# DIGNO® ケータイ2 User Guide

### DIGNO® ケータイ2 User Guide Contents

### Introduction

| About | the | User | Guide | 3 |
|-------|-----|------|-------|---|
|       |     |      |       |   |

### Getting Started

| Package Contents                                       |
|--------------------------------------------------------|
| Parts & Functions                                      |
| USIM Card Installation9                                |
| Handset Memory & SD Card11                             |
| Inserting & Removing Battery14                         |
| Charging Battery15                                     |
| Power On & Off17                                       |
| Importing Data from Other Mobile Phones                |
| Display19                                              |
| Display-Top (Status Bar) Indicators                    |
| Checking Handset Status & Notifications (Notifications |
| & Settings Window)                                     |
| Sub-display                                            |
| Security Codes                                         |
| USIM PIN25                                             |

### Basic Operations

| Basic Operations with this Handset | 28 |
|------------------------------------|----|
| Key Operation                      | 28 |
| How to Use Pointer                 | 29 |
| Main Menu                          | 29 |
| Accessing Applications             | 30 |
| Using Manner Mode                  | 32 |
| Using Airplane Mode                | 33 |
| Other Basic Operations             | 34 |
|                                    |    |

### Operations in Common

| Customizing Fonts                         | 36  |
|-------------------------------------------|-----|
| Changing Handset Response to Calls & Mail | 36  |
| Text Entry                                | .37 |
| Phone Book                                | 39  |

### Phone

| Calling                     | 42 |
|-----------------------------|----|
| Placing International Calls | 43 |
| Optional Services           | 45 |
| Global Services             | 49 |

### Messaging

| Messaging                   | 52 |
|-----------------------------|----|
| Customizing Handset Address | 52 |
| Sending S! Mail             | 53 |
| Sending SMS                 | 54 |
| Using PC Mail               | 55 |

### Internet Services

| Drowser         |
|-----------------|
|                 |
| »<br>۲          |
| TV              |
| Watching TV61 🦄 |
| 4 2             |

| Data Broadcast (Japanese)61                                   |
|---------------------------------------------------------------|
| Camera/Image Editing<br>Capturing Photos & Recording Videos64 |
| Music/Videos<br>Music Files                                   |
| Data Folder<br>Handling Data (Data Folder)70                  |
| Connectivity & File Backup                                    |

| Using | Infrared | Transmission | .74 |
|-------|----------|--------------|-----|

### Settings in Common

| Wallpaper & Display Settings                  | 78   |
|-----------------------------------------------|------|
| Sound & Notification Settings                 | . 78 |
| Lock & Security Settings                      | 79   |
| Wireless & Network Settings                   | .80  |
| Data Communication Settings                   | . 80 |
| Auto Communication & Synchronization Settings | 82   |
| Eco Mode & Battery Settings                   | . 83 |
| Setting Auto Assist                           | . 86 |
| Reset Settings                                | . 87 |
| Device Info & Settings                        | . 87 |
| More Settings                                 | . 88 |
|                                               |      |

### Appendix

| 94 |
|----|
| 95 |
| 95 |
| 96 |
|    |

### Safety Precautions

| Safety Precautions              | . 98 |
|---------------------------------|------|
| General Notes                   | 107  |
| Water & Dust & Shock Resistance | 112  |

### About the User Guide

Thank-you for purchasing this product.

### Before You Begin

Read "Safety Precautions" thoroughly beforehand for proper usage.

Accessible services may be limited by contract conditions.

### Guide Usage Notes

In the User Guide, most operation descriptions are based on handset at time of purchase.

Unless noted otherwise, descriptions are from Standby. "Confirmation" refers to a window that appears after operation, such as authentication prompt window, selection window or caution window.

Some operation descriptions may be omitted.

### Screenshots & Key Labels

Screenshots in the User Guide may differ in appearance with actual Display. Key labels in the User Guide are simplified for description purposes and differ with actual Display.

### Other Notations

In the User Guide, the product is referred to as "handset." microSD™/microSDHC™ Card is referred to as "SD Card." "701KC" here refers to this mobile phone "DIGNO® ケータイ2 (Keitai 2)." 3

## Getting Started

| Package Contents                                      | . 6 |
|-------------------------------------------------------|-----|
| Parts & Functions                                     | . 6 |
| USIM Card Installation                                | . 9 |
| Handset Memory & SD Card                              | 11  |
| Inserting & Removing Battery                          | 14  |
| Charging Battery                                      | 15  |
| Power On & Off                                        | 17  |
| Importing Data from Other Mobile Phones               | 17  |
| Display                                               | 19  |
| Display-Top (Status Bar) Indicators                   | 20  |
| Checking Handset Status & Notifications (Notification | IS  |
| & Settings Window)                                    | 21  |
| Sub-display                                           | 22  |
| Security Codes                                        | 23  |
| USIM PIN                                              | 25  |

### Package Contents

### Package Contents

- ・Handset (DIGNO® ケータイ2(Keitai 2))
- $\cdot$  Desktop Holder (KYEAQ1)
- · Battery (KYBAQ1)
- ・お願いとご注意 (Japanese)
- ・クイックスタート (Japanese)
- Warranty (Japanese)

### Parts & Functions

| Handset Pa             | arts                                   |
|------------------------|----------------------------------------|
|                        | 4                                      |
| Name                   | Description                            |
| 1 Earpiece             | Hear other party's voice through this. |
| 2 Display              | Screens appear here.                   |
| 3 Brightness<br>Sensor | Detects surrounding brightness.        |
| 4 Air                  | Maintain handset performance. Do not   |
| Pressure Holes         | cover with sticker, etc.               |
| 5 Mic                  | Talk to other party through this.      |

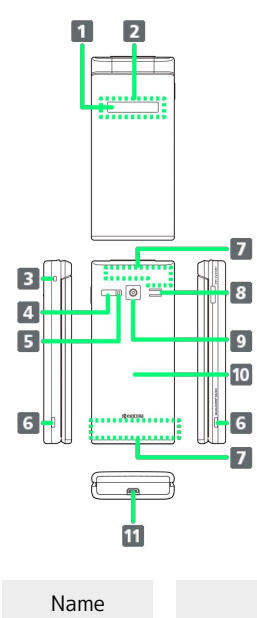

### Description

| 1 Incoming/<br>Charging LED                                            | Illuminates while charging or for<br>notifications (missed calls, new messages,<br>etc.). |
|------------------------------------------------------------------------|-------------------------------------------------------------------------------------------|
| 2 Sub-display                                                          | Clock and Notification Indicators for new calls, mail, etc. appear.                       |
| 3 Straphole                                                            | Attach a strap.                                                                           |
| <b>4</b> Infrared<br>Port                                              | Use for infrared transmission.                                                            |
| <b>5</b> Capture<br>Light/<br>Flashlight                               | Use as lighting when capturing images or as a flashlight.                                 |
| G Charging<br>Terminals<br>(for Desktop<br>Holder)                     | Connect to Desktop Holder during charging.                                                |
| <ul> <li>Internal</li> <li>Communications</li> <li>Antennas</li> </ul> | Used for calling, Internetting, etc. Avoid covering with stickers or fingers.             |
| 8 Speaker                                                              | Listen to music, video sound, TV, etc.                                                    |
| 9 Camera                                                               | Capture photos and videos.                                                                |
| 10 Back Cover                                                          | Remove to access USIM Card, SD Card, and Battery.                                         |
| 11 External<br>Device Port                                             | Connect AC Charger, etc.                                                                  |

### 👸 Handset Opens and Closes

### Handset Closed

Be sure to close handset before carrying with you.

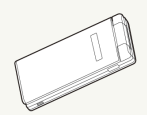

### Handset Opened

Open handset to operate keys or call.

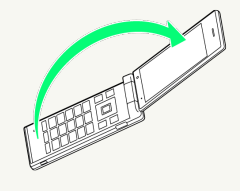

### Handset Keys

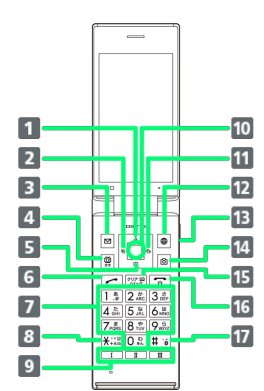

| Key (Name)                                                                                                    | Description                                                                                                    |
|----------------------------------------------------------------------------------------------------|----------------------------------------------------------------------------------------------------|
| <ol> <li>I I I (Multi</li> <li>Selector (up))</li> </ol>                                                                                                    | Show item selection cursor in Standby.                                                                                                    |
| 2 • (Multi<br>Selector<br>(left))                                                                                                    | Show incoming call history.                                                                                                    |
| 3 🗹 (Mail<br>Key)                                                                                                    | Open mail menu. Long Press to open S!<br>Mail composition window.                                                                                                    |
| <b>4</b> ∰ (TV∕<br>Character<br>Key)                                                                                                    | Activate TV. Long Press to turn on<br>Flashlight.                                                                                                    |
| 5 📮 (Multi<br>Selector<br>(down))                                                                                                    | Open Phone Book. Long Press to save to<br>Phone Book.                                                                                                    |
| 6 🖍<br>(Start Key)                                                                                                    | Activate Link Now. Long Press to activate<br>Fake call <sup>1</sup> .                                                                                                    |
| 7 0 to<br>9 to<br>9 to<br>9 to<br>10 to<br>10 | Enter phone numbers. Activate Write<br>now <sup>1</sup> . Long Press to search Phone Book.                                                                                                    |
| 8 <del>X +</del> A/8                                                                                                    | Enter ★ . Activate Write now <sup>1</sup> . Long Press                                                                                                    |
| ( / ····/)                                                                                                    | to enter int raccess number.                                                                                                    |
| 9 I /<br>I /<br>II /<br>(Custom Keys)                                                                                                    | Activate registered functions, open<br>history (Long Press I), and open<br>Notifications Window (Long Press<br>I).                                                                                                    |
| 9 I /<br>II /<br>(Custom Keys)<br>10 •<br>(Center Key)                                                                                                    | Activate registered functions, open<br>history (Long Press I), and open<br>Notifications Window (Long Press<br>I).<br>Open Main Menu. Long Press to lock/<br>unlock (1/2-1/2+1/2+1/2) (Side Key) when handset<br>closed.                                                                                                    |
| 9 I /<br>II /<br>II (Custom Keys)<br>(Custom Keys)<br>10 •<br>(Center Key)<br>11 • (Multi<br>Selector<br>(right))                                                                                                    | Activate registered functions, open<br>history (Long Press I), and open<br>Notifications Window (Long Press<br>I).<br>Open Main Menu. Long Press to lock/<br>unlock (*7/54797-) (Side Key) when handset<br>closed.<br>Show outgoing call history.                                                                                                    |
| 9 I /<br>I /<br>II /<br>II (Custom Keys)<br>10 ■<br>(Center Key)<br>11 ⊡ (Multi<br>Selector<br>(right))<br>12 ∰<br>(Browser Key)                                                                                                    | Activate registered functions, open<br>history (Long Press I), and open<br>Notifications Window (Long Press<br>I), and open<br>Notifications Window (Long Press<br>I),<br>Open Main Menu. Long Press to lock/<br>unlock The second second |
| 9 I /<br>II /<br>II /<br>II (Custom Keys)<br>10 ■<br>(Center Key)<br>11 □ (Multi<br>Selector<br>(right))<br>12 ⊕<br>(Browser Key)<br>13 \[\frac{\pi -124929}{\pi -124929} \]<br>(Side Key)                                                                                                    | Activate registered functions, open<br>history (Long Press I), and open<br>Notifications Window (Long Press<br>I), and open<br>Notifications Window (Long Press<br>I),<br>Open Main Menu. Long Press to lock/<br>unlock T                                                                                                    |
| 9 I /<br>II /<br>II /<br>II /<br>(Custom Keys)<br>10 ■<br>(Center Key)<br>11 □ (Multi<br>Selector<br>(right))<br>12 ⊕<br>(Browser Key)<br>13 \[\frac{1}{2}-1/24-27=\]<br>(Side Key)<br>14 [O]<br>(Camera Key)                                                                                                    | Activate registered functions, open         history (Long Press I), and open         Notifications Window (Long Press         I).         Open Main Menu. Long Press to lock/         unlock (************************************                                                                                                    |

| (Power/End | Show/hide information in Standby. Long                 |
|------------|--------------------------------------------------------|
| Key)       | Press for Power Off screen.                            |
| 17 (#      | Activate Write now <sup>1</sup> . Long Press to toggle |
| Key)       | Bluetooth® on/off.                                     |

1 Operates when setting enabled.

### 🍯 Multi Selector

In this User Guide, Multi Selector operations are indicated as follows:

- Press 👛 or 📮 ..... 🖨
- Press 🖸 or 🕩 ..... 🕩
- Press 📋 , 📮 , 🗖 , or 📑 ..... 🐢

### Handset Keys (Handset Closed)

1

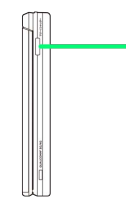

### Key (Name)

### Description

Show Sub-display. Long Press to enter/ exit Manner mode.

### USIM Card Installation

USIM Card is an IC card containing customer and authentication information, including handset number.

### Inserting USIM Card

Always power off beforehand.

### 1

Remove Back Cover

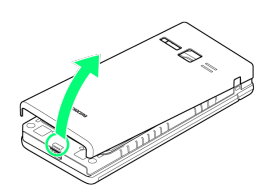

• Gently lift Back Cover by notch in direction shown with finger.

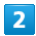

Remove Battery

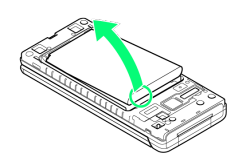

 $\cdot$  Gently lift Battery by upper part in direction shown.

### 3

Unlock USIM Card Slot Cover

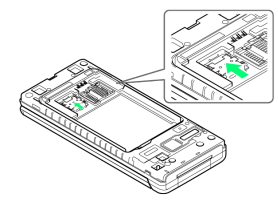

• Slide USIM Card Slot Cover with pad of finger in direction shown until it clicks unlocked.

### 4

Lift USIM Card Slot cover in direction shown

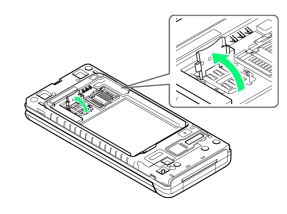

### 5

Slide USIM Card in direction shown into USIM Card Slot Cover

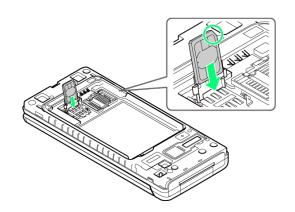

 $\cdot$  Note location of notch.

### 6

Lock USIM Card Slot Cover

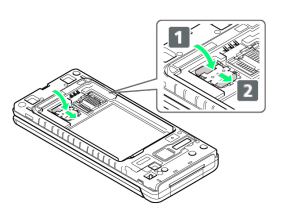

• Lower USIM Card Slot Cover in direction 1, and slide with pad of finger in direction 2 until it clicks locked.

### 7

Insert Battery

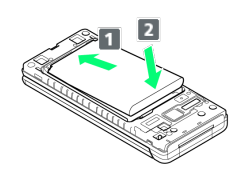

 Slide Battery in direction 1 onto metal terminals in handset, and press into handset in direction 2.

### 8

Fit Back Cover on handset, and press Back Cover in directions shown

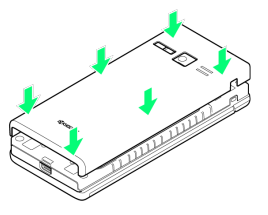

9

Work way around Back Cover in directions 1 holding down in direction 2 to install completely

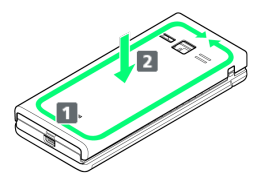

Minserting USIM Card is complete.

Getting Started

### Removing USIM Card

Always power off beforehand.

### 1

Remove Back Cover

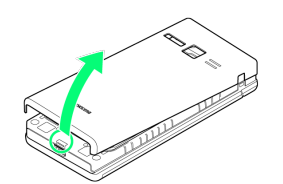

• Gently lift Back Cover by notch in direction shown with finger.

### 2

Remove Battery

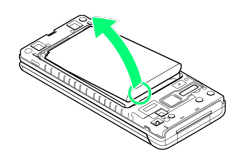

 $\cdot$  Gently lift Battery by upper part in direction shown.

### 3

Unlock USIM Card Slot Cover

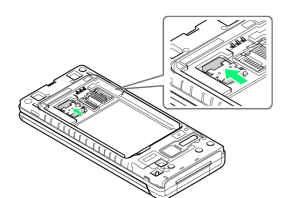

• Slide USIM Card Slot Cover with pad of finger in direction shown until it clicks unlocked.

### 4

Lift USIM Card Slot cover in direction shown

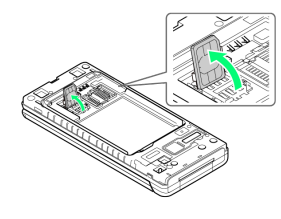

### 5

Slide USIM Card in direction shown to remove from USIM Card Slot Cover

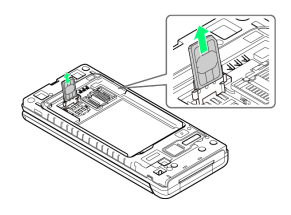

### 6

Lock USIM Card Slot Cover

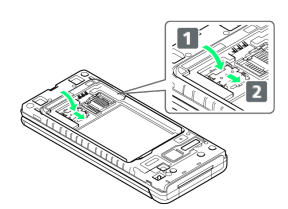

 Lower USIM Card Slot Cover in direction 1, and slide with pad of finger in direction 2 until it clicks locked.

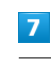

Insert Battery

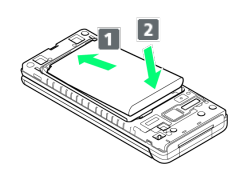

 Slide Battery in direction 1 onto metal terminals in handset, and press into handset in direction 2.

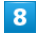

Fit Back Cover on handset, and press Back Cover in directions shown

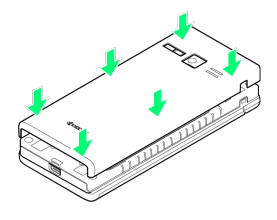

9

Work way around Back Cover in directions 1 holding down in direction 2 to install completely

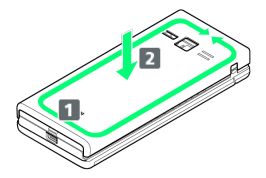

Removing USIM Card is complete.

### SIM Unlocking

Handset supports SIM unlocking. After SIM-unlocking handset, other companies' SIM cards can also be used on handset.

- Services and applications may have limitations with use of an other-company SIM card. SoftBank Corp. makes no guarantees whatsoever regarding the proper operation of handset.
- · For details on SIM unlocking, see SoftBank Website.

### Handset Memory & SD Card

Handset supports SD Card up to 32 GB. Some SD Cards may not operate properly.

Handset memory is available for saving system data, applications, captured photos and movies, and other data.

### Handset Memory/SD Card Cautions

### Content Saved to Handset Memory/SD Card Files

Content in handset memory/SD Card may be lost/altered due to accidents, malfunctions, repairs, handset upgrade/ replacement, or other handling. Back up important content regularly. SoftBank Corp. is not liable for any damages resulting from loss/alteration of content.

- · Do not forcefully install or remove SD Card.
- $\cdot$  Do not touch terminals with hands or metal.
- · Never power off while files are being accessed.
- $\cdot$  Be careful that data does not become erased or overwritten.

### microSDHC Cards

Handset supports SDHC SD cards (microSDHC cards). microSDHC cards can only be used with SDHC devices.

### Save Location

By default, photos and videos captured with handset are saved to handset memory.

### SD Card Precaution

Keep SD Card away from infants; may cause choking if swallowed.

### Inserting SD Card

Always power off beforehand.

At time of purchase, a protective card is inserted in SD Card Slot. Remove before installing an SD Card.

Leave inserted if not using an SD Card to prevent rattling.

 $\cdot$  While the protective card can be inserted when an SD Card is not used, it is not necessary to insert the card.

### 1

Remove Back Cover

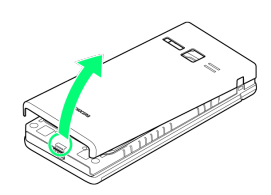

· Gently lift Back Cover by notch in direction shown with finger.

### 2

Remove Battery

· Gently lift Battery by upper part in direction shown.

### 3

Unlock SD Card Slot Cover

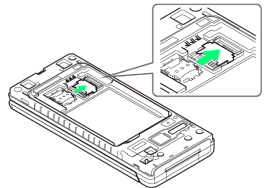

· Slide SD Card Slot Cover with pad of finger in direction shown until it clicks unlocked.

### 4

Lift SD Card Slot cover in direction shown

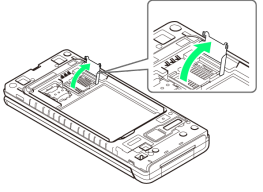

### 5

Slide SD Card in direction shown into SD Card Slot Cover

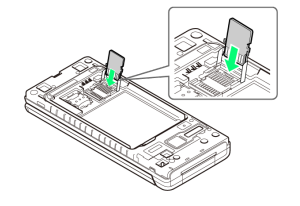

· Note orientation.

### 6

Lock SD Card Slot Cover

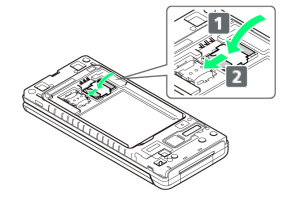

· Lower SD Card Slot Cover in direction 🚺 , and slide with pad of finger in direction 2 until it clicks locked.

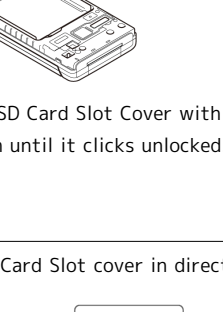

7

Insert Battery

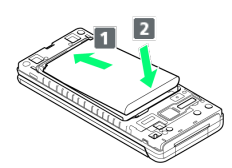

• Slide Battery in direction 1 onto metal terminals in handset, and press into handset in direction 2.

### 8

Fit Back Cover on handset, and press Back Cover in directions shown

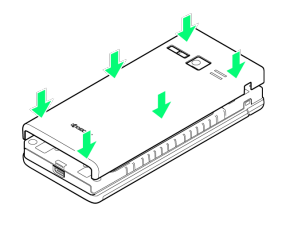

### 9

Work way around Back Cover in directions 1 holding down in direction 2 to install completely

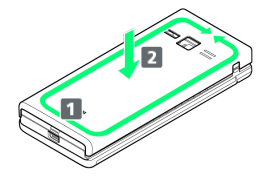

Inserting SD Card is complete.

### Removing SD Card

Always power off beforehand.

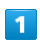

Remove Back Cover

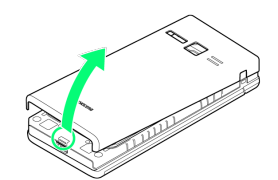

• Gently lift Back Cover by notch in direction shown with finger.

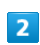

Remove Battery

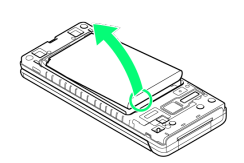

• Gently lift Battery by upper part in direction shown.

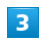

Unlock SD Card Slot Cover

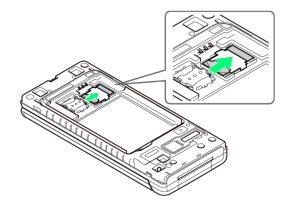

• Slide SD Card Slot Cover with pad of finger in direction shown until it clicks unlocked.

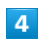

Lift SD Card Slot cover in direction shown

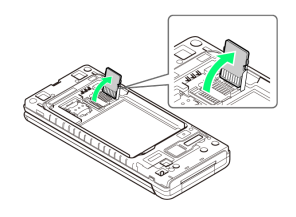

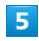

Slide SD Card in direction shown to remove from SD Card Slot Cover

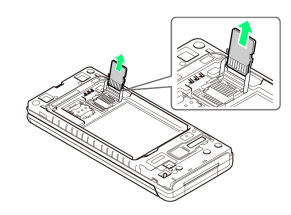

### Lock SD Card Slot Cover

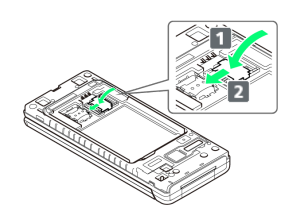

 Lower SD Card Slot Cover in direction 1, and slide with pad of finger in direction 2 until it clicks locked.

7

### Insert Battery

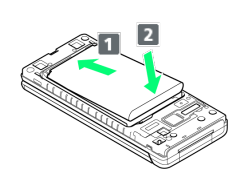

• Slide Battery in direction **1** onto metal terminals in handset, and press into handset in direction **2**.

### 8

Fit Back Cover on handset, and press Back Cover in directions shown

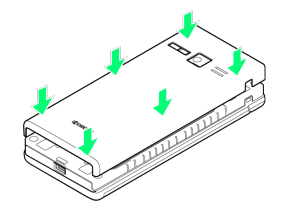

### 9

Work way around Back Cover in directions 1 holding down in direction 2 to install completely

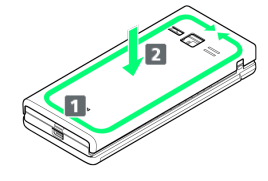

🏁 Removing SD Card is complete.

### Formatting SD Card

When using a new SD Card for the first time, always format (initialize) it on handset.

- Formatting deletes all SD Card files. Carefully check SD Card used on another device before formatting it.
- When formatting, keep handset charged or charge it adequately beforehand.
- Insert SD Card beforehand. See "Inserting SD Card" for details.

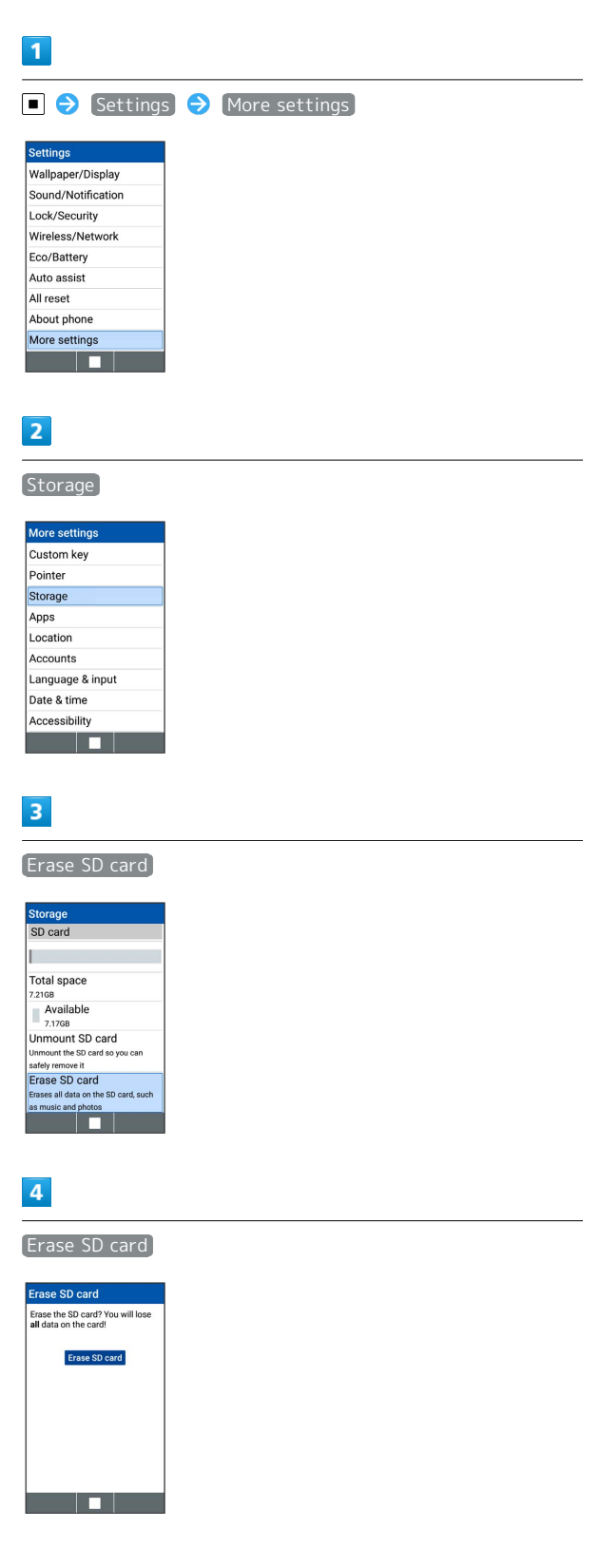

13

5

# Erase everything

🏁 All SD Card files are deleted.

 $\cdot$  If Lock screen is "PIN" or "Password", a screen appears for entering the PIN/password.

### Inserting & Removing Battery

Inserting

1

Remove Back Cover

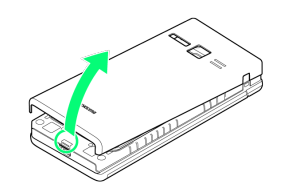

 $\cdot$  Gently lift Back Cover by notch in direction shown with finger.

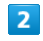

Insert Battery

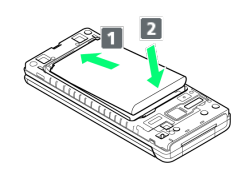

• Slide Battery in direction **1** onto metal terminals in handset, and press into handset in direction **2**.

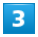

Fit Back Cover on handset, and press Back Cover in directions shown

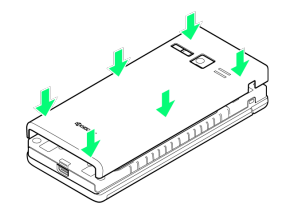

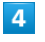

Work way around Back Cover in directions 1 holding down in direction 2 to install completely

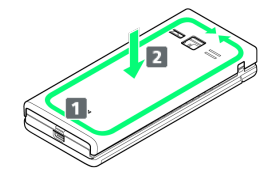

Inserting Battery is complete.

### Removing

Always power off beforehand.

### 1

### Remove Back Cover

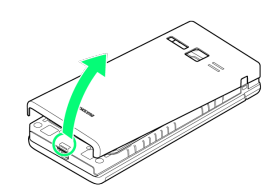

• Gently lift Back Cover by notch in direction shown with finger.

### 2

### Remove Battery

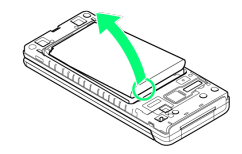

· Gently lift Battery by upper part in direction shown.

### 3

Fit Back Cover on handset, and press Back Cover in directions shown

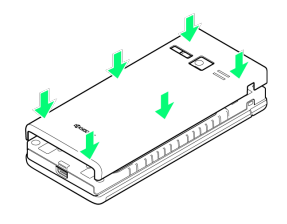

### 4

Work way around Back Cover in directions 1 holding down in direction 2 to install completely

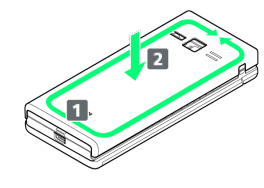

Removing Battery is complete.

### Charging Battery

Charge Battery inserted in handset.

### Incoming/Charging LED

Lights red during charging, and goes out once charging completes.

 Incoming/Charging LED flashing while charging indicates an abnormality with Charger, Battery, or that equipment has reached the end of its service life, and that Battery is not charging properly. Check that Charger and other equipment are SoftBank-specified items. If you are using specified products only, contact a SoftBank Shop or Contact Information, General Information.

### Charging Cautions

### Water Resistance

The Desktop Holder and AC Charger (Sold Separately) are not waterproof. Refer to User Guide for AC Charger and check on water resistance. Never connect Micro USB plug while handset or AC Charger is wet.

Handset is water resistant; however, if Micro USB plug is inserted while it is wet, liquid (tap water, beverage, sea water, pet urine, etc.) or a foreign object adhered to handset or Micro USB plug may cause overheating, burnout, fire, malfunction, burns, etc. due to electric shock, shortcircuiting, etc.

### Handling Cables

Do not pull, bend, or twist cable; may damage the cable.

### Charging Abroad

SoftBank Corp. is not liable for problems resulting from charging handset abroad.

### Charging with Desktop Holder

Use included Desktop Holder.

AC Charger is an optional accessory. Use SoftBank-specified AC Charger.

For details on Desktop Holders/AC Chargers and other peripheral equipment, see SoftBank Website.

Charging with Desktop Holder KYEAQ1 and the optional AC Charger (with Micro USB Quick Charge<sup>™</sup> 2.0. capability) ZSDBA4<sup>1</sup> is described here.

1 SoftBank Selection smartphone for Qualcomm<sup>®</sup> Quick Charge™ 2.0 compatible AC adapter SB-AC12-HDQC

- $\cdot$  See User Guide for AC Charger.
- Never connect Micro USB plug while Desktop Holder or AC Charger is wet.
- $\cdot$  Do not place handset in Desktop Holder if wet.

Getting Started

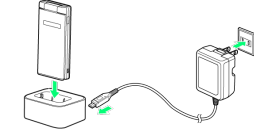

### 1

Insert Micro USB plug of AC Charger in Desktop Holder

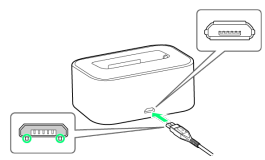

 Insert Micro USB plug in correct orientation; otherwise, Desktop Holder port may be damaged. Check contours and orientation of Micro USB plug, then insert it with tabs (○) facing down.

### 2

Extend blades and plug AC Charger into AC outlet

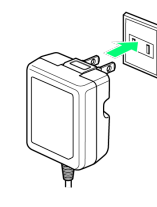

### 3

Place handset in Desktop Holder

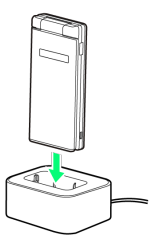

- Charging starts, and Incoming/Charging LED lights.
- $\cdot$  Incoming/Charging LED goes out once charging completes.

### 4

After charging, remove handset from Desktop Holder, and then unplug AC Charger and retract blades

### 5

Remove AC Charger from Desktop Holder

🏁 Charging completes.

### AC Charger

AC Charger is an optional accessory. Use a SoftBank-specified AC Charger.

For details on AC Chargers and other peripheral equipment, see SoftBank Website.

Charging with the optional AC Charger (with Micro USB Quick Charge™ 2.0. capability) ZSDBA4<sup>1</sup> is described here.

1 SoftBank Selection smartphone for Qualcomm® Quick

Charge™ 2.0 compatible AC adapter SB-AC12-HDQC

- $\cdot$  See User Guide for AC Charger.
- $\cdot$  Never connect Micro USB plug while handset or AC Charger is wet.

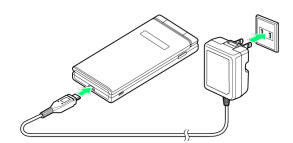

1

Insert Micro USB plug of AC Charger in External Device Port

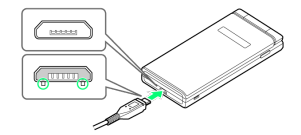

 Insert Micro USB plug in correct orientation; otherwise, External Device Port may be damaged. Check contours and orientation of Micro USB plug, then insert it with tabs (○) facing down.

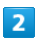

Extend blades and plug AC Charger into AC outlet

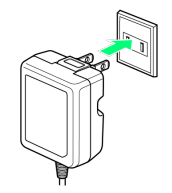

🏁 Charging starts, and Incoming/Charging LED lights.

 $\cdot$  Incoming/Charging LED goes out once charging completes.

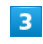

After charging, remove Micro USB plug from External Device Port, then unplug AC Charger and retract blades

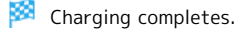

# Power On 1 Long Press 👩 until SoftBank logo appears 🏁 Handset powers on, and Standby appears after a while. $\cdot$ If confirmation appears, follow onscreen prompts. Power Off 1 (Long Press) 2 Yes 🏁 Handset shuts down.

### Importing Data from Other Mobile Phones

### Receiving Data by Infrared

Align infrared ports on handset and sending device.

 $\cdot$  Operation may differ depending on type of data being received.

### 1

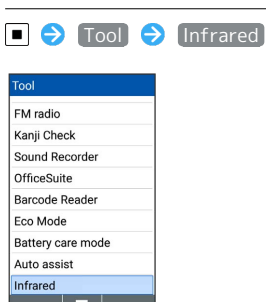

🏁 Infrared window opens.

### 2

Align infrared ports on handset and sending device  $\bigcirc$ 

| Infrared       |  |
|----------------|--|
| Receive        |  |
| Send           |  |
| Received files |  |
|                |  |
|                |  |
|                |  |
|                |  |
|                |  |
|                |  |
|                |  |

🏁 Ready screen appears.

### 3

Commence sending on other device

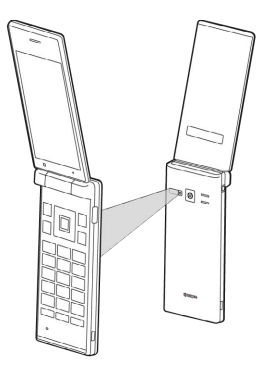

🏁 File is received.

· If confirmation appears, follow onscreen prompts.

1

Wi-Fi Bluetooth

Data usage Restrict data VPN

2

Bluetooth

isibility et NP701KC

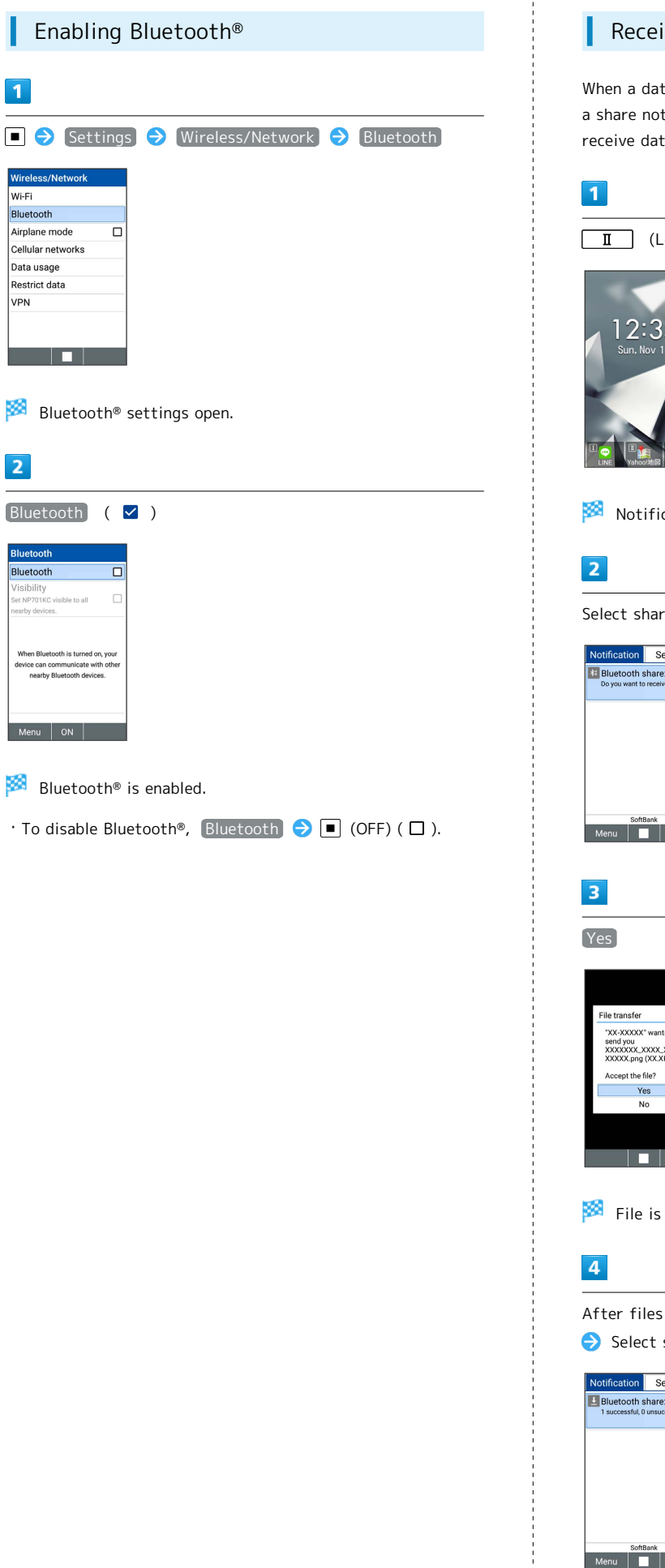

### Receiving Data by Bluetooth®

When a data receive request is sent from a paired device, a share notification is shown on Notifications Window. To receive data:

II (Long Press)

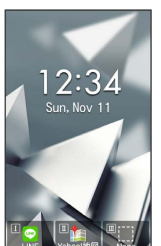

Notifications Window opens.

Select share notification ⋺ 🔳

| Notification | Settings                              |
|--------------|---------------------------------------|
| Bluetooth s  | share: In 12:34<br>receive this file? |
|              |                                       |
|              |                                       |
|              |                                       |
| Soft         | Bank                                  |
| Menu         |                                       |

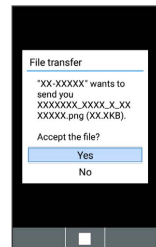

🏁 File is received.

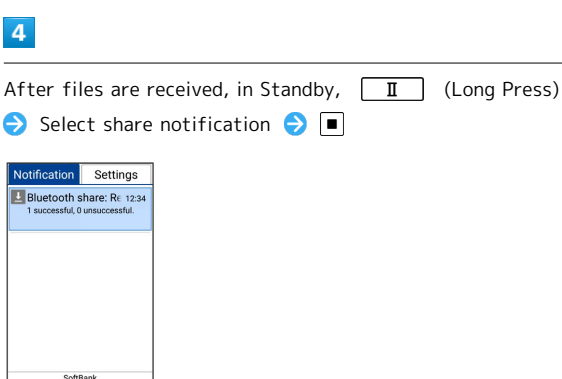

### 19

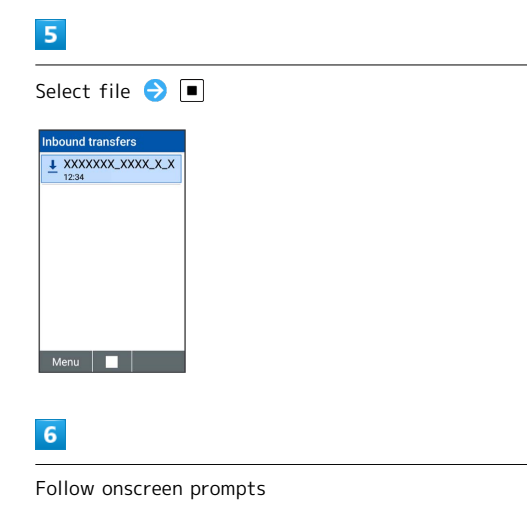

🏁 File is saved.

### Display

### Standby

Standby appears as follows. Add widgets and applications with Standby settings.

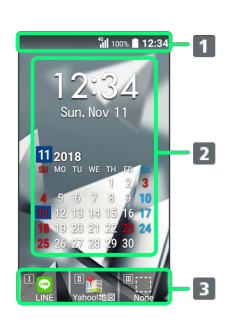

- Status Bar
   Widgets/applications<sup>1</sup>
   Custom Keys
   Show functions registered on Custom Keys
- 1 Add with Edit menu.

### Information Window

Information for missed calls, new mail, etc. appears at bottom of Standby when handset is opened.

Type of information (e.g., "New mail") and number are shown. Select the type and Press to view information.
 Press (2020) / (0) to hide information temporarily.

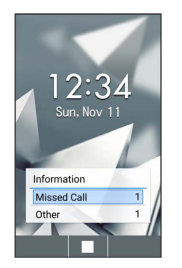

### Display Saving

Display goes completely dark after a certain period of no operation to save power.

• Press any key (except 💿 during a call) to reilluminate Display.

### Backlight

Before Display goes completely dark, Backlight turns off and Display darkens.

• Press any key to illuminate Backlight. Key press also activates assigned function.

DIGNO® ケータイ2

### Display-Top (Status Bar) Indicators

Indicators (new message notification, handset status, etc.) appear on Status Bar.

### Status Bar Layout

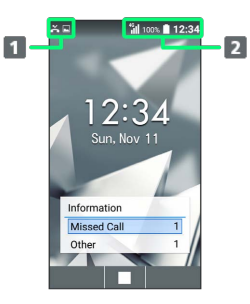

 Notifications, warnings, etc. appear here. (Notification Indicators)

2 Handset status and other information appear here. (Status Indicators)

### Notification Indicators

Notification Indicators appear on the left.

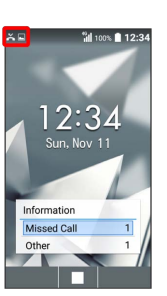

| Indicator      | Description                                         |
|----------------|-----------------------------------------------------|
| (C <u>T</u> )) | Urgent News                                         |
| L              | Call Arriving/Calling/in Progress/Call on<br>Hold   |
| č              | Missed Call                                         |
| R.             | New Answer Memo                                     |
| 00             | New Voicemail                                       |
|                | New S! Mail/SMS                                     |
|                | New PC Mail                                         |
| Õ              | Alarm Ringing                                       |
| 6              | Calendar Notification                               |
|                | Reserved TV Viewing Time Approaching/in<br>Progress |
| á              | FM Radio Playing in the Background                  |
| U              | Data Downloading                                    |
| *:             | Bluetooth® File Reception Request                   |
| (136)<br>(137) | SD Card Unmounted                                   |
| *              | Readying SD Card                                    |
| -              | Screenshot Captured                                 |
| <b>•</b> 4     | Screenshot Failed                                   |
| Ø              | Eco Mode                                            |
| <b></b>        | More Notifications                                  |
| Ø              | ブラウザ保護 (Browser Hogo Protection)<br>On              |
| 8              | Blocked call to/from nuisance caller                |
| <b></b>        | Updating Software                                   |

### Status Indicators

Status Indicators appear on the right.

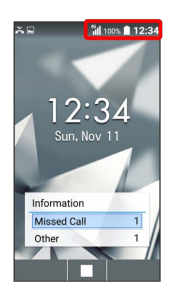

| Indicator | Description                                              |
|-----------|----------------------------------------------------------|
| 0         | Battery Strength                                         |
| 5         | Charging                                                 |
| 1         | Battery Care Mode                                        |
| 11        | Signal Strength                                          |
| ılk       | No Signal                                                |
| 2.        | No USIM Card                                             |
| 4G        | 4G Data Connectable                                      |
|           | Airplane Mode                                            |
|           | Wi-Fi Network Connected                                  |
| *         | Bluetooth® On                                            |
| Ŷ         | Manner Mode                                              |
| S         | Silent Mode                                              |
| æ         | Drive Mode                                               |
| Ŷ         | Original Mode                                            |
| 8         | Answer Phone Set                                         |
| ٩         | Call Set to Speaker                                      |
| *         | Call Mic Off                                             |
| Ö         | Alarm Set                                                |
| ត្        | Secret Phone Book Entry Temporarily<br>Viewable          |
| ř         | Secret Mail Temporarily Viewable                         |
| 8         | Secret Phone Book Entry and Mail<br>Temporarily Viewable |
| K         | Pointer Off                                              |
| N         | Pointer On                                               |
| 82        | Ringtone Volume O                                        |
| 0         | Locationing                                              |
| R         | Roaming                                                  |

### Checking Handset Status & Notifications (Notifications & Settings Window)

Open notifications and check handset status.

### Using Notifications Window

### 1

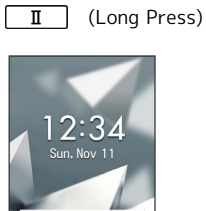

Notifications Window opens.

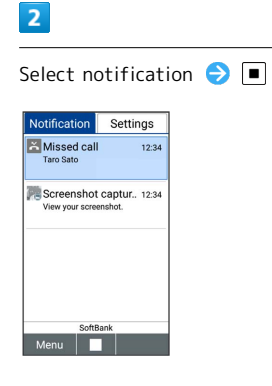

🏁 Details appear.

· Follow onscreen prompts.

' Press  $\boxed{\phantom{0}}$  /  $\frac{\mathcal{P}\mathcal{P}\mathcal{P}}{\mathcal{P}\mathcal{P}}$  to close Notifications Window.

### Using Settings Window

Use Settings Window to toggle Airplane mode, Wi-Fi, Bluetooth®, etc. on/off and to set a Manner mode etc.

| 1                                                |            |
|--------------------------------------------------|------------|
| I (Long F                                        | Press) ラ 🕞 |
| Notification Settings                            | ]          |
| Missed call 12:34<br>Taro Sato                   |            |
| Screenshot captur 12:34<br>View your screenshot. |            |
|                                                  |            |
|                                                  |            |
| SoftBank<br>Menu                                 |            |

🏁 Settings Window opens.

### 2

Airplane mode / Wi-Fi / Bluetooth / Eco Mode / Location ( ☑ )

| Notification | Settings |
|--------------|----------|
| Airplane mod | e 🔲      |
| Wi-Fi        |          |
| Bluetooth    |          |
| Eco Mode     |          |
| Location     |          |
| Manner mode  | )        |
|              |          |
|              |          |
| Che          | eck Sort |

🏁 Functions are enabled.

- To disable functions, select functions  $\bigcirc$   $\blacksquare$  (  $\Box$  ).
- Manner mode to set Manner mode. Select the mode and Press 
  .
- Press 👩 / 💯 to close Settings Window.

### Sub-display

View signal, battery, and time as well as missed calls, and new mail. Information appears for missed voice calls, new mail, etc.

### Using Sub-display

Press v-//// (Side Key) when handset is closed to light Subdisplay.

- When 24-hour format is off in Date & time , AM/PM appears to right of time indications.
- While Sub-display is lighting, press (Side Key) to change indications for time/signal and battery strength/ steps.

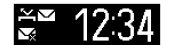

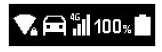

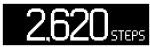

### Indicators

The following Indicators appear in Sub-display.

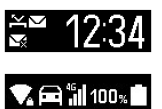

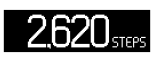

| Indicator    | Description              |
|--------------|--------------------------|
| .ul          | Signal Strength          |
| 4G           | 4G Data Connectable      |
| <u></u>      | Airplane Mode            |
| ▼            | Wi-Fi Network Connected  |
| X            | No Signal/No USIM Card   |
| 0            | Battery Strength         |
| ß            | Charging                 |
| <b>`</b> -   | Battery Care Mode        |
| 99<br>1      | Manner Mode              |
| 57           | Silent Mode              |
| <b>a</b>     | Drive Mode               |
| Ŷ            | Original Mode            |
| X            | Missed Calls             |
| $\checkmark$ | New S! Mail/SMS          |
| <b>V</b>     | S! Mail/SMS Send Failure |
| aja          | Urgent News Notification |

### Information on Sub-display

Information appears for voice call, mail, and other notifications. Appearing information:

| Information                                                                                                   | Description                                                                              |
|----------------------------------------------------------------------------------------------------|------------------------------------------------------------------------------------------|
| Saved name                                                                                                    | Call/S! Mail/SMS from caller/sender in<br>Phone Book                                     |
| Phone number                                                                                                  | Call/SMS from caller/sender not in Phone<br>Book                                         |
| Email address                                                                                                 | S! Mail from sender not in Phone Book                                                    |
| "Calling"                                                                                                    | Call/Fake call arriving when Sub<br>display in Wallpaper/Display settings is<br>disabled |
| "Mail                                                                                                    | S! Mail/SMS arrives when Sub display in                                                  |
| Received"                                                                                                    | Wallpaper/Display settings is disabled                                                   |
| "Auto<br>answering"                                                                                           | Handset auto-answering call                                                              |
| "Early warning<br>Received"                                                                                   | New Urgent News                                                                          |
| "Manner<br>mode was<br>set"/"Silent<br>mode was<br>set"/"Drive<br>mode was<br>set"/"Original<br>mode was set" | Handset placed in Manner mode/Silent<br>mode/Drive mode/Original mode                    |
| "Manner mode<br>was canceled"                                                                                 | Handset exited from Manner mode/Silent                                                   |
| Time alarm<br>name/task                                                                                       | Alarm/timer ringing                                                                      |
| LINE message<br>information                                                                                   | New LINE information                                                                     |
| "Please<br>charge"                                                                                            | Battery low                                                                              |
| "Key Locked                                                                                                   | Long Pressing 🖅-/5+79-) (Side Key) when                                                  |
| Not available"                                                                                                | its operation locked and handset closed                                                  |
| "E-mail You<br>have mail on<br>the server"                                                                    | Mail on mail server                                                                      |
| "TV<br>Reservation"                                                                                           | Reserved TV Viewing Time Approaching/in<br>Progress                                      |

### Security Codes

### Code Types

The following codes are required for handset use. Operation Password can be user-set and changed on handset.

| Code                  | Description                                                                                  |
|-----------------------|----------------------------------------------------------------------------------------------|
| Operation<br>Password | Code for applications and functions<br>requiring a security setting. By default,<br>not set. |
| PIN/Password          | Code for unlocking screen. By default, not set.                                              |
| Center Access         | 4-number code set at time of<br>subscription. Used when changing                             |
| Code                  | subscription details and optional services<br>from a landline telephone.                     |

### 🖉 If Security Code is Unsaved

If a code is required by an application or function, a prompt to save a code appears.

### Code Cautions

Be sure to keep Center Access Code and PIN/password for unlocking screen written down.

If you forget the code, contact us for recovery. For details, contact to Contact Information, General Information.

Be careful not to reveal security codes to others. If misused by others, SoftBank Corp. is not liable for any resulting damages. Getting Started

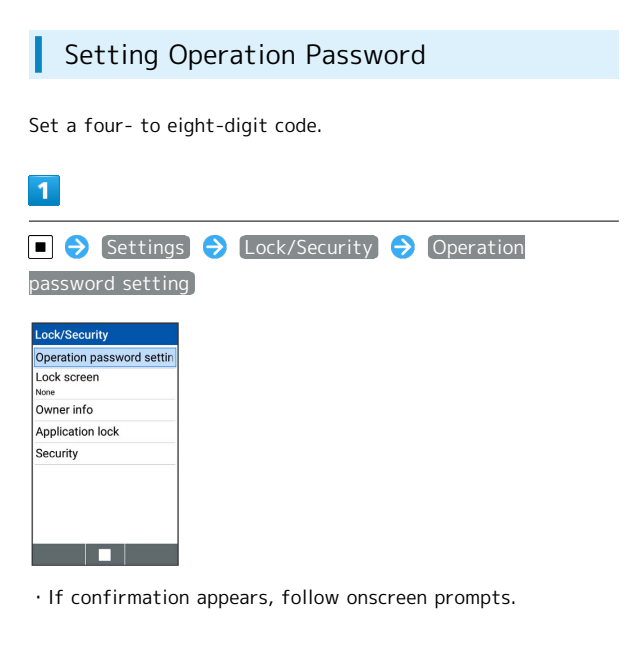

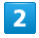

Enter Operation Password to set 😔 🔳

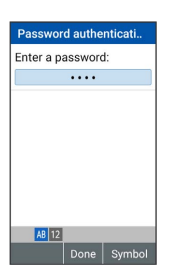

### 3

Re-enter Operation Password  $\bigcirc$  🔳

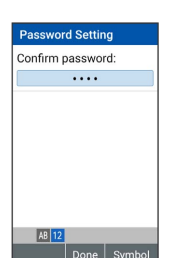

🧖 Operation Password is set.

 $\cdot$  If confirmation appears, follow onscreen prompts.

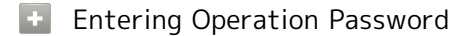

Changing Operation Password

In screen for entering Operation Password to activate All Reset, locks for function, and settings, Password change → Follow onscreen prompts

• Current Operation Password must be entered for Operation Password.

### **Resetting Operation Password**

| ■ 🔶 [Settings] | € | All | rese | 3 🔿    | Res   | et ph | one  | €    |
|----------------|---|-----|------|--------|-------|-------|------|------|
| Password Reset | Ð | OK  | €    | Follow | w ons | creen | pror | npts |

• My SoftBank authentication is required to reset Operation Password. Set My SoftBank authentication from My SoftBank homepage.

### USIM PIN and USIM Card Lock

When USIM card lock is enabled, PIN (a code for USIM Card) is required for handset use each time handset is powered on; helps prevent unauthorized use by others.

- $\cdot$  Enable USIM card lock by enabling PIN.
- $\cdot$  PIN is 9999 by default.

### PIN Entry Cautions

PIN entry is required when changing PIN, when powering handset on with USIM card lock enabled, etc.

- Entering incorrect PIN three consecutive times activates PIN Lock. To cancel, Personal Unblocking Key (PUK) is required; contact to Contact Information, General Information.
- Entering incorrect PUK ten consecutive times activates PUK Lock, disabling handset. For recovery, USIM Card must be reissued at a SoftBank Shop (fees apply).

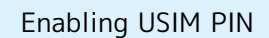

When PIN (a code for USIM Card) is enabled, PIN entry is required for handset use each time handset is powered on with USIM Card installed.

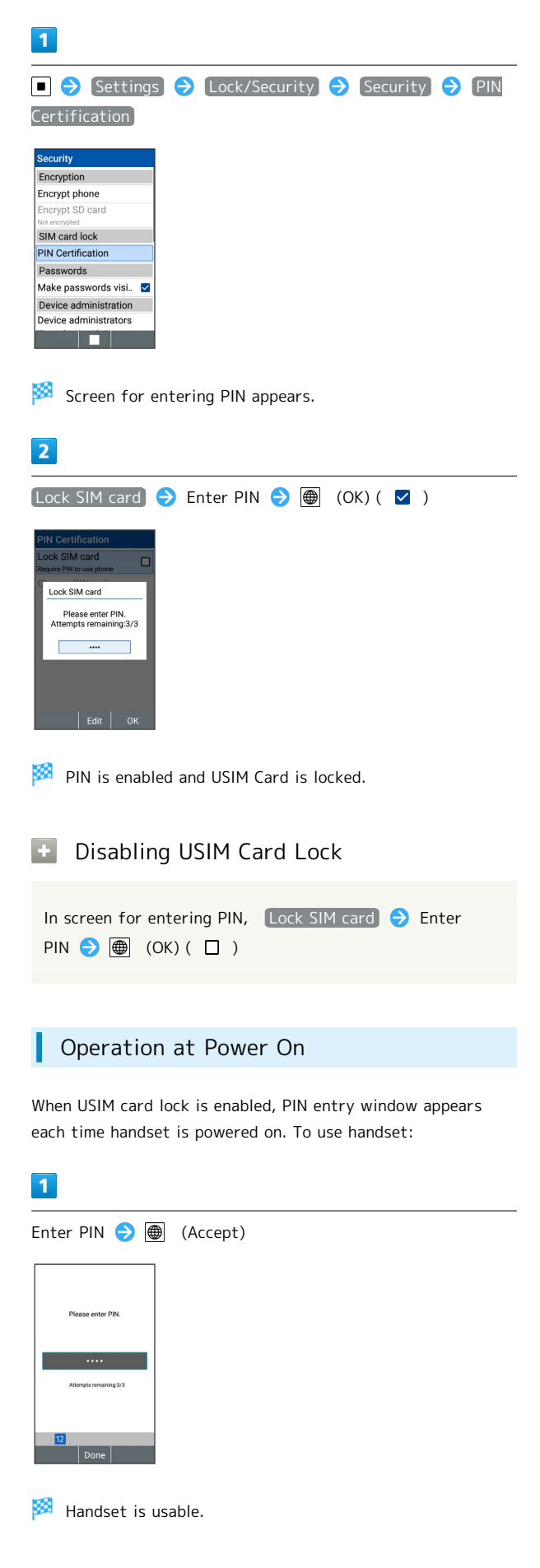

DIGNO® ケー

-タイ2

25

### 26 Changing USIM PIN Lock USIM Card to change PIN. See "Enabling USIM PIN" for details.

| 1                                              |
|------------------------------------------------|
| ■ 🗢 Settings 🔿 Lock/Security 🔿 Security 🄿 PIN  |
| Certification                                  |
| Security                                       |
| Encryption                                     |
| Encrypt phone                                  |
| Encrypt SD card                                |
| Not encrypted                                  |
| PIN Certification                              |
| Passwords                                      |
| Make passwords visi.                           |
| Device administration                          |
| Device administrators                          |
|                                                |
|                                                |
| 🟁 USIM card lock settings open.                |
| 2                                              |
| Change PIN code 🔿 Enter current PIN ラ 🌐 (OK) ラ |
| Enter new PIN 🔿 📾 (OK) 🔿 Re-enter new PIN ∋ 📾  |
|                                                |
| (UK)                                           |
|                                                |
| 🟁 PIN is changed.                              |

# Basic Operations

| Basic Operations with this Handset | 28 |
|------------------------------------|----|
| Key Operation                      | 28 |
| How to Use Pointer                 | 29 |
| Main Menu                          | 29 |
| Accessing Applications             | 30 |
| Using Manner Mode                  | 32 |
| Using Airplane Mode                | 33 |
| Other Basic Operations             | 34 |

# Basic Operations with this Handset

### Handset Keys

Almost all operations can be performed by pressing the keys.

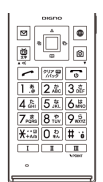

### Pointer Operation

Operate Multi Selector to use the onscreen pointer. Available when Pointer is activated ( 🚺 is shown on Status Bar).

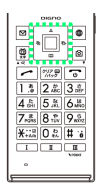

### Key Operation

### Cursor Operation with Keys

Operate cursor in screen with  $\mathbf{\Phi}$ .

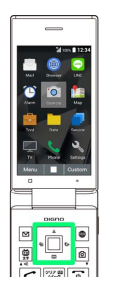

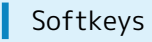

Function/operation labels appear at bottom of Display; see key assignments below.

 $\cdot$  Some key assignments may vary with window content.

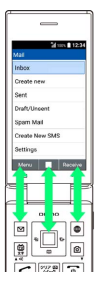

### How to Use Pointer

Turn Pointer on in a Pointer-capable application such as LINE, Browser, and OfficeSuite to use the onscreen 🐧 (pointer) with Multi Selector.

### Pointer Operations

Setting a description to appear when Pointer turned on

| • 🔿    | Settings  | € | More settings | € | Pointer | Ð |
|--------|-----------|---|---------------|---|---------|---|
| Startu | p confirm |   |               |   |         |   |

Changing Pointer size

| ■ 🔶 [Settings] | → More settings → Pointer - | > |
|----------------|-----------------------------|---|
| Pointer Size 🔿 | Small / Large ( 🔘 )         |   |

### **Enabling Pointer**

When Pointer-capable application is activated, 🚺 appears in Status Bar.

### 1

In Pointer-capable application, III (Long Press)

🏁 Pointer turns on, and 📐 appears.

 $\cdot$  Pointer does not turn on in non-capable applications.

 $\cdot$   $\hfill \hfill \hf$ 

### Main Menu

### Using Main Menu

Use the following applications and services.

| Item     | Description                                                                                                    |  |  |  |
|----------|----------------------------------------------------------------------------------------------------|--|--|--|
| Mail     | Exchange S! Mail, SMS, and PC Mail.                                                                                                    |  |  |  |
| Browser  | Access the Internet. Browser is a Pointer-<br>capable application.                                                                                 |  |  |  |
| LINE     | Communication application that allows<br>unlimited calling and messaging anytime<br>and anywhere. LINE is a Pointer-capable<br>application.        |  |  |  |
| Alarm    | Use Alarm, Countdown Timer, or<br>Stopwatch.                                                                                                    |  |  |  |
| Camera   | Capture photos and videos.<br>See "Capturing Photos & Recording Videos"<br>for details.                                                            |  |  |  |
| Мар      | View a map of current location and rain cloud conditions.                                                                                          |  |  |  |
| Tool     | Calendar, Notepad, etc.                                                                                                    |  |  |  |
| Data     | Check photos, videos, music, and other<br>files saved to handset/SD Card from Data<br>Folder.<br>See "Handling Data (Data Folder)" for<br>details. |  |  |  |
| Service  | Access あんしんバックアップ (Anshin<br>Backup), Urgent News, and other services.                                                                             |  |  |  |
| TV       | View terrestrial digital TV for mobiles.<br>See "TV" for details on TV viewing.                                                                    |  |  |  |
| Phone    | Use Phone Book, Auto answering, Speed dial, and other phone functions.                                                                             |  |  |  |
| Settings | Customize or check handset settings.                                                                                                    |  |  |  |

### 1

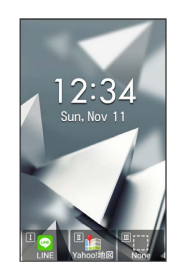

🏁 Main Menu opens.

2

Select item ラ 🔳

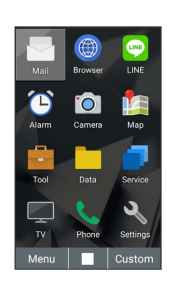

### 🏁 Function activates/opens.

- Menu items are assigned to Dial Keys ( $\boxed{0} \frac{b}{8\pi}$   $\boxed{9}_{mXZ}^{\circ}$ ,  $\boxed{\underline{K}_{+AB}^{\circ\circ}}$ ,  $\underline{\underline{H}_{+B}}$ ). Press keys to activate/access applications and functions.
- ' Press  $\gamma_{Kyp}$  to go back one screen.

### Accessing Applications

Access applications in one of several ways. Use as convenient.

### Key Long Press

Long Press keys to access the following pre-saved applications and functions.

 $\cdot$  Functions may not be available depending on handset usage when accessed.

| Operation                                                          | Description                                                                                 |
|--------------------------------------------------------------------|---------------------------------------------------------------------------------------------|
| In Standby,<br>☑ (Long<br>Press)                                   | Create new S! Mail                                                                          |
| In Standby,<br>(Long<br>Press)                                     | Lock/unlock operation (key lock) of<br><del> v+-//+v2-</del> (Side Key) when handset closed |
| In Standby,                                                        | Open Browser menu                                                                           |
| In Standby,                                                        | Save new entry to Phone Book                                                                |
| In Standby,<br>鄭 (Long<br>Press)                                   | Turn on Flashlight                                                                          |
| In Standby,<br>回 (Long<br>Press)                                   | Activate Data Folder                                                                        |
| In Standby,<br><sup>297</sup><br>/// <sup>20</sup> (Long<br>Press) | Auto answering on/off                                                                       |
| In Standby,<br>$O_{kk}^{t_2} - 9_{WXYZ}^{t_5}$<br>(Long Press)     | Search Phone Book                                                                           |
| In Standby,<br>★ +====================================             | Make international call (open menu to add<br>"+" and make call)                             |
| In Standby,<br>(Long<br>Press)                                     | Bluetooth® on/off                                                                           |
| In Standby,<br>(Long<br>Press)                                     | Activate Fake call                                                                          |
| In Standby,<br>v=-/>+y=- (Long<br>Press)                           | Enter/exit Manner mode                                                                      |

### Custom Key

Assign frequently used phone numbers or favorite applications on Custom Keys to quickly open them by pressing Custom Key from any screens.

- ·LINE is set on I and Yahoo!地図 is set on I by default.
- 1
- Assigned application/function activates.
- $\cdot$  When no function is assigned on a pressed key, assignment screen appears.

### Custom Key Operations

Assigning a function on Custom Key

Settings Settings Custom key
 Select a Custom Key Select an application or a function to assign Select an application

 $\cdot$  Select further items depending on the selected application/function.

Cancel a function from Custom Key

● Settings ● More settings ● Custom key
 ● Select a Custom Key ● ● ● OFF

### From Current Function

Access applications from history of recent applications. Activate several applications and operate while switching between applications.

### 1

I (Long Press)

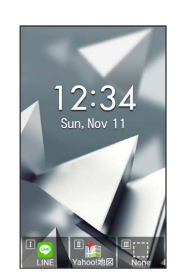

🏁 History opens.

### 2

Select application  $\bigcirc$ 

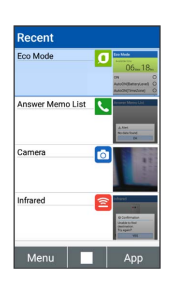

Application opens.

### Using Manner Mode

Mute ringtones and other handset sounds to avoid disturbing others around you.

### Activating Manner Mode

- · Ringtones, operation tones, etc. do not sound in Manner mode. Place handset in Silent mode/Drive mode to also stop handset from vibrating for new calls or mail.
- $\cdot$  Camera shutter and video record start/stop beeps continue to sound in Manner mode.

### 1

| TT-/2473- (Long Press)                                                                                                    |
|----------------------------------------------------------------------------------------------------|
|                                                                                                    |
| 🏁 Manner mode activates.                                                                                                    |
| <ul> <li>· Alternatively, in Standby, (+)</li> <li>→ Manner mode</li> <li>Silent mode / Drive mode / Original mode .</li> </ul> |
| • If set to OFF , handset does not enter Manner mode                                                                            |
| Canceling Manner Mode                                                                                                    |
|                                                                                                    |

In Manner mode, T+-/シャッター (Long Press)

### Editing Original Mode

Customize Manner mode volume, etc. per each application.

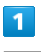

マナー/シャッター

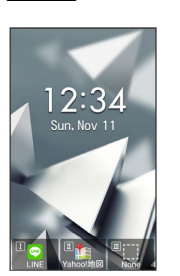

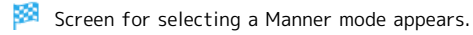

### 2

3

/

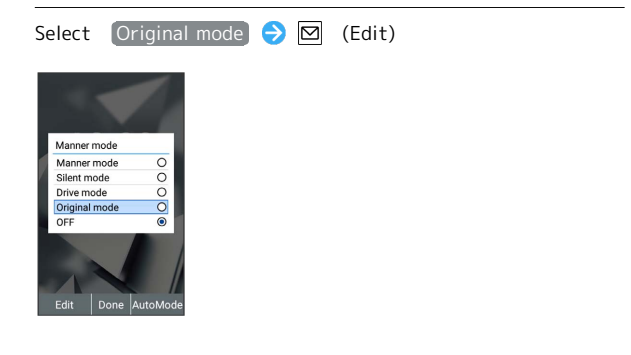

Screen for editing Original mode opens.

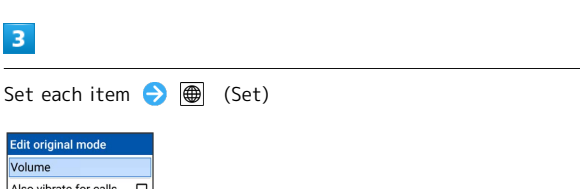

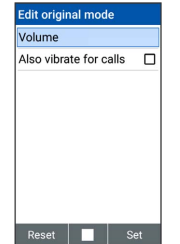

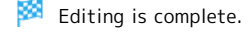

### Setting Auto Manner Mode

Set Manner mode to change automatically at a set time.

### 1

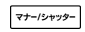

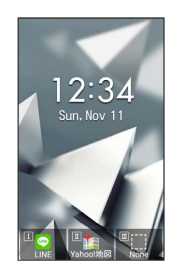

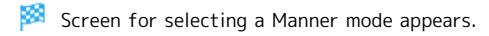

### 2

### (AutoMode)

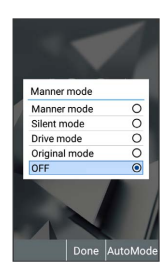

🏁 Auto manner mode screen opens.

### 3

Select time to set  $\bigcirc$   $\blacksquare$  (  $\boxdot$  )

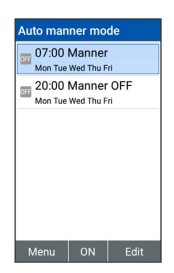

Settings are enabled.

- To disable Auto manner mode, select the set time ⋺ 🔳
- ( OFF ).

### Using Airplane Mode

Leaving power on, suspend signal-transmitting functions.

### Activating Airplane Mode

### 1

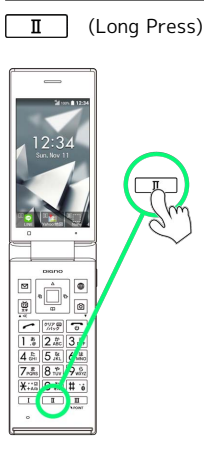

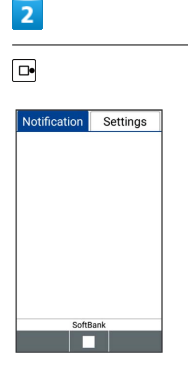

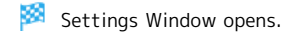

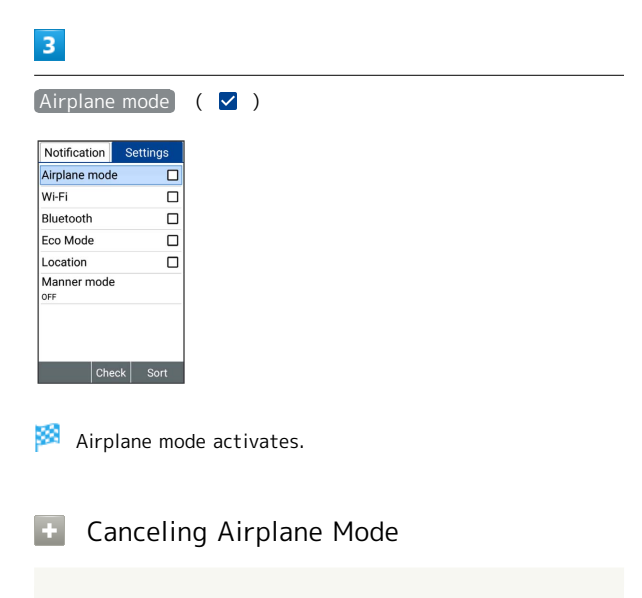

In Airplane mode, in Settings Window, Airplane mode (

· Airplane mode to toggle on ( ☑ )/off ( □ ).

### II Airplane Mode Caution

Activating Airplane mode disables Wi-Fi and Bluetooth®, interrupting corresponding transmissions. Wi-Fi and Bluetooth® connections can be used even in Airplane mode by enabling Wi-Fi or Bluetooth® after activating Airplane mode ; make sure that such connection/transmission is allowed in your current location before use.

### Other Basic Operations

### Checking Your Phone Number

### 1

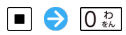

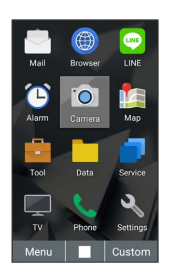

Handset phone number appears in profile window.

### Capturing Screenshots

Long Press  $\blacksquare$  and  $\boxed{Press}$  at the same time to capture a screenshot of the current screen.

 $\cdot$  Available for all but some applications.

· View captured screenshots in Pictures in Data Folder.
# Operations in Common

| Customizing Fonts                         | 36 |
|-------------------------------------------|----|
| Changing Handset Response to Calls & Mail | 36 |
| Text Entry                                | 37 |
| Phone Book                                | 39 |

## Customizing Fonts

|                                                                                                    | Calls & Mail                                                                                                    |
|----------------------------------------------------------------------------------------------------|----------------------------------------------------------------------------------------------------|
| Changing Text Size                                                                                                    | Set ringtone, vibration, Inco                                                                                                    |
| Change the size of text in menus, when entering text, etc.                                                                                                    | Making Settings                                                                                                    |
| <ul> <li>Settings ⇒ (Wallpaper/Display) ⇒ Font size)</li> </ul>                                                                                                    | - <b>1</b>                                                                                                    |
| Wallpaper         Brightness level         Backlight time         Streit is lumd off after 10 minutes         of macking         Key backlight         Nemai         Sub display         Font settings open. | Settings Sour                                                                                                    |
| Small / Normal / Large / Huge                                                                                                    |                                                                                                    |
| Font size<br>ABCDabod<br>012245<br>Small<br>Normal<br>Large<br>Huge                                                                                                    | Sound/Notification<br>Volume<br>Manner mode<br>or:<br>Phone ringtone<br>OFF<br>Phone ringtone<br>OFF<br>Phone ringtone<br>OFF<br>OFF |
| Text size changes.                                                                                                    | 3                                                                                                    |
|                                                                                                    | Follow onscreen prompts Setting is complete.                                                                                                    |
|                                                                                                    | 💽 Incoming Call Se                                                                                                    |
|                                                                                                    | Setting Whether Han<br>Call                                                                                                    |
|                                                                                                    | In Sound/Notification win • Also vibrate for calls                                                                                                    |
|                                                                                                    | Setting Vibration Par<br>In Sound/Notification win<br>Select pattern $\bigcirc$ $\blacksquare$<br>· Select pattern $\bigcirc$ $\textcircled{m}$ (C                                                                                                    |
|                                                                                                    | Setting Color of Flas<br>Arriving Call                                                                                                    |
|                                                                                                    | In Sound/Notification win<br>color � ■<br>· Select color � ∰ (Con                                                                                                    |
|                                                                                                    |                                                                                                    |

# Changing Handset Response to Calls & Mail

Set ringtone, vibration, Incoming LED etc. for each function.

| Making Settings for New Calls                                                                                                    |
|----------------------------------------------------------------------------------------------------|
| 1                                                                                                    |
| Settings I Sound/Notification I Phone ingtone                                                                                                    |
| Sound/Notification<br>Volume<br>Manner mode<br>SF<br>Phone ringtone<br>St0Fr42 (Buil Phone)<br>Also vibrate for calls<br>Vibration pattern<br>Pattern 1<br>Incoming LED<br>Colar 1<br>Notification sound<br>BB@B09 (Build) |
| 2                                                                                                    |
| DFF / Preset / Data Folder                                                                                                    |
| Sound/Notification       Volume       Manner mode       Phone ningtone       OFF       OF       Preset       © Data Folder       Oats       Notification sound       BXB109 (MM)       Done                                |
| 3                                                                                                    |
| follow onscreen prompts<br>Setting is complete.                                                                                                    |
| Incoming Call Settings Operations                                                                                                    |
| Setting Whether Handset Vibrates for Arriving Call                                                                                                    |
| In Sound/Notification window, Also vibrate for calls<br>· Also vibrate for calls to toggle on ( ☑ )/off ( □ ).                                                                                                    |
| Setting Vibration Pattern for Arriving Call                                                                                                    |
| In Sound/Notification window, Vibration pattern ⋺<br>Select pattern ⋺ ■                                                                                                    |
| · Select pattern ⇒ ∰ (Confirm) to make handset vibrate.                                                                                                    |
| Setting Color of Flashing Incoming LED for<br>Arriving Call                                                                                                    |
| In Sound/Notification window, Incoming LED → Select color → ■                                                                                                    |
| • Select color ⋺ 働 (Confirm) to make Incoming LED flash.                                                                                                    |

| Making Settings for New Mail                                                                                                    | Text Entry                                                                                                    |
|----------------------------------------------------------------------------------------------------|----------------------------------------------------------------------------------------------------|
| <ul> <li>Settings → Sound/Notification → Notification</li> </ul>                                                                                                    | Use keys to enter text. Text entry descriptions are for (default input method).                                                                                                    |
| sound                                                                                                    | Text Entry Basics                                                                                                    |
| Sound/Notification       Volume       Manner mode       orF       Phone ringtone       > □ JF 402 (Bell Prome)       Also vibrate for calls       Vibration pattern       Patem 1       Incoming LED       Color 1 | Use Dial Keys to enter characters. Multiple characters are assigned to each key. Press a key to toggle character options for that key.<br>• To enter characters assigned to the same key, Press |
| Notification sound                                                                                                    | TIPST.                                                                                                    |
| 2                                                                                                    | Text Entry/Conversion Operations                                                                                                    |
| OFF / Preset / Data Folder                                                                                                    | Entering a Space at End of Line                                                                                                    |
| Sound/Notification Volume Manage mode                                                                                                    | In a text entry window, 📮                                                                                                    |
| OF<br>Notification sound<br>OFF<br>OFF<br>OF<br>OF<br>OF<br>OF<br>OF<br>OF<br>OF                                                                                                    | Line-Breaking within Line                                                                                                    |
| V Data Folder O Pattern 1 Incoming LED Color 1                                                                                                    | In a text entry window, $\left[\frac{X_{+A_{0}}^{++a_{0}}}{X_{+A_{0}}}\right]$                                                                                                    |
| Notification sound                                                                                                    | Entering a Space at End of Line                                                                                                    |
| 3                                                                                                    | In a text entry window, 🖻                                                                                                    |
| Follow onscreen prompts                                                                                                    | Entering a Space in Middle of Already-                                                                                                    |
| Setting is complete.                                                                                                    | Confirmed Text                                                                                                    |
| sound $\Rightarrow$ (Confirm) to check notification sound.                                                                                                    | In a text entry window, $0 \gtrsim 7 \pm 6$ 🔁 🔳 until space appears                                                                                                    |
|                                                                                                    | <ul> <li>Spaces can be entered with character types other than<br/>numbers.</li> </ul>                                                                                                    |
|                                                                                                    | Adding Quoted Information in Currently<br>Entered Line                                                                                                    |
|                                                                                                    | In a text entry window, ☑ (Menu) ⋺ Quotation ⋺<br>Select quote item                                                                                                    |
|                                                                                                    | Entering Katakana, Alphabet, and Numbers<br>while in Hiragana-Kanji Mode ( 屢 )                                                                                                    |
|                                                                                                    | In a text entry window, enter hiragana ラ 働 (A.1.ア)                                                                                                    |
|                                                                                                    | <ul> <li>Katakana, alphabet, and numbers appear in conversion<br/>candidates.</li> </ul>                                                                                                    |
|                                                                                                    | Changing Conversion Modes                                                                                                    |
|                                                                                                    | In a text entry window, enter hiragana 🔿 🗹 (Normal∕<br>Predict)                                                                                                    |
|                                                                                                    | Adjusting Range of Text to Convert                                                                                                    |
|                                                                                                    | In a text entry window, enter hiragana ラ ⊡ to adjust conversion range                                                                                                    |

DIGNO® ケータイ2

#### Using Wildcard Input

In a text entry window, enter hiragana  $\bigcirc$   $\square$   $\bigcirc$   $\bigcirc$   $\bigcirc$   $\bigcirc$   $\bigcirc$ 

- · Available when Wildcard input is set.
- Replace end of a text string with "O" (wildcard) to narrow down prediction conversion candidates.
- $\cdot$  The number of "O"s specifies the length of the word. Add "O"s with  $\hfill \blacksquare$  .

#### Setting Input Method

 In a text entry window,
 ☑ (Menu)
 Input settings

 Input method
 Input method
 Z-touch method

#### Changing the Character Type

Settable input modes are the following.

| Indicator | Description     |
|-----------|-----------------|
| 漢         | Hiragana-kanji  |
| AB        | 1-byte alphabet |
| 12        | 1-byte numbers  |
| 71        | 1-byte katakana |
| A         | 2-byte alphabet |
| 1         | 2-byte numbers  |
| 7         | 2-byte katakana |

### 1

In a text entry window, 🗒

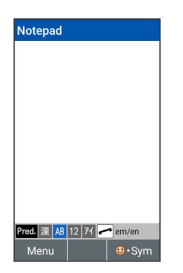

Sharacter type changes.

- ・Press 🛱 to change character types.
- Press rot to toggle 1-byte/2-byte characters.

Entering Letters

In 12-key Keyboard, to enter Mail:

 $\cdot$  Entry in 1-byte Alphabet is described.

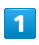

In a text entry window,  $6 \frac{\text{M}}{\text{M}}$  (four times: M)  $\Rightarrow 2 \frac{\text{M}}{\text{M}}$ (a)  $\Rightarrow 4 \frac{\text{R}}{\text{GH}}$  (three times: i)  $\Rightarrow 5 \frac{\text{K}}{\text{M}}$  (three times: I)  $\Rightarrow$ 

| Pred. AB                                  | 🔷 Sele                                                                           | ct 🖸                          | Back                                          |
|-------------------------------------------|----------------------------------------------------------------------------------|-------------------------------|-----------------------------------------------|
| Pred. AB<br>Mail                          | Sele<br>Maili                                                                    | ct 🖸<br>ing                   | Back<br>Mails                                 |
| Mail<br>Maile                             | Sele<br>Maili<br>d                                                               | ct @<br>ing<br>Ma             | Back<br>Mails<br>ailman                       |
| Mail<br>Maile<br>Maile                    | Sele<br>Maili<br>d<br>order                                                      | ct @<br>ing<br>Ma<br>N        | Back<br>Mails<br>ailman<br>Aailbox            |
| Mail<br>Mail<br>Maile<br>Mail-c<br>Mailer | <ul> <li>Sele</li> <li>Maili</li> <li>d</li> <li>order</li> <li>Maili</li> </ul> | et @<br>ing<br>Ma<br>N<br>bag | Back<br>Mails<br>ailman<br>failbox<br>Maillot |

🏁 Mail is entered.

## Phone Book

Save phone numbers and email addresses. In addition, save birthdays and other information. Set ringtones for incoming calls/messages for each contact.

#### Phone Book Caution

Contacts may be altered/lost if handset is left uncharged or without a Battery, or due to accidents malfunctions, repairs, handset upgrade/replacement, mishandling, etc. Back up important contacts and other data regularly. SoftBank Corp. is not liable for any damages resulting from loss/alteration of contacts.

#### Adding New Contacts

Saving a contact's name, number, email address (at least one of which must be saved), and group is described.

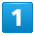

(Long Press)

| Edit Phone book data |
|----------------------|
| First name           |
| Last name            |
| Phonetic last name   |
| Phonetic first name  |
| Image                |
| Phone                |
| Mobile               |
| Phone number         |
| Email                |
|                      |

🏁 Phone Book edit window opens.

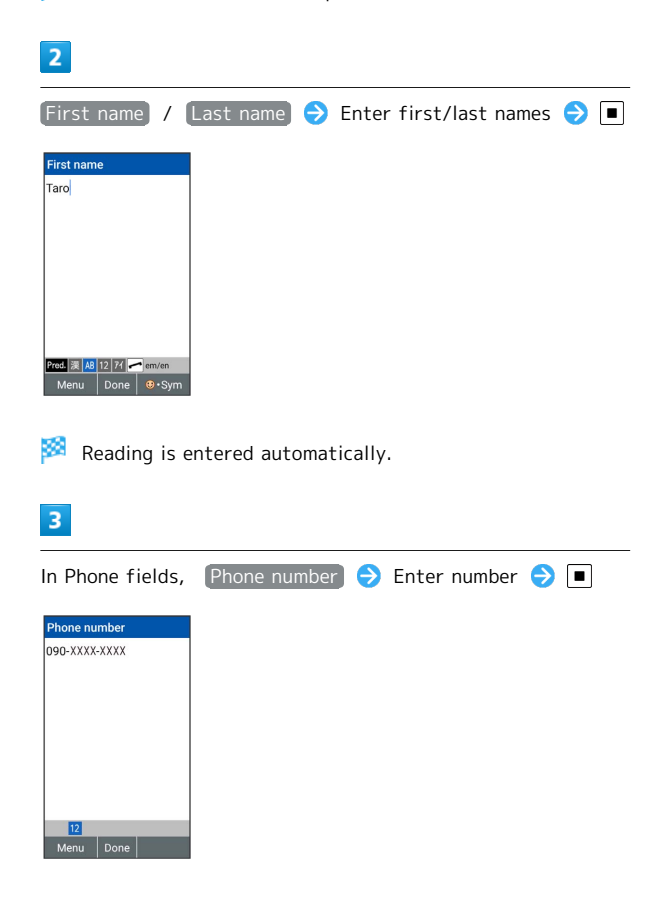

# 4 In Email fields, Mail address 🔿 Enter email address 🔿 Aail add ee@xx.xx.xx 5 In GROUPS field, Group name $\ni$ Select group $\ni$ ( 🗹 ) ラ 🌐 (Set) 01:Friends Menu Unchk Set 6 (Set) Edit I Taro Sato Sato Taro Phone Mobile 090-XXXX-XXXX Mobile 🟁 Contact is saved.

## Phone

| Calling4                     | 12 |
|------------------------------|----|
| Placing International Calls4 | 13 |
| Optional Services4           | 15 |
| Global Services4             | 19 |

## Calling

How to place calls, answer calls, and options available when a call is arriving or in progress are described.

## Placing Calls

#### 1

#### Dial number

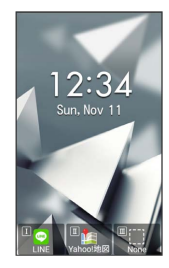

🏁 Number is shown (dial window).

- $\cdot$  Include area code for landline numbers.
- To correct number, Press (2007) to delete digit(s), then enter correct number.
- In dial window, ☑ (Menu) → Phone Book to select contact.

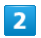

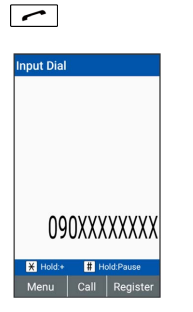

- 🏁 Handset dials the number.
- Alternatively, 🔳 ラ Call .
- $\cdot$  Call begins when other party answers.

## 3

To end call, 🕤

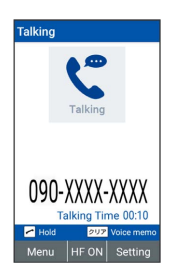

- 🏁 Call ends.
- $\cdot$  Alternatively, close handset to end call.

### 🖉 Emergency Location Report

Making emergency calls (110, 119 or 118) automatically reports handset location to corresponding agency (police, etc.). This system is referred to as Emergency Location Report, and notifies location based on positioning from base stations.

- $\cdot$  Location Report does not incur registration/transmission fees.
- Location/signal conditions affect positioning accuracy. Always provide location and call purpose.
- Hiding Caller ID (using 184, etc.) cancels Location Report.
   However, corresponding agency may obtain location information in life threatening situations.
- · Location Report is not sent for calls made while outside Japan.

|         |     | ~ . |     |
|---------|-----|-----|-----|
| Answer  | ina | (al | IS. |
| 7115000 | mg  | cui |     |

## 1

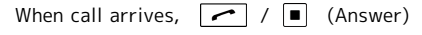

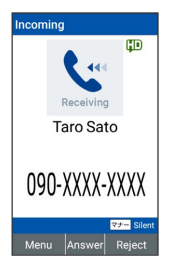

#### 🏁 Proceed with call.

• Press 🚺 as a call is arriving to change the ringtone volume.

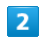

#### To end call, 🛛 🕤

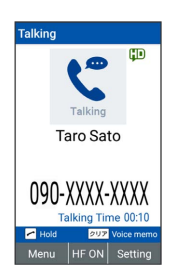

#### 🏁 Call ends.

· Alternatively, close handset to end call.

#### Using VoLTE

VoLTE (Voice over LTE) is an LTE-based voice call system. Compared to voice calls with conventional 3G networks, higher-quality sound and shorter time until ringback tones sound are benefits.

- VoLTE is available between compatible SoftBank/Y!mobile handsets. Handset and other device must be in a SoftBank
   4G LTE (FDD-LTE) service area and both "4G voice call" and
   4G service in "Cellular networks" settings must be enabled.
- $\cdot$  VoLTE is unavailable during international roaming.

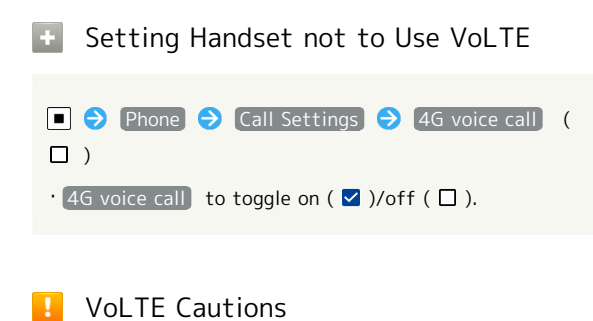

VoLTE requires 4G service to be enabled in handset network settings. To enable 4G:

● Settings ● Wireless/Network ● Cellular
 networks ● Select Network ● 4G/3G/GSM or
 4G/3G

## Placing International Calls

Calling to Countries Outside Japan

## 1

Dial number

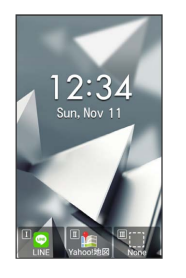

2

■ (Call) → Add Special No.

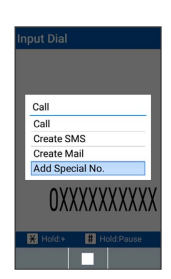

#### 3

Intl Call

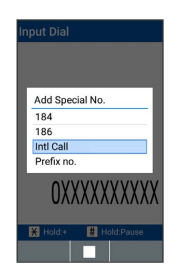

🟁 Country code list opens.

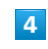

Select country code of other party ⋺ 🔳

|           | ntl Call                   |
|-----------|----------------------------|
|           | United States(USA)         |
|           | Virgin Islands, U.S.(VIR)  |
|           | American Samoa(ASM)        |
|           | Anguilla(AIA)              |
|           | Antigua and Barbuda(AT     |
|           | Virgin Islands, British(VG |
|           | Canada (CAN)               |
|           | Northern Mariana Islands   |
| Guam(GUM) |                            |
|           |                            |

| 5                                                                                                    |
|----------------------------------------------------------------------------------------------------|
|                                                                                                    |
| Input Dial +1XXXXXXXXXXXXXXXXXXXXXXXXXXXXXXXXXXXX                                                                                                    |
| Handset dials number.                                                                                                    |
| 6                                                                                                    |
| To end call 💿                                                                                                    |
| 🕺 Call ends.                                                                                                    |
| + Entering Country Code Directly to Call                                                                                                    |
| Entering Country Code Directly to Call                                                                                                    |
| ★···□       (Long Press) (+)       Inter country code       Enter         number (exclude first "0")       ★       ★         · To call a landline phone in Italy, enter the first "0."                   |
| Calling with Prefix No.                                                                                                    |
| Dial number → ■ (Call) → Add Special No. →<br>Prefix no. → Select a prefix → ■ → Call                                                                                                    |
| · Available when Prefix no. is set in Prefix setup .                                                                                                    |
| Registering Prefix no.                                                                                                    |
| <ul> <li>▶ Phone → Call Settings → Prefix setup →</li> <li>[Add] → Enter prefix name/number → ●</li> <li>(Save) ←</li> </ul>                                                                             |
| Editing Prefix no.                                                                                                    |
| <ul> <li>Phone</li> <li>Call Settings</li> <li>Prefix setup</li> <li>Select a prefix to edit</li> <li> <ul> <li>(Edit)</li> <li>Edit prefix name/number</li> <li>(Save)</li> <li> </li></ul> </li> </ul> |
| Deleting a Prefix no.                                                                                                    |
| <ul> <li>Phone ⇒ Call Settings ⇒ Prefix setup ⇒</li> <li>Select a prefix to delete ⇒ ☑ (Menu) ⇒ Delete one</li> <li>Yes ⇒ ■</li> </ul>                                                                   |

44

Deleting multiple Prefix no.

| ■                                                  |
|----------------------------------------------------|
| ☑ (Menu) 	> Delete multiple 	> Select prefixes to  |
| delete ラ 🔳 ( 🗹 ) ラ 🌐 (Delete) ラ yes                |
| • While selecting prefix, 🖾 (Menu) 🔿 Check All     |
| / Uncheck All to select ( 🗹 )/cancel ( 🗌 ) all the |
| prefixes.                                          |
|                                                    |

## **Optional Services**

Use these SoftBank Optional Services:

 $\cdot$  Call Forwarding and Voicemail cannot be used at the same time.

| Service                    | Description                                                                                           |
|----------------------------|----------------------------------------------------------------------------------------------------|
| Notify Caller<br>ID        | Send or hide your number when placing calls.                                                          |
| Call Barring               | Restrict incoming/outgoing calls by conditions.                                                       |
| Voicemail                  | Divert all/unanswered calls to Voicemail<br>Center; access messages via handset/<br>touchtone phones. |
| Call<br>Forwarding         | Divert all/unanswered calls to a preset number.                                                       |
| Call Waiting <sup>1</sup>  | Answer calls during a call.                                                                           |
| Group Calling <sup>1</sup> | Merge multiple calls.                                                                                 |

1 Requires separate subscription

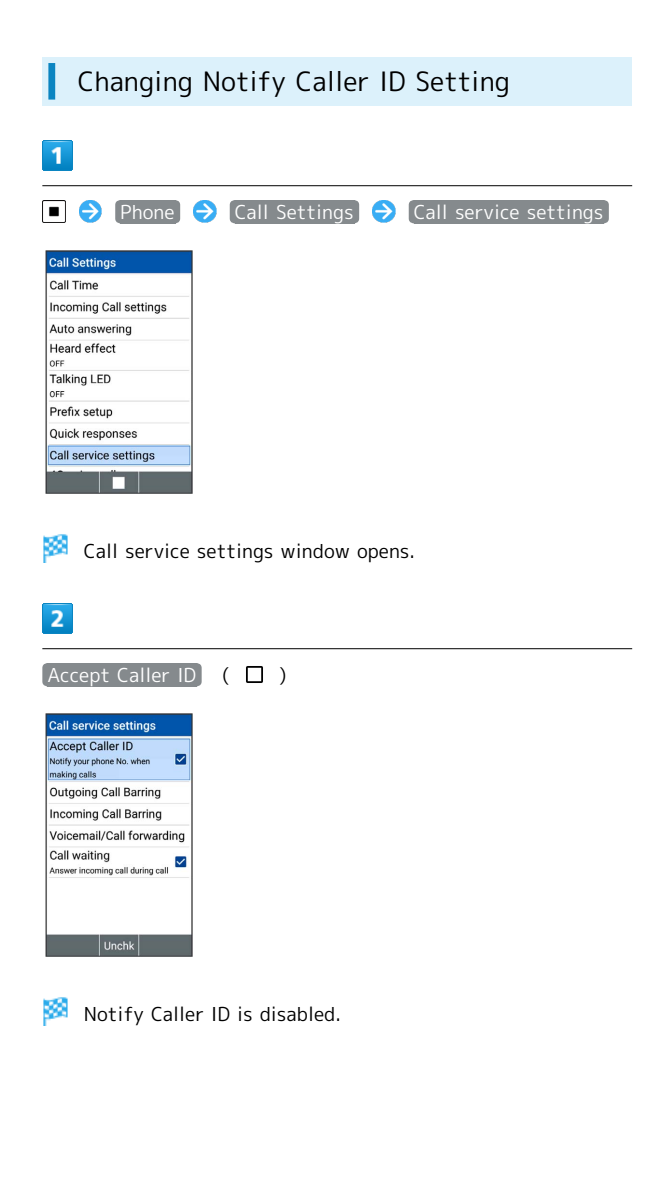

#### Call Barring

Restrict outgoing/incoming calls and SMS messages.

 $\cdot$  When attempting to place/send a call/SMS while calling is restricted, a message appears.

Message may take time to appear in some areas.

| Description                                                                                                    |
|----------------------------------------------------------------------------------------------------|
| Restrict all outgoing calls.                                                                                    |
| Restrict international calls; while outside<br>Japan, calls within current country are<br>allowed.              |
| Restrict international calls; while outside<br>Japan, calls within current country and to<br>Japan are allowed. |
| Reject all calls.                                                                                               |
| Reject calls while outside Japan.                                                                               |
|                                                                                                    |

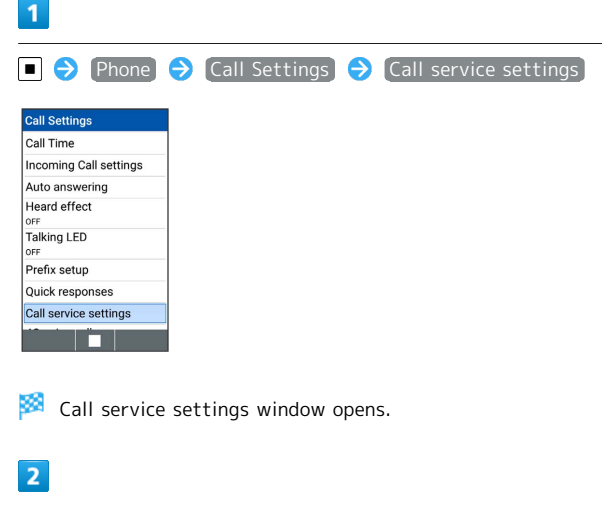

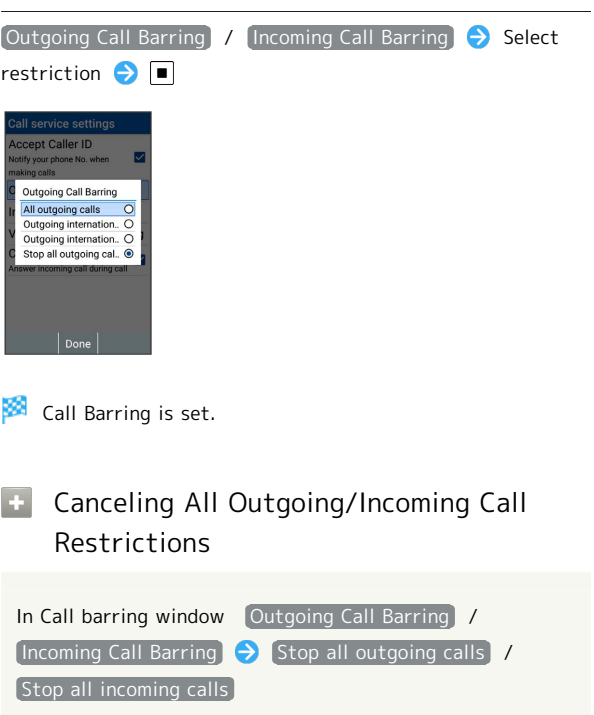

## Troubleshooting

- Q. Calling is not barred.
- A. Are you using Call Forwarding or Voicemail? Calling may not be barred even if All outgoing calls and Restrict all incomings are set.

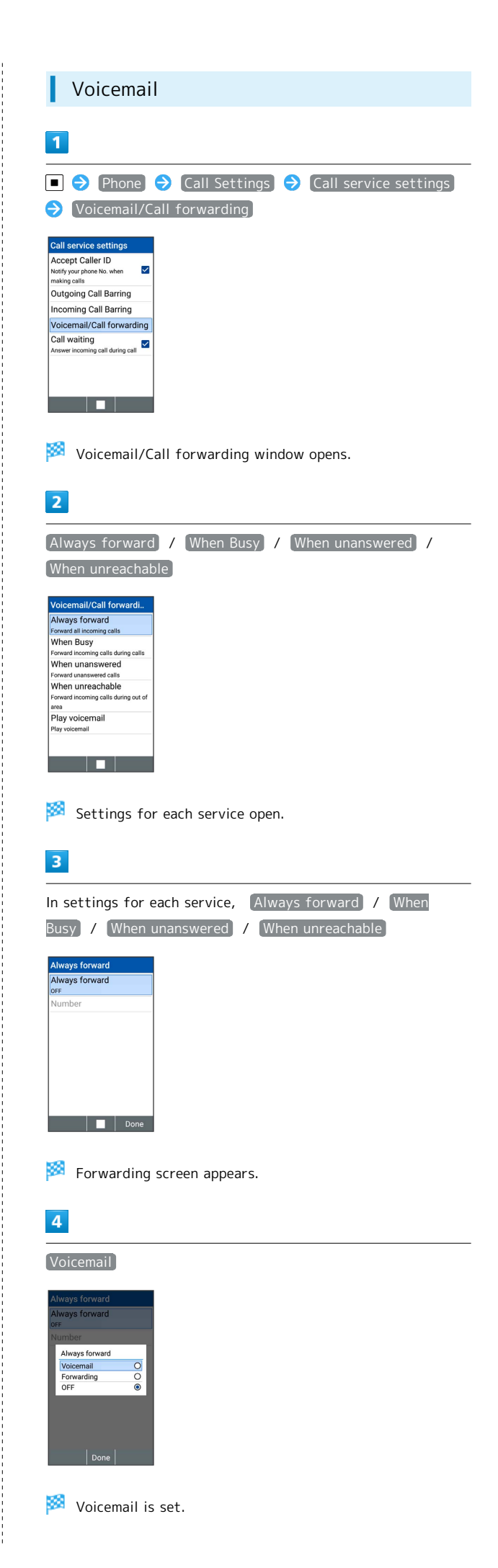

## 👸 When New Message is Recorded

A tone sounds and on appears on Status Bar. To play message, <u>New voicemail</u> in Notifications Window, then follow voice guidance.

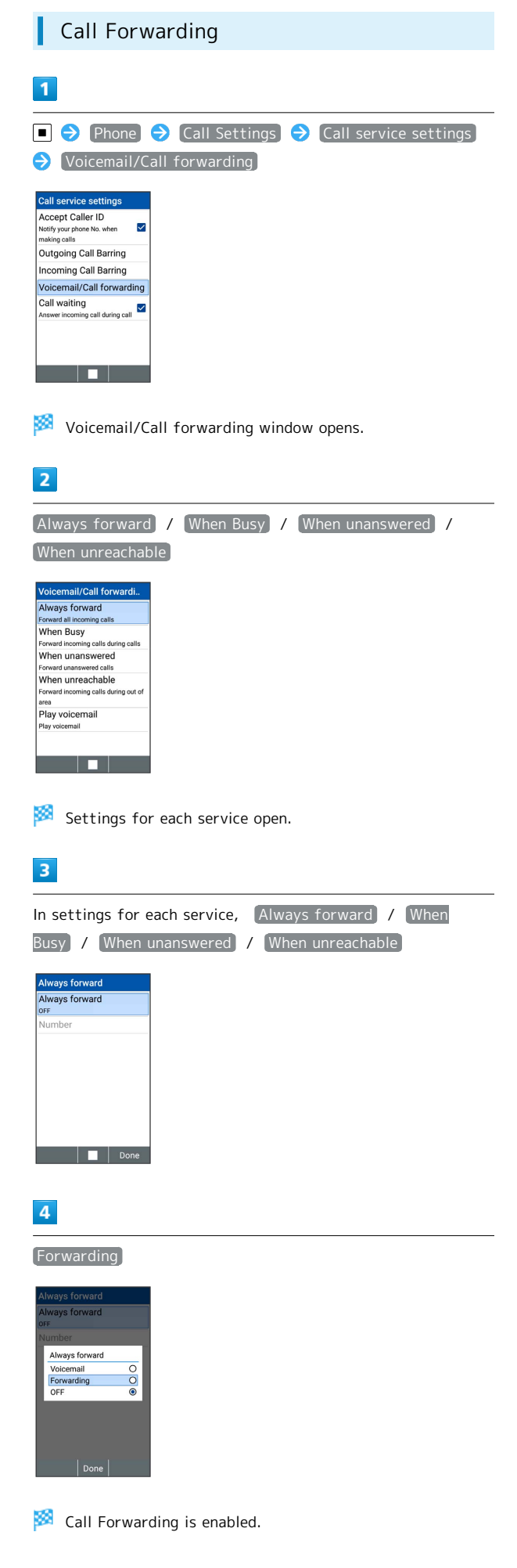

Phone

DIGNO® ケータイ2

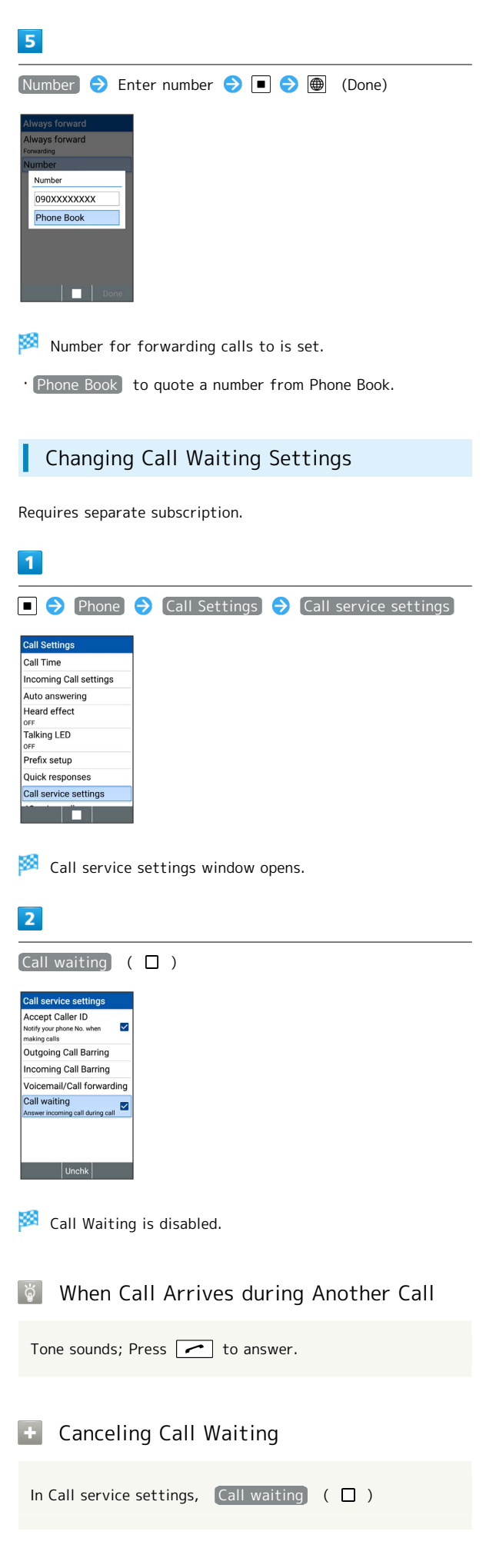

|     | umber | r of an | other | party 🗧 |           |
|-----|-------|---------|-------|---------|-----------|
|     |       |         |       |         |           |
|     |       |         |       |         |           |
| ed, |       | (Menu)  | ) 🔿   | Confere | nce call) |
| -   |       |         |       |         |           |
|     |       |         |       |         |           |

## **Global Services**

Handset is Global Roaming Service eligible. Use the same handset number outside Japan.

#### Calling Japan

• Print out roaming area/rate information to carry while traveling abroad as needed.

## 1

#### Dial number

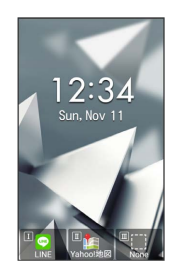

 $\cdot$  To call landline, enter starting with area code.

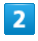

## ■ (Call) 🔿 Add Special No.

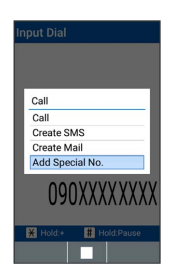

## 3

Intl Call

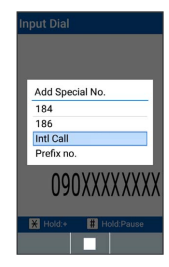

🟁 Country code list opens.

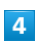

Japan(JPN)

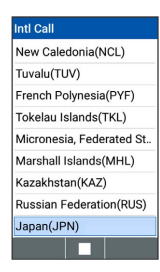

| Input Dial                                                               |  |
|--------------------------------------------------------------------------|--|
|                                                                          |  |
|                                                                          |  |
| +8190XXXXXXXX                                                            |  |
| Hold:+         # Hold:Pause           Menu         Call         Register |  |
|                                                                          |  |

🏁 Handset dials number.

- Alternatively, 🔳 (Call) ⋺ [Call].
- To dial other countries, select other party's country instead of Japan(JPN)

## 6

5

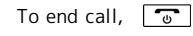

🟁 Call ends.

## 👸 Calling while Outside Japan

Operation depends on wireless signal and current mobile phone settings, and call connections with all countries and regions is not guaranteed. Phone

49

### 

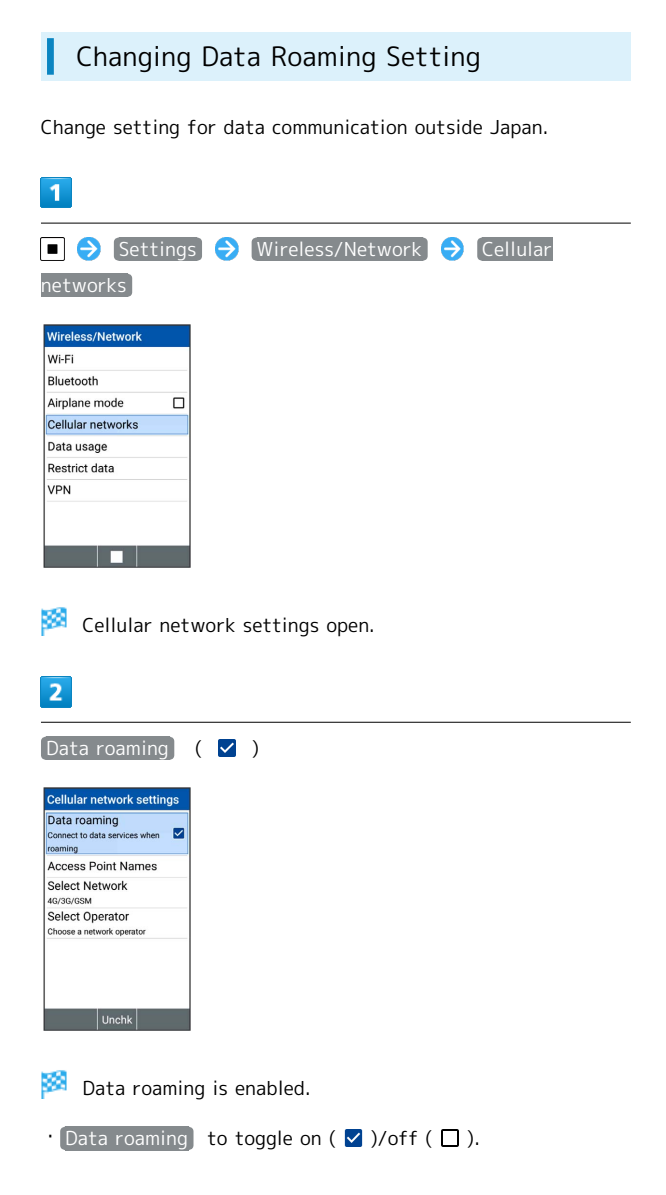

# Messaging

| Messaging                   | 52 |
|-----------------------------|----|
| Customizing Handset Address | 52 |
| Sending S! Mail             | 53 |
| Sending SMS                 | 54 |
| Using PC Mail               | 55 |

## Messaging

#### S! Mail

Exchange long text messages with S! Mail-compatible SoftBank handsets, other mobile providers' terminals, computers/other email-compatible devices. Attach media files for multimedia messaging.

#### SMS

Exchange short text messages (up to 140 single-byte characters) using handset phone numbers as addresses.

#### PC Mail

Use email (POP3/IMAP4) on handset.

- $\cdot$  Set up a PC Mail account beforehand.
- Exchanging PC Mail on handset syncs handset and mail server; exchanged messages (in the POP protocol, received messages only) are also accessible from PCs.

## **Customizing Handset Address**

Changing and saving a mail address for exchanging S! Mail is described.

Changing Address

Changing Address

Settings
Send/Receive
Number/Address Settings
Reset
Open Licenses

🏁 Number/Address Settings open.

| - | - | 2 |  |
|---|---|---|--|
|   |   | - |  |

#### Visit My SoftBank

| Number/Address Settings |  |
|-------------------------|--|
| Phone number            |  |
| Mail Address            |  |
| Visit My Softbank       |  |
|                         |  |
|                         |  |
|                         |  |

🏁 Handset accesses My SoftBank.

 $\cdot$  Follow onscreen prompts.

#### Saving Address

When handset address is changed, SoftBank Corp. sends new address confirmation to handset. To save handset address to handset:

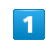

#### New mail

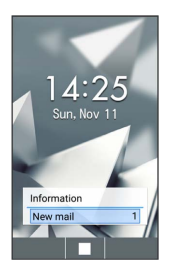

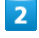

Select message from SoftBank Corp. ラ 🔳 🔿 🛛

🏁 Handset address is saved to handset.

## Sending S! Mail

Sending S! Mail

#### 1

☑ (Long Press)

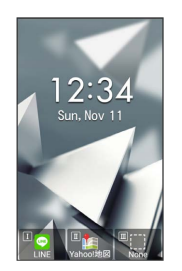

🏁 Window for creating S! Mail opens.

## 2

Select Recipient field ⇒ • Address book / Receive history / Send history / Mail group / Profile / Direct input

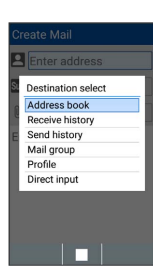

- · Address book / Receive history / Send history to select a recipient from Phone Book or receive and send histories.
- Mail group to select a mail group and send to recipients in the group.
- · Profile to select a recipient from the profile.
- · Direct input to enter address manually.

### 3

Select/enter recipient 🔿 🔳

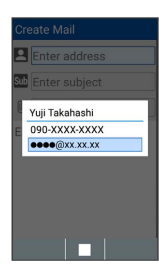

- To add recipients, select Recipient field ラ 🔳 ラ 🗛 destinations .
- · To change recipients to Cc or Bcc, select Recipient field ラ 🔳 ⋺ Select a recipient ラ 🖂 (Menu) ⋺ Change to CC / Change to BCC . To return them to the To field, Change to To
- To delete a recipient, select Recipient field ⋺ 🔳 ⋺ Select a recipient → 🖂 (Menu) → Delete one / Delete all .

# 4 Select Subject field 🔿 🔳 ⋺ Enter subject ⋺ 🔳 inter subject ood morning ed. 溪 AB 12 74 🛹 em/en Menu Done ☺∙Sy 5 Select Message field ⋺ 🔳 ⋺ Enter message ⋺ 🔳 If you have nothing going on tonight, how about dinner? red. 漢 AB 12 71 🛹 em/en Menu Done 🤨・Si

## 6

(Send)

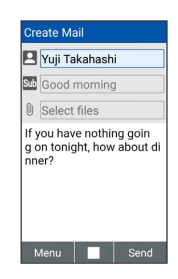

🟁 S! Mail is sent.

- · Confirmation appears before message is sent if Prompt before sending is enabled in send settings.
- · If message could not be sent, it is saved to Draft/Unsent as an unsent message.
- To attach a file, select Attachment field  $\Rightarrow$  🔳.

Messaging

| Sonding | смс  |
|---------|------|
| Senaing | SIND |

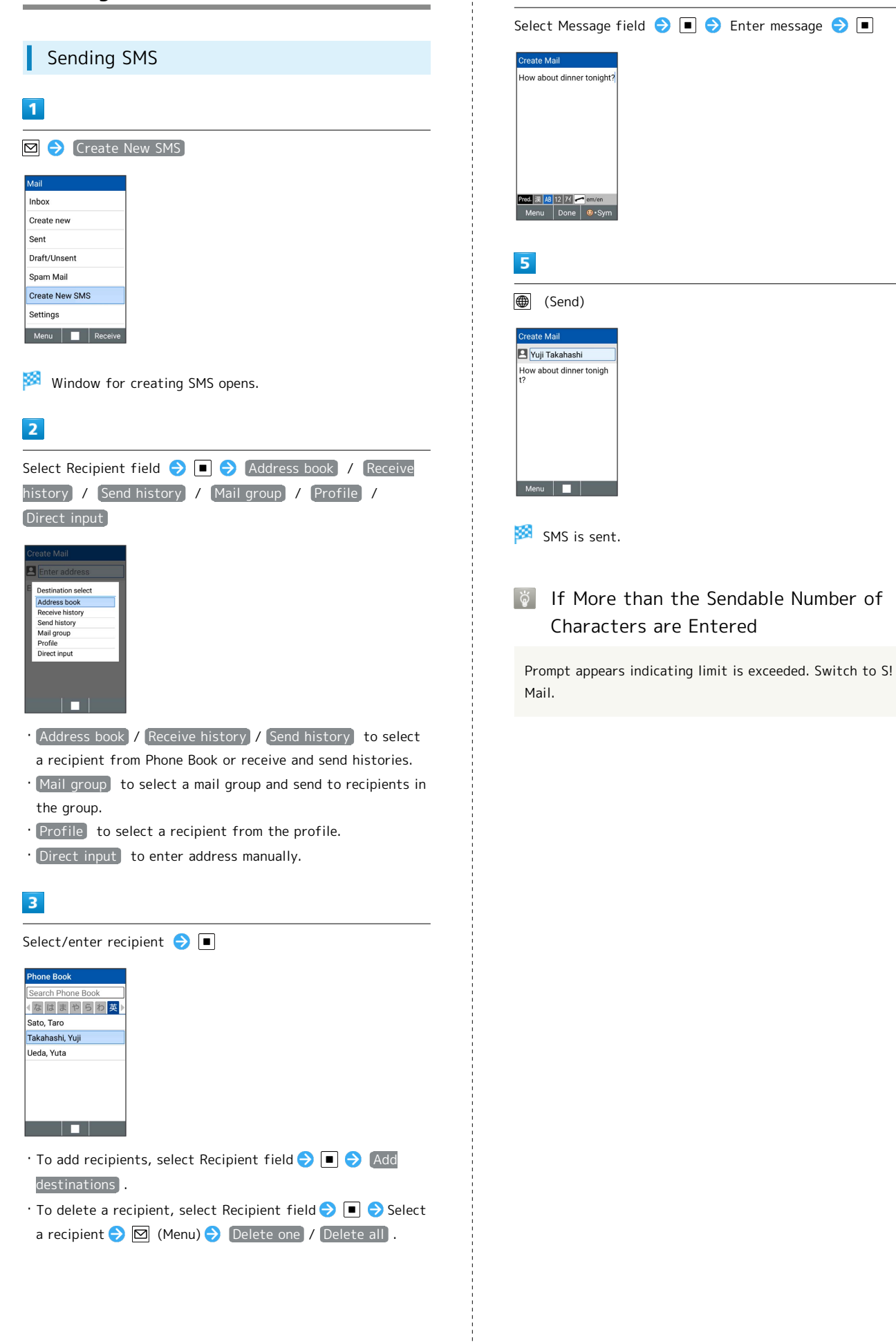

## Using PC Mail

## Setting an Account

Confirm your PC Mail user name (user ID), password, server name, etc. beforehand.

# 1

|      | Ð    | [Mai |   | PC N | 4ail) |
|------|------|------|---|------|-------|
| Mail |      |      |   |      |       |
| Mail |      |      |   |      |       |
| PCI  | Mail |      | ] |      |       |
|      |      |      |   |      |       |
|      |      |      |   |      |       |
|      |      |      |   |      |       |
|      |      |      |   |      |       |
|      |      |      |   |      |       |
|      |      |      |   |      |       |
|      |      |      |   |      |       |

 $\cdot$  If no account is set, a setup window opens.

 $\cdot$  If confirmation appears, follow onscreen instructions.

## 2

Follow onscreen instructions to set up account

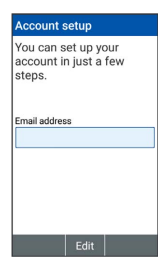

🏁 Account is set up.

Messaging

## Internet Services

Browser......58

## Browser

Enter search words or a URL to use the Internet. Browser is a Pointer-capable application.

#### 👸 SSL & TLS

Secure Sockets Layer (SSL) and Transport Layer Security (TLS) are encryption protocols that secure Internet transmissions of important/sensitive information such as credit card numbers and corporate secrets, providing protection against online threats (eavesdropping, falsification, impersonation, etc.).

#### Browser Window Notes

When opening a secured page, users must decide as their responsibility whether or not to open the page with use of SSL/TLS. SoftBank Corp. and the Certification Authorities Symantec Website Security G.K. and Cybertrust make no guarantees whatsoever to users regarding security of SSL/ TLS.

#### Using Browser

1

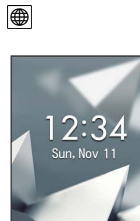

🏁 Homepage opens.

 $\cdot$  If confirmation appears, follow onscreen instructions.

#### Opening New Tabs

Open multiple webpages in different tabs to switch between them easily.

| Yhttps://m.yahoo.co.         1           Yhttps://m.yahoo.co.         1           Yhttps://m.yahoo.co.         29402           Q. キークードを入力         単点           Sanata         東京           Sanata         東京 |  |
|----------------------------------------------------------------------------------------------------|--|
| X <sup>2</sup> https://m.yahoo.co. 13     YAHQO! 02412     Q.キーワードを入力 単常     エース 来る ■     ス ■     ズ ■     ズ ■     ズ ■     ズ ■     ズ ■     ズ ■     ズ ■                                                         |  |
| ☆ https://myahoo.co.<br>入社ものが のパン<br>Q キーワードを入力 数元<br>コース ス 品 品<br>★ デ 2                                                                                                    |  |
| Q = →                                                                                                    |  |
| ==2 <del>ZX</del> B#<br>★ 〒 Ξ                                                                                                    |  |
| 🚖 🛒 📼                                                                                                    |  |
| 占い ショッピング スポーツ                                                                                                    |  |
| My ないthank すべて                                                                                                    |  |
| X                                                                                                    |  |
| XXXXXXXXXXXXXXXXXXXXXXXXXXXXXXXXXXXXXXX                                                                                                    |  |
| Menu                                                                                                    |  |
|                                                                                                    |  |
| Webpage opens                                                                                                    |  |
| ~ webpage opens.                                                                                                    |  |
|                                                                                                    |  |
| 2                                                                                                    |  |
|                                                                                                    |  |
| ⊿ (Menu) ⋺ New tab                                                                                                    |  |
|                                                                                                    |  |
| Menu                                                                                                    |  |
| Favorites/history<br>Web Search                                                                                                    |  |
| New tab                                                                                                    |  |
| Add to favorites                                                                                                    |  |
| Share page<br>Page operation                                                                                                    |  |
| Refresh                                                                                                    |  |
| Forward                                                                                                    |  |
| Settings                                                                                                    |  |
| Guide                                                                                                    |  |
| UUUUUUUUUUUUUU                                                                                                    |  |
| Close                                                                                                    |  |
| Close                                                                                                    |  |

When multiple tabs are open, M (Menu) → Tab list →
 Create new tabs .

# ΤV

| TV60                        |
|-----------------------------|
| Watching TV61               |
| Data Broadcast (Japanese)61 |

#### ΤV

View One Seg service for mobiles (only in Japan).

#### Viewing Environments

Viewing may not be possible where signal reception is poor, such as indoors, underground, and in tunnels. Viewing may be interrupted when moving to where signal reception is poor.

Signal reception depends on where handset is used; viewing may not be possible in some regions. Use where good reception is available.

### 🔕 Do Not Use while Driving or Walking

Do not use TV while riding a bicycle or motor cycle, driving a car, or while walking.

#### TV Antenna

Handset has a built-in TV Antenna. To view TV, open and orient handset in direction with best reception while checking with the onscreen Antenna Indicator.

• Reception is more favorable as more bars appear in the Antenna Indicator.

#### Widescreen

TV is viewable in widescreen. Note that key operations change.

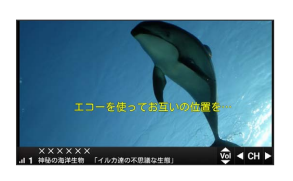

#### Setting Channels

## 1

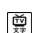

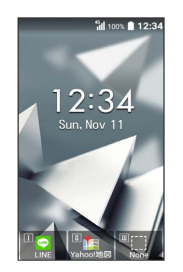

- Window for creating channel list opens.
- $\cdot$  If confirmation appears, follow onscreen prompts.

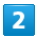

Select area (Area) ⇒ Select area (Prefecture) ⇒ Select area (Locality) ⇒

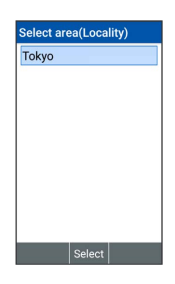

Channel scan starts. When completed, confirmation appears.

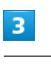

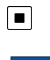

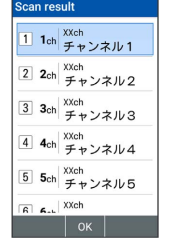

🏁 Channels are set.

## Watching TV

## Watching TV

Viewing is described for handset after channels have been set.

## 1

前於

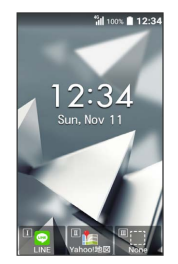

🏁 TV screen (vertical) appears.

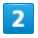

automatically select a channel with good reception.

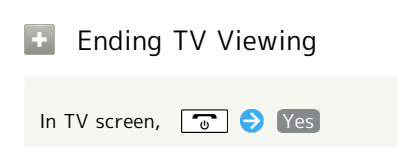

## Data Broadcast (Japanese)

### Data Broadcast (Japanese)

Data broadcast with program information appears at bottom of Display in TV screen (vertical).

 $\cdot$  Not available in widescreen TV.

## 1

#### Ìڭ ۲

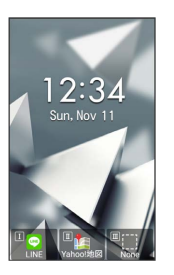

## 2

🕀 (Data)

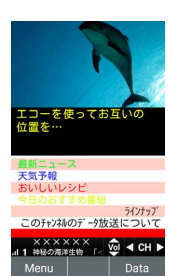

## 3

[] to select information  $\Rightarrow$ 

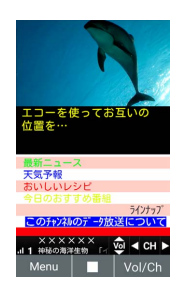

🏁 Data broadcast information appears.

· If confirmation appears, follow onscreen prompts.

#### 🖗 Data Broadcast Fees

Data broadcast information viewing is free; using ensuing Internet services incurs connection fees.

# Camera/Image Editing

# Capturing Photos & Recording Videos

Capture photos and videos in portrait or landscape views. Unless described otherwise, capture in portrait view is described for photos, and in landscape view for videos.

#### Camera Cautions

#### When Using Camera

Mind etiquette when using Camera.

Before capturing an important scene, take some test shots and view results to ensure the scene will be captured properly.

Do not use Camera where prohibited.

Images taken with Camera are intended for personal use, and may not be used or forwarded without the permission of the copyright holder (photo subject), etc.

#### If Lens Becomes Dirty

Fingerprints/smudges may hinder handset imaging. Clean Lens with a soft cloth beforehand.

#### Avoid Direct Sunlight Exposure

Do not expose Lens area to direct sunlight for extended periods; may damage color filter, altering images.

#### Maximum Continuous Shooting Time

Up to 4 GB can be captured continuously for one file. Shooting stops once this size is exceeded. To continue shooting, commence shooting again.

## S Important when Shining Capture Light

Do not shine Capture Light near someone's eyes or look directly into Light when shining. Do not shine Light at someone's eyes. May affect eyesight, etc.

## Capturing Photos

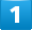

Ô

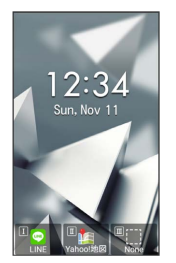

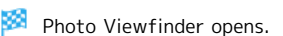

## 2

Aim Camera at subject

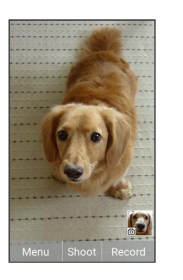

• Press 🚺 to zoom in or out.

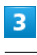

■ (Shoot)/ ▼+-/シャッター (Side Key)

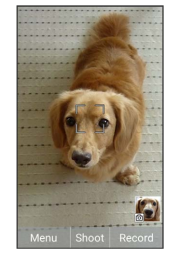

Shutter clicks; photo is captured and saved to handset memory.

## Recording Videos

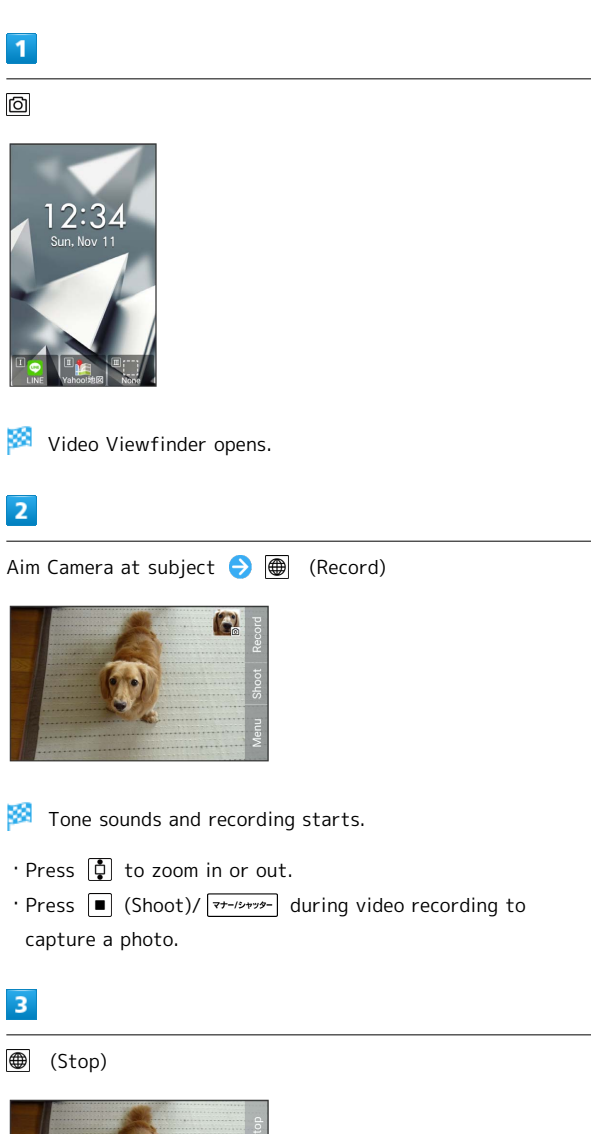

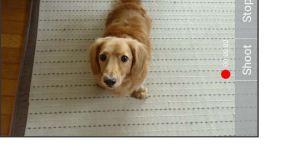

Tone sounds and recording stops; video is saved to handset memory.

# Music/Videos

| Music F | Files    | 68 |
|---------|----------|----|
| Viewing | g Movies |    |

## Music Files

Play back music files and create playlists of favorite songs.

## Playing Music

Selecting and playing back a music file in Data Folder is described as an example.

| 1                                                                                                    |
|----------------------------------------------------------------------------------------------------|
| Image: Boost of the second second |
| Data Folder         A Pictures         Movies         Music         Documents         PIM         File manager                                                                                                    |
| Folder list opens.                                                                                                    |
| Select folder ᅌ 🔳 ᅌ Select music file ᅌ 🔳                                                                                                    |
| Music<br>Music1.mp3<br>Music2.mp3<br>2018/11/11 (B) 1234 8 M<br>Music3.mp3<br>2018/11/11 (B) 1234 4_                                                                                                    |

🏁 Music Playback window opens and playback starts.

## Viewing Movies

Play back movies.

| Playing Movies                                                                                                    |  |  |
|----------------------------------------------------------------------------------------------------|--|--|
| 1                                                                                                    |  |  |
| 🙆 (Long Press) 🤿 Movies                                                                                                    |  |  |
| Data Folder            A Pictures             Movies             Music             Documents             PIM             File manager |  |  |
| 🏁 Folder list opens.                                                                                                    |  |  |
| 2                                                                                                    |  |  |
| Select movie ᅌ 🔳 ᅌ 🔳                                                                                                    |  |  |
|                                                                                                    |  |  |

🏁 Movie plays.

' Press  $\frac{2977223}{1692}$  to stop playback and return to file window.

# Data Folder

Handling Data (Data Folder).....70

## Handling Data (Data Folder)

Handset files are managed in Data Folder. Files created with Apps or received with mail or from the Internet are automatically saved to the appropriate folder.

### Data Folder

The following folder types appear in Data Folder.

| Folder type  | Files contained                                                                                                  |
|--------------|----------------------------------------------------------------------------------------------------|
| Pictures     | Photos captured with handset Camera and other still image files.                                                 |
| Movies       | Videos captured with Camera and other<br>movie files.<br>For details on video playback, see "Playing<br>Movies." |
| Music        | View music and sound files.<br>For details on music playback, see "Playing<br>Music."                            |
| Documents    | Text and other document files.                                                                                   |
| PIM          | View backup files for Phone Book,<br>Calendar, etc.                                                              |
| File manager | Activate File manager.                                                                                           |

#### Checking Files

## 1

回 (Long Press)

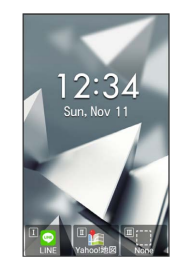

🏁 Data Folder opens.

• Alternatively, to open Data Folder, 🔳 ⋺ Data .

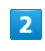

Select folder type 🔶 🔳

| Data Folder    |  |  |
|----------------|--|--|
| A Pictures     |  |  |
| Movies         |  |  |
| Music          |  |  |
| Documents      |  |  |
| 😫 PIM          |  |  |
| 🗖 File manager |  |  |
|                |  |  |
|                |  |  |
|                |  |  |
|                |  |  |

🏁 Folder list opens.

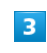

Select file ラ 🔳

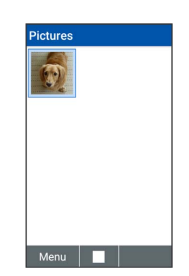

🏁 File opens (plays back).

- Press 🗩 / 📭 to open next image/previous image.
- · Press  $7_{\text{Pers}}^{\text{*}} / 9_{\text{WXZ}}^{\text{5}}$  to turn image to the left/right 90°.
- Press <sup>#</sup>→<sub>i</sub> / <sup>\*→</sup> (X→A<sup>i</sup>) while image is opened to zoom in/zoom out.
- $\cdot$  If confirmation appears, follow onscreen instructions.
### Using File Manager

#### 1

(Long Press)

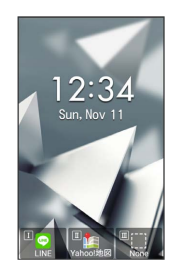

🏁 Data Folder opens.

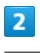

[File manager]

| Dat | a Folder     |
|-----|--------------|
| ۵   | Pictures     |
| D   | Movies       |
| 0   | Music        |
|     | Documents    |
| E   | PIM          |
|     | File manager |
|     |              |
|     |              |
|     |              |
|     |              |

🏁 File manager opens.

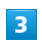

Select folder ଚ 🔳

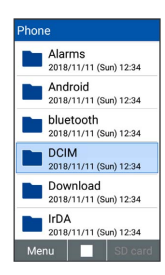

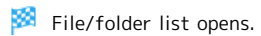

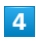

Select file ラ 🔳

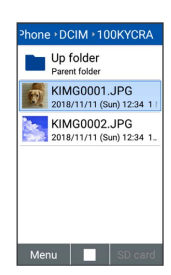

🏁 File opens.

 $\cdot$  If confirmation appears, follow onscreen instructions.

# Connectivity & File Backup

Using Infrared Transmission.....74

### Using Infrared Transmission

Exchange data (profile, Phone Book entries, Notepad entries, photos, videos, music, etc.) with mobile phones and other devices.

#### Infrared Transmission Version

Handset infrared transmission conforms to IrMC version 1.1.

#### Troubleshooting

- Q. Cannot exchange files
- A. Are the infrared ports aligned? Make sure there are no objects between the ports while transmitting. Do not move the ports until files are received.

#### Infrared Transmission Notes

It may not be possible to use infrared transmission or to transmit properly depending on the other device or on the files. Another function activating during transmission will also cause transmission to end.

#### 🔕 Do Not Point Infrared Port at Eyes

Do not point Infrared Port at eyes while transmitting. May affect vision.

#### **Receiving Data**

For details, see "Receiving Data by Infrared."

#### Sending Profile (Phone Number, Etc.)

With handset and other device close together, align their infrared ports in a straight line.

• Also send image and music files (operation may differ depending on the type of file being received).

| _ | - |
|---|---|
|   |   |
|   |   |
|   |   |
|   |   |

2

#### ■ 🔿 Tool ଚ Infrared

| Tool              |
|-------------------|
| FM radio          |
| Kanji Check       |
| Sound Recorder    |
| OfficeSuite       |
| Barcode Reader    |
| Eco Mode          |
| Battery care mode |
| Auto assist       |
| Infrared          |
|                   |

🏁 Infrared window opens.

| Send           |
|----------------|
| Infrared       |
| Receive        |
| Send           |
| Received files |
|                |
|                |
|                |
|                |
|                |
|                |
|                |

Window for selecting file opens.

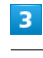

Profile

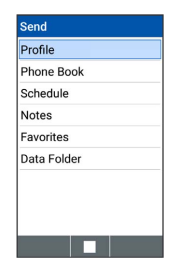

To send other files, select corresponding category > Press
and follow onscreen prompts.

Align infrared ports on handset and receiving device

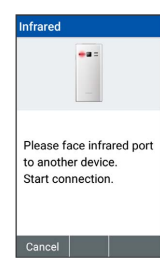

 $\,$  Screen for sending in progress appears.

### 5

Commence receiving on other device

🏁 File is sent.

# Settings in Common

| Wallpaper & Display Settings                  | .78  |
|-----------------------------------------------|------|
| Sound & Notification Settings                 | .78  |
| Lock & Security Settings                      | .79  |
| Wireless & Network Settings                   | . 80 |
| Data Communication Settings                   | 80   |
| Auto Communication & Synchronization Settings | .82  |
| Eco Mode & Battery Settings                   | 83   |
| Setting Auto Assist                           | 86   |
| Reset Settings                                | . 87 |
| Device Info & Settings                        | 87   |
| More Settings                                 | . 88 |

### Wallpaper & Display Settings

### Wallpaper & Display Settings

Set Wallpaper, Display brightness, etc. Settable items are the following.

| Item                | Description                                                              |
|---------------------|--------------------------------------------------------------------------|
| Wallpaper           | Set Preset wallpapers, Live wallpapers, or<br>Data Folder for Standby.   |
| Brightness<br>level | Set Display brightness.                                                  |
| Backlight time      | Set period of inactivity after which<br>Display turns off automatically. |
| Key backlight       | Toggle key backlight on/off.                                             |
| Font size           | Set the size of displayed text.                                          |
| Sub display         | Set whether caller/sender appears in Sub-<br>display.                    |

#### 1

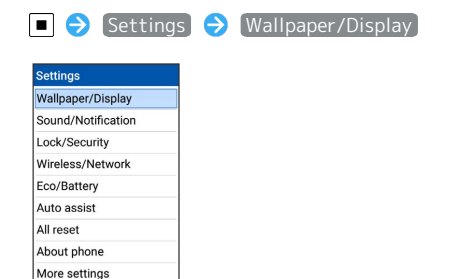

🧖 Wallpaper/display window opens.

### 2

Set each item

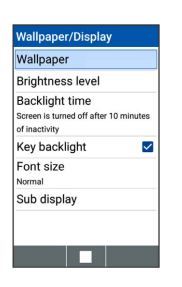

🏁 Setting is complete.

### Sound & Notification Settings

#### Sound & Notification Settings

Set Manner mode as well as make settings for ringtone, operation tones, etc. Settable items are the following.

| Item                           | Description                                                                                         |
|--------------------------------|----------------------------------------------------------------------------------------------------|
| Volume                         | Set volume for ringtone, operation tones, etc.                                                      |
| Manner mode                    | Set Manner mode.                                                                                    |
| Phone<br>ringtone              | Set ringtone.<br>For details, see "Changing Handset<br>Response to Calls & Mail."                   |
| Also vibrate<br>for calls      | Set vibration for new calls on/off.                                                                 |
| Vibration<br>pattern           | Set vibration pattern.                                                                              |
| Incoming LED                   | Set LED for new calls and mail.<br>For details, see "Changing Handset<br>Response to Calls & Mail." |
| Notification<br>sound          | Set ringtone for new mail.<br>For details, see "Changing Handset<br>Response to Calls & Mail."      |
| Pulse<br>notification<br>light | Set whether Incoming LED flashes for new mail and notifications.                                    |
| Other sounds                   | Set operations sounds, handset opening/<br>closing sounds, etc.                                     |
| App<br>notifications           | Set whether to block notifications for applications, priority, etc.                                 |
| Notification<br>access         | Set whether applications can access notifications.                                                  |

### 1

■ Settings Sound/Notification

| Settings           |
|--------------------|
| Wallpaper/Display  |
| Sound/Notification |
| Lock/Security      |
| Wireless/Network   |
| Eco/Battery        |
| Auto assist        |
| All reset          |
| About phone        |
| More settings      |
|                    |

Sound/notification window opens.

Set each item

| Sound/Notification                    |              |
|---------------------------------------|--------------|
| Volume                                |              |
| Manner mode<br>OFF                    |              |
| Phone ringtone<br>メロディ02 (Bell Phone) |              |
| Also vibrate for calls                | $\checkmark$ |
| Vibration pattern<br>Pattern 1        |              |
| Incoming LED<br>Color 1               |              |
| Notification sound<br>通知音09 (Mild)    |              |
|                                       |              |

Setting is complete.

### Lock & Security Settings

#### Lock & Security Settings

Make security settings including Screen lock and security codes. Settable items are the following.

| Item                                   | Description                                                                                                    |
|----------------------------------------|----------------------------------------------------------------------------------------------------|
| Operation<br>password<br>setting       | Set Operation Password for using<br>applications and functions.<br>For details, see "Setting Operation<br>Password." |
| Lock screen                            | Set method for unlocking screen.                                                                                     |
| Automatically<br>lock                  | Set time until screen locks after dimming.                                                                           |
| Close then<br>lock                     | Set whether screen locks soon after handset closed.                                                                  |
| Show<br>notification<br>on lock screen | Set whether to show notification on Lock screen.                                                                     |
| Owner info                             | Set owner information appearing in window for entering PIN/password.                                                 |
| Application<br>lock                    | Set usage restrictions for individual functions.                                                                     |
| Security                               | Make security settings.                                                                                              |

#### 1

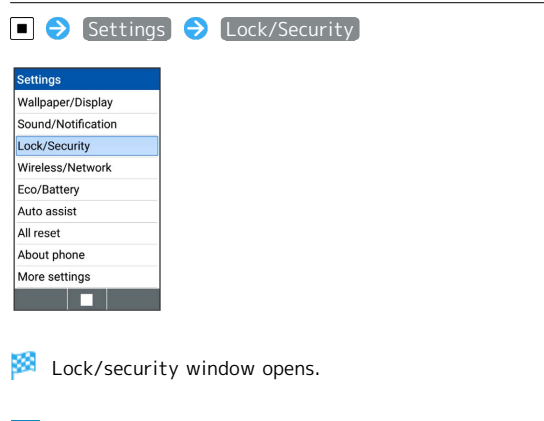

### 2

Set each item

| Lock screen<br>None<br>Owner info<br>Application lock<br>Security | Lock screen<br>None<br>Owner info<br>Application lock<br>Security | Operat  | ion password settir |
|-------------------------------------------------------------------|-------------------------------------------------------------------|---------|---------------------|
| Owner info<br>Application lock<br>Security                        | Owner info<br>Application lock<br>Security                        | Lock s  | creen               |
| Application lock                                                  | Application lock<br>Security                                      | Owner   | info                |
| Security                                                          | Security                                                          | Applica | ation lock          |
| ocounty                                                           |                                                                   | Securit | ty                  |
|                                                                   |                                                                   |         |                     |
|                                                                   |                                                                   |         |                     |

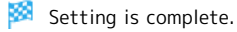

### Wireless & Network Settings

#### Wireless & Network Settings

Set network functions such as Airplane mode. Settable items are the following.

| Item                 | Description                                                                                                    |
|----------------------|----------------------------------------------------------------------------------------------------|
| Wi-Fi                | Make settings for Wi-Fi connection.                                                                                                    |
| Bluetooth®           | Make settings for Bluetooth® connection.                                                                                                    |
| Airplane mode        | Leaving power on, suspend signal-<br>transmitting functions.                                                                                                    |
| Cellular<br>networks | Make settings such as access point and network.                                                                                                    |
| Data usage           | Make settings for cellular data and<br>amount of data usage.<br>For details, see "Limiting & Alerting Data<br>Usage."                                             |
| Restrict data        | Set whether data communication is<br>enabled for individual applications.<br>For details, see "Restricting Data<br>Communication for Individual<br>Applications." |
| VPN                  | Make VPN function settings.                                                                                                    |

#### 1

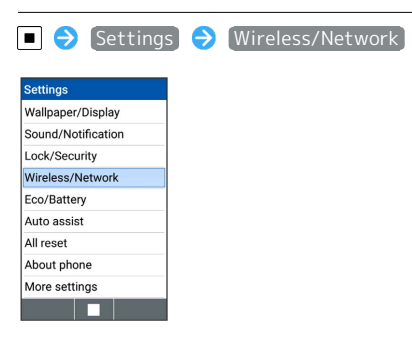

Wireless/Network window opens.

### 2

Set each item

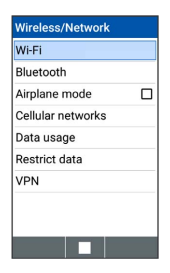

🏁 Setting is complete.

### Data Communication Settings

Check your amount of cellular data usage (per month) and restrict usage.

Data usage is only as tracked by handset, and may differ from actual data usage statement.

#### Checking Data Usage

Check data usage.

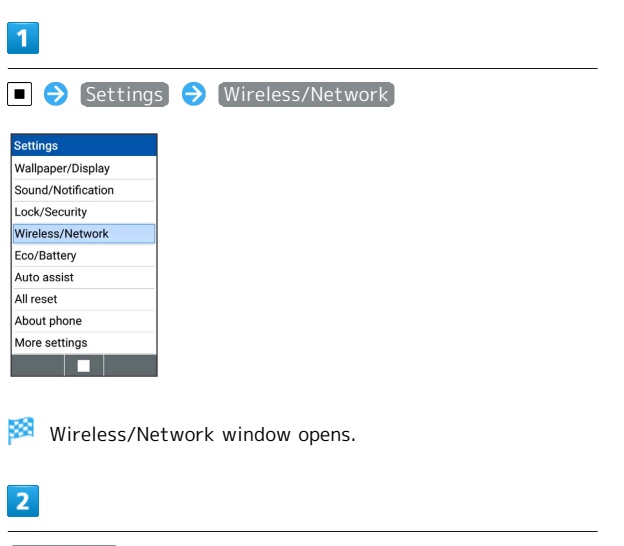

Data usage

| Bluetooth         |  |
|-------------------|--|
| Airplane mode     |  |
| Cellular networks |  |
| Data usage        |  |
| Restrict data     |  |
| VPN               |  |

🏁 Data usage window opens.

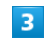

Set each item.

🏁 Setting is complete.

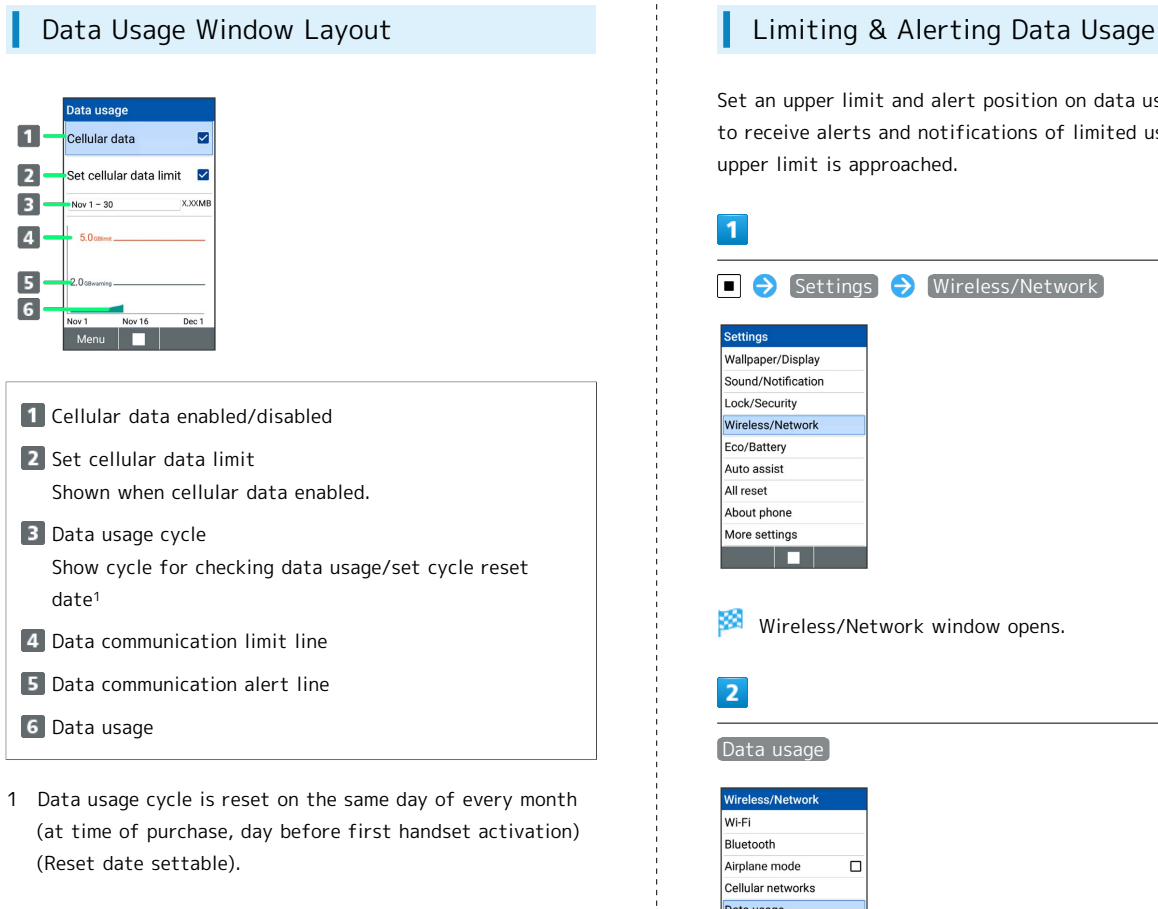

|   | Set an upper limit and alert position on data usage beforehand<br>to receive alerts and notifications of limited usage when the<br>upper limit is approached.                                                                                                    |
|---|----------------------------------------------------------------------------------------------------|
|   | 1                                                                                                    |
|   | ■ 🔿 Settings 🔿 [Wireless/Network]                                                                                                    |
|   | Settings         Wallpaper/Display         Sound/Notification         Lock/Security         Wireless/Network         Eco/Battery         Auto assist         All reset         About phone         More settings                                                         |
|   | Wireless/Network window opens.                                                                                                    |
|   | Data usage                                                                                                    |
| ) | Wireless/Network         Wi-Fi         Bluetooth         Airplane mode         Cellular networks         Data usage         Restrict data         VPN                                                                                                    |
|   | 🏁 Data usage window opens.                                                                                                    |
|   | 3                                                                                                    |
|   | Set cellular data limit)( ☑ ) 🔿 OK                                                                                                    |
|   | Data usage       Your phone will radia chech       Your phone will radia chech       Since data usage is       measured by your phone,<br>and your carrier may<br>account for usage<br>differently, consider<br>setting a conservative<br>limit.       Nev 1       Nev 1 |
|   | 🏁 Data usage limit line (orange) appears.                                                                                                    |
|   |                                                                                                    |

# Restricting Data Communication for Individual Applications

Limit the data communication possible per application.

| Ennie ene data commaneation possible per application                                                                               |                                                                                                    |
|----------------------------------------------------------------------------------------------------|----------------------------------------------------------------------------------------------------|
| 1                                                                                                    | Char<br>Sync                                                                                                    |
| ■ → Settings → Wireless/Network  Settings Walpaper/Display Sound/Notification Lock/Security                                        | Change se<br>communic<br>Change th                                                                                                    |
| Wireless/Network Eco/Dattery Auto assist Ut const.                                                                                 | lter                                                                                                    |
| About phone More settings                                                                                                    | Location                                                                                                    |
| Wireless/Network window opens.                                                                                                    | Auto<br>synchron<br>backgrou<br>data<br>communi                                                                                                    |
| Restrict data)<br>Wireless/Network<br>Wi-Fi                                                                                        | Overseas<br>communi                                                                                                    |
| Bluetooth Airplane mode Cellular networks Data usage Restrict data VPN                                                             | 🛨 Dis<br>Syr                                                                                                    |
|                                                                                                    | Disabl                                                                                                    |
| Data transmission restriction window opens.<br>Select application ( I Construction )                                               | ■ →<br>Locatio<br>• Locat<br>• If cont                                                                                                    |
| Restrict data<br>Turn button to "BLOCK" to<br>restrict data<br>communication.                                                      | Disabl<br>Data C                                                                                                    |
| CAUTESSOUR Deliverand APUDManager OMM BizBrowser OMM Browser OMM Downloads OMM                                                     | ■ →<br>Meteory<br>Meteory<br>Meteor |
| Data communication is restricted for the application                                                                               | Disabl                                                                                                    |
| <ul> <li>Releasing Restrictions on Data</li> </ul>                                                                                 | network                                                                                                    |
| Transmission                                                                                                    | · If cont                                                                                                    |
| In data transmission restriction window, select<br>application 	■ ( ○○○MM )<br>· If confirmation appears, follow onscreen prompts. |                                                                                                    |
|                                                                                                    | I. I.                                                                                                    |

# Auto Communication & Synchronization Settings

# Changing Auto Communication & Synchronization Settings

Change settings to suppress communication volume of auto communication.

Change the followings.

| Item                                                                                                    | Description                                                                                                    |
|----------------------------------------------------------------------------------------------------|----------------------------------------------------------------------------------------------------|
| Location                                                                                                    | Disable Location information. See<br>"Location Information Settings" for<br>details.                                                                                                    |
| Auto<br>synchronization<br>background<br>data<br>communication                                                                                                    | /<br>Disable application or data auto<br>synchronization set for account.                                                                                                    |
| Overseas<br>communication                                                                                                    | Turn Data roaming off to disable<br>communication in overseas. See "Changing<br>Data Roaming Setting" for details.                                                                                                    |
| <ul> <li>Disablin</li> <li>Synchro</li> </ul>                                                                                                    | g Auto Communication/<br>nization                                                                                                    |
| ■      Setting Lo     Location (     Location to     If confirmation                                                                                                    | <ul> <li>More settings → Location →</li> <li>location →</li> <li>location →</li> <li></li></ul> |
| Disabling Au<br>Data Commu                                                                                                    | to Synchronization/Background<br>nication                                                                                                    |
| <ul> <li>■ ● Setting</li> <li>(Menu) ●</li> <li>Auto-sync da</li> </ul>                                                                                                    | gs → More settings → Accounts →<br>Auto-sync data (  )<br>ita to toggle on ( ☑ )/off ( □ ).                                                                                                    |
| Disabling Pa                                                                                                    | cket Communication in Overseas.                                                                                                    |
| ■ Setting<br>networks  • Data roaming<br>• If confirmation • If confirmation • If confirmation• • If confirmation• • If confirmation | <ul> <li>Wireless/Network → Cellular</li> <li>Data roaming ( ☑ )</li> <li>to toggle on ( ☑ )/off ( □ ).</li> <li>on appears, follow onscreen prompts.</li> </ul>                                                                                                    |
|                                                                                                    |                                                                                                    |

### Using Eco Mode Settings

Change Display settings automatically depending on battery level and time of day, to use handset more ecologically. Settings can be customized.

| 1                                                                                                    |
|----------------------------------------------------------------------------------------------------|
| ■ 🗲 Settings 🗲 Eco/Battery                                                                                                    |
| Settings                                                                                                    |
| Wallpaper/Display                                                                                                    |
| Sound/Notification                                                                                                    |
| Lock/Security                                                                                                    |
| Wireless/Network                                                                                                    |
| Eco/Battery                                                                                                    |
| Auto assist                                                                                                    |
| All reset                                                                                                    |
| About phone                                                                                                    |
| More settings                                                                                                    |
|                                                                                                    |
| 2                                                                                                    |
| Eco Mode                                                                                                    |
|                                                                                                    |
| Eco/Battery                                                                                                    |
| Eco Mode                                                                                                    |
| Battery                                                                                                    |
| Battery care mode                                                                                                    |
|                                                                                                    |
|                                                                                                    |
|                                                                                                    |
|                                                                                                    |
|                                                                                                    |
|                                                                                                    |
|                                                                                                    |
| 🟁 Eco Mode settings open.                                                                                                    |
| 3                                                                                                    |
| ON                                                                                                    |
| Eco Mode<br>Autable time<br>O G <sub>days</sub> 18 hrs<br>N<br>AutoON(BatteryLevel) O<br>AutoON(TimeZone)<br>OFF<br>By the economication of bottley,<br>Increase the Standay time. |
| Setting is complete.                                                                                                    |
| Canceling Eco Mode Settings                                                                                                    |
| In Eco Mode settings, OFF                                                                                                    |
|                                                                                                    |

# Switching Eco Mode Settings According to Battery Level

Enable Eco Mode automatically when battery level falls below a certain level.

|                                                                                                    | [Settings]                                                                                             | → Eco/Bat   | tery         |               |
|----------------------------------------------------------------------------------------------------|----------------------------------------------------------------------------------------------------|-------------|--------------|---------------|
|                                                                                                    |                                                                                                    |             |              |               |
| Settings                                                                                                    | Display                                                                                                |             |              |               |
| Sound/N                                                                                                    | /Display                                                                                               |             |              |               |
| Lock/Sec                                                                                                    | urity                                                                                                  |             |              |               |
| Wireless/                                                                                                    | Network                                                                                                |             |              |               |
| Eco/Batt                                                                                                    | ry                                                                                                    |             |              |               |
| Auto ass                                                                                                    | st                                                                                                    |             |              |               |
| All reset                                                                                                    |                                                                                                    |             |              |               |
| About ph                                                                                                    | one                                                                                                    |             |              |               |
| More set                                                                                                    | ngs                                                                                                    |             |              |               |
|                                                                                                    |                                                                                                    |             |              |               |
|                                                                                                    |                                                                                                    |             |              |               |
| 2                                                                                                    |                                                                                                    |             |              |               |
| Fco M                                                                                                    | ode                                                                                                    |             |              |               |
| 2001                                                                                                    | ouc                                                                                                    |             |              |               |
| Eco/Batte                                                                                                    | ry                                                                                                    |             |              |               |
| Eco Mod                                                                                                    |                                                                                                    |             |              |               |
| Battery                                                                                                    |                                                                                                    |             |              |               |
| Battery c                                                                                                    | re mode                                                                                                |             |              |               |
|                                                                                                    |                                                                                                    |             |              |               |
|                                                                                                    |                                                                                                    |             |              |               |
|                                                                                                    |                                                                                                    |             |              |               |
|                                                                                                    |                                                                                                    |             |              |               |
|                                                                                                    |                                                                                                    |             |              |               |
|                                                                                                    |                                                                                                    |             |              |               |
|                                                                                                    |                                                                                                    |             |              |               |
| 3                                                                                                    |                                                                                                    |             |              |               |
| ⊠ (I                                                                                                    | 1enu) ラ Ba                                                                                             | ttery level | setting      |               |
|                                                                                                    |                                                                                                    |             |              |               |
| Eco Mode<br>Available ti<br>C<br>A<br>Batter<br>A<br>Batter<br>C<br>By the eco n<br>the consum<br>increase the<br>Close                                                                     | evel setting<br>n content e<br>adde to ON. Reduces<br>ison of battery.<br>standby time.                |             |              |               |
| Close                                                                                                    | e days 18hrs<br>days 18hrs<br>evel setting<br>n content e<br>ode to 0M, Reduce<br>month betty,         |             |              |               |
| Available to<br>Available to<br>Comment<br>A Battery<br>Time zc<br>A Battery<br>Time zc<br>A Battery<br>Time zc<br>A Battery<br>OFF<br>By the eco of<br>the consum<br>increase the<br>Close | evel setting<br>n content e<br>Bandby time.                                                            | at which ha | indset enter | s Eco Mode 🔿  |
| Available til<br>Available til<br>Battery<br>Bettery<br>OFF<br>By the consume<br>Close<br>Close                                                                                             | 6 days 18 hrs<br>evel setting<br>ne setting<br>n content e.<br>Standby time.<br>battery level<br>Done) | at which ha | indset enter | rs Eco Mode 🔿 |

| C | 2 | Λ |
|---|---|---|
| C | ) | 4 |

#### (YES)

Setting is complete, and Eco Mode is set to AutoON (BatteryLevel).

# Switching Eco Mode Settings with the Time of Day

Set Eco Mode settings to automatically switch on/off at preset times.

| 1                                                         |
|-----------------------------------------------------------|
| ■ Ə [Settings] 🔿 [Eco/Battery]                            |
| Settings                                                  |
| Wallpaper/Display<br>Sound/Notification                   |
| Lock/Security                                             |
| Wireless/Network<br>Eco/Battery                           |
| Auto assist                                               |
| All reset                                                 |
| More settings                                             |
|                                                           |
|                                                           |
| 2                                                         |
| Eco Mode                                                  |
| Eco/Battery                                               |
| Eco Mode                                                  |
| Battery                                                   |
| battery care mode                                         |
|                                                           |
|                                                           |
|                                                           |
|                                                           |
|                                                           |
| Seco Mode settings open.                                  |
|                                                           |
| 3                                                         |
|                                                           |
| 🖾 (Menu) 🔿 Time zone setting                              |
| Eeo Mada                                                  |
| Available time                                            |
| 06 <sub>days</sub> 18 <sub>hrs</sub>                      |
| C Menu D                                                  |
| A Battery level setting                                   |
| A Execution content e                                     |
| By the eco mode to ON. Reduce                             |
| the consumption of battery.<br>Increase the Standby time. |
| Close 🛛 🗖                                                 |
|                                                           |
| 🧖 Time zone settings open.                                |
| time zone sectings open                                   |
| 4                                                         |
| Select a time zone 🔿 🔳                                    |
|                                                           |
| Time zone setting                                         |
| $-o'clock \sim -o'clock$                                  |
| o'clock ~o'clock                                          |
| 21 3                                                      |
| 18 6                                                      |
|                                                           |
| 15 9                                                      |
| Reset Set                                                 |
|                                                           |
|                                                           |
|                                                           |

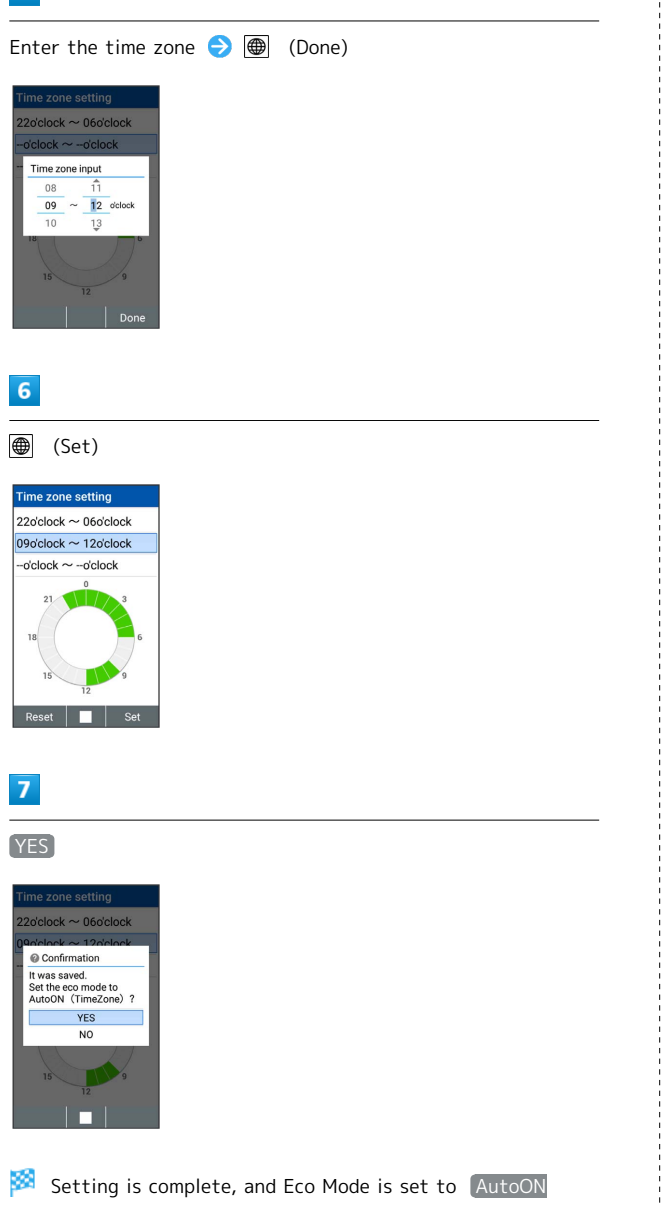

(TimeZone).

|                            | Checking Battery Use                    |
|----------------------------|-----------------------------------------|
| Che                        | ck Eco Mode settings and battery use    |
| Che                        | ick ico mode settings and battery use.  |
| 1                          |                                         |
|                            |                                         |
|                            | Settings ⇒ Eco/Battery                  |
| Sett                       | nas                                     |
| Wall                       | paper/Display                           |
| Sou                        | nd/Notification                         |
| Lock                       | /Security                               |
| Wire                       | less/Network                            |
| Eco,                       | Battery                                 |
| Auto                       | assist                                  |
| Abo                        | ut phone                                |
| Mor                        | e settings                              |
|                            |                                         |
|                            |                                         |
| Eco<br>Eco<br>Batt<br>Batt | Battery<br>Mode<br>ary<br>ery care mode |
|                            |                                         |
|                            | Battery window opens.                   |
| 3                          |                                         |
| Sel                        | ect item Ə 🔳                            |
|                            | Battery use details open.               |
|                            |                                         |
|                            |                                         |

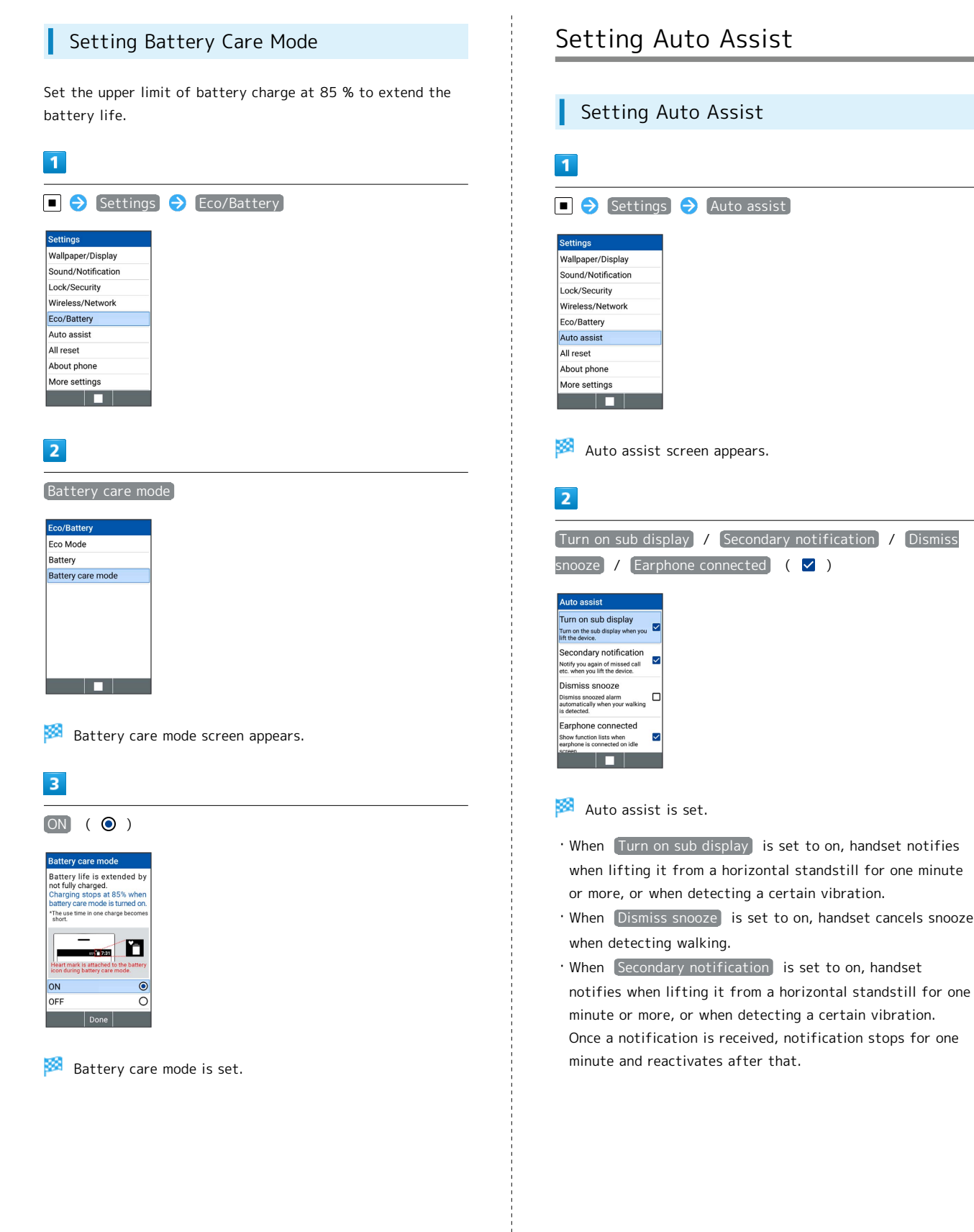

### Setting Auto Assist

### **Reset Settings**

### Resetting Handset (Reset All) Erase all files on handset. 1 ■ 🔿 [Settings] ⋺ [All reset] ettings Wallpaper/Display Sound/Notification Lock/Security Wireless/Network Eco/Battery Auto assist All reset About phone More settings 🏁 All reset window opens. 2 Reset phone Il reset the SD card after you to factory defaults.) ou are currently signed into the flowing accounts: Personal Contacts Reset phone $\cdot$ Select $\mbox{ Erase SD card }$ ( $\mbox{ \ensuremath{\mathbb Z}}$ ) to also erase data on an installed SD Card. 3 Enter Operation Password 🔿 🔳 Password authenticati. Enter a password: .... Password change Password Reset Done Symbo 4 Erase everything Erase all your personal information and downlo anps? You can't reverse aded this apps? You can't reverse action! The phone will restart. 🏁 Handset reboots.

### Device Info & Settings

#### Device Info & Settings

Check handset status.

1

Auto assist

More settings

All reset About phone

### Wallpaper/Display Sound/Notification Lock/Security Wireless/Network Eco/Battery

🏁 Device info window opens.

• See "Updating Software" for details on software updates.

### More Settings

#### More Settings

Make settings for other functions. Settable items are the following.

| Item                | Description                                                                                               |  |  |
|---------------------|----------------------------------------------------------------------------------------------------|--|--|
| Custom key          | Assign functions on I / I /<br>I and set action when 🖍 is<br>Long Pressed.                                |  |  |
| Pointer             | Set Pointer activation indicator on/off<br>and Pointer Size.                                              |  |  |
| Storage             | Check handset memory/SD Card space,<br>mount an SD Card, and erase SD Card data.                          |  |  |
| Apps                | Check information for installed and running applications.                                                 |  |  |
| Location            | Make settings for location information.                                                                   |  |  |
| Accounts            | Add accounts. Make settings for synchronizing accounts.                                                   |  |  |
| Language &<br>input | Set displayed language, character entry, etc.                                                             |  |  |
| Date & time         | Make settings for date and time.                                                                          |  |  |
| Accessibility       | Make user accessibility settings for<br>increased handset convenience such as<br>captions and large text. |  |  |

### 1

■ 🔿 Settings 🔿 More settings

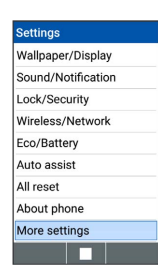

More settings open.

### 2

Set each item

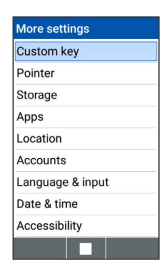

🧖 Setting is complete.

#### Custom Key Settings

Set action when I / I / II is pressed or is Long Pressed.

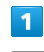

#### ■ 🔿 [Settings] 🔿 [More settings]

| Settings           |
|--------------------|
| Wallpaper/Display  |
| Sound/Notification |
| Lock/Security      |
| Wireless/Network   |
| Eco/Battery        |
| Auto assist        |
| All reset          |
| About phone        |
| More settings      |
|                    |

🏁 More settings open.

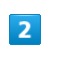

#### Custom key

| More settings    |
|------------------|
| Custom key       |
| Pointer          |
| Storage          |
| Apps             |
| Location         |
| Accounts         |
| Language & input |
| Date & time      |
| Accessibility    |
|                  |

🏁 Custom key settings open.

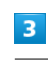

Set each item

| Custom key                                              |                                                                                                    |
|---------------------------------------------------------|----------------------------------------------------------------------------------------------------|
|                                                         | *::: 0 a # +                                                                                                    |
| You can<br>for a lor<br>can cha<br>at \[Set<br>setting] | n choose what the keys do<br>ng press.At any time you<br>ange the key assignment<br>ttings→More<br>s→Custom keyJ. |
| Ι                                                       | 😔 LINE                                                                                                    |
| Π                                                       | 🎦 Yahoo!地図                                                                                                    |
| Ш                                                       | 0FF                                                                                                    |
| You car<br>does fo                                      | set what the SEND key<br>ralong press.                                                                            |

🏁 Setting is complete.

Custom Key Setting Operations

| Setting Action for I/I/I/II/II                                 |
|----------------------------------------------------------------|
| In Custom Key window, I / II / III ◆<br>Select application ◆ ■ |
| Setting 🕝 (Start Key) Long Press to<br>Activate Fake Call      |
| In Custom Key window, Fake call                                |
| • Fake call 🔿 🔳 to toggle on ( 🗹 )/off ( 🗌 ).                  |

#### Storage Settings

Check handset and SD Card memory space, mount or unmount SD Card, erase SD Card files, and use other options. Settable items are the following.

| Item               | Description                                              |  |
|--------------------|----------------------------------------------------------|--|
| Total space        | Check total handset memory/SD Card space.                |  |
| Available          | Check free handset memory/SD Card space.                 |  |
| Unmount SD<br>card | Unmount SD Card to remove it safely.                     |  |
| Mount SD card      | Mount SD Card for use on handset.                        |  |
| Erase SD card      | Format SD Card.<br>See "Formatting SD Card" for details. |  |

 $\cdot$  Items appearing depend on state of SD Card.

#### 1

| Setting            | 5 🔿 | More | settings |
|--------------------|-----|------|----------|
| Settings           |     |      |          |
| Wallpaper/Display  |     |      |          |
| Sound/Notification |     |      |          |
| Lock/Security      |     |      |          |
| Wireless/Network   |     |      |          |
| Eco/Battery        |     |      |          |
| Auto assist        |     |      |          |
| All reset          |     |      |          |
| About phone        |     |      |          |
| More settings      |     |      |          |
|                    |     |      |          |
|                    |     |      |          |

🏁 More settings open.

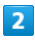

Storage

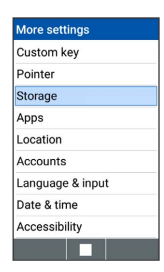

Storage window opens.

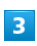

Set each item

| orage                           |
|---------------------------------|
| ternal storage                  |
|                                 |
| otal space<br><sub>XGB</sub>    |
| Available<br>x.xx <sub>GB</sub> |
| Apps (app data & med.<br>X.XXGB |
| Pictures, videos<br>X.XXGB      |
| Audio (music, rington           |
|                                 |

#### Application Settings

Check information for installed and running applications.

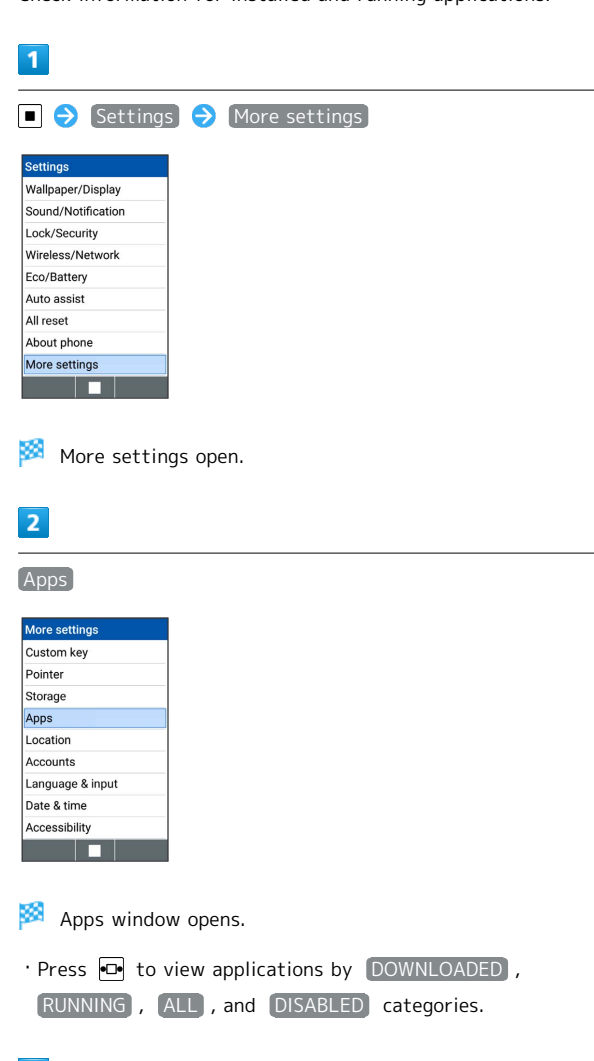

| _ |
|---|
|   |

Select application  $\bigcirc$ 

🏁 Application details appear.

#### 4

Set each item

Setting is complete.

- To uninstall an application, Uninstall  $\ominus$  OK.
- $\cdot$  Some applications cannot be uninstalled.

#### Location Information Settings

#### Enable location information.

| Item                           | Description                                                  |
|--------------------------------|--------------------------------------------------------------|
| Location                       | Set usage of location information.                           |
| Mode                           | Set the mode for obtaining location information.             |
| Recent<br>location<br>requests | Lists applications that have requested location information. |

#### 1

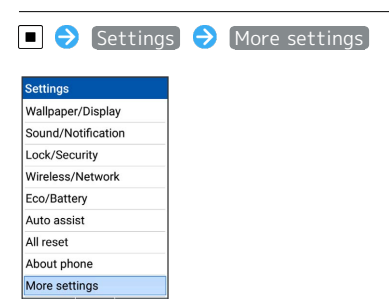

🏁 More settings open.

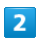

#### [Location]

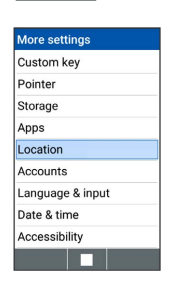

🏁 Location window opens.

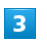

# Location ( V )

- Setting is complete.
- · Location  $\Rightarrow$  **•** to toggle on (  $\checkmark$  )/off (  $\Box$  ).
- · If confirmation appears, follow onscreen prompts.

#### Language & Input Settings

Make settings for language and character entry. Settable items are the following.

| Item                | Description                    |
|---------------------|--------------------------------|
| Language(言<br>語)    | Set the user language.         |
| Write now           | Enable Write now.              |
| Current<br>Keyboard | Set input method.              |
| iWnn IME            | Make settings for voice input. |

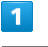

#### ■ 🔿 [Settings] 🔿 [More settings]

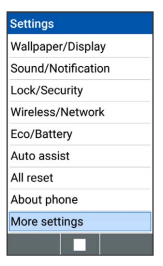

🏁 More settings open.

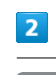

[Language & input]

| More settings    |
|------------------|
| Custom key       |
| Pointer          |
| Storage          |
| Apps             |
| Location         |
| Accounts         |
| Language & input |
| Date & time      |
| Accessibility    |
|                  |

Language & input window opens.

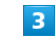

Set each item

| Language & input                        |  |
|-----------------------------------------|--|
| Language (言語)<br>English                |  |
| Write now                               |  |
| Keyboard & input<br>methods             |  |
| Current Keyboard<br>Japanese - iWnn IME |  |
| iWnn IME<br>Japanese                    |  |
| ouparrese                               |  |
|                                         |  |
|                                         |  |

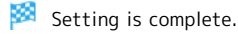

#### Date & Time Settings

Make settings for date and time. Settable items are the following.

| Item        | Description                              |  |
|-------------|------------------------------------------|--|
| Automatic   | Set whether to use the time provided by  |  |
| date & time | the network.                             |  |
| Automatic   | Set whether to use time zone provided by |  |
| time zone   | network.                                 |  |
| Set date    | Set date manually.                       |  |
| Set time    | Set time manually.                       |  |
| Select time | Sot time zone manually                   |  |
| zone        | Set time zone manuary.                   |  |
| Use 24-hour | Set whether to use 24 hour format        |  |
| format      | set whether to use 24-hour format.       |  |
| Auto power  | Set handset to power on/off              |  |
|             | automatically when a preset time         |  |
| 01/011      | approaches.                              |  |

### 1

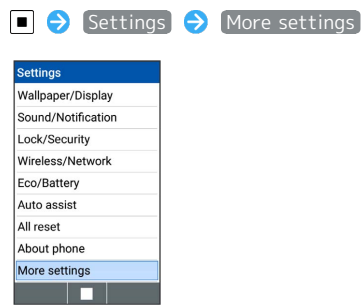

🏁 More settings open.

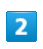

Date & time

| More set  | ttings    |
|-----------|-----------|
| Custom    | key       |
| Pointer   |           |
| Storage   |           |
| Apps      |           |
| Location  |           |
| Account   | s         |
| Languag   | e & input |
| Date & ti | me        |
| Accessib  | oility    |
|           |           |

🏁 Date & time window opens.

### 3

Set each item

| Automatic date & time<br>Use network-provided time    | ~ |
|-------------------------------------------------------|---|
| Automatic time zone<br>Use network-provided time zone | ~ |
| Set date                                              |   |
| November 11, 2018                                     |   |
| Set time                                              |   |
| 11:00                                                 |   |
| Select time zone                                      |   |
| GMT+09:00 Japan Standard Time                         |   |
| Use 24-hour format                                    | ~ |
| Auto nower on/off<br>Unchk                            |   |

Setting is complete.

I

Make settings for user accessibility such as captions.

| Item                            | Description                              |
|---------------------------------|------------------------------------------|
| Large text                      | Enlarge Display text.                    |
| High contrast                   | Set whether to make text easier to read  |
|                                 |                                          |
| Speak<br>passwords <sup>1</sup> | Set whether to read out passwords.       |
| Color<br>inversion              | Inverts displayed colors.                |
| Color<br>correction             | Make detailed color correction settings. |
| Captions <sup>1</sup>           | Set captioning.                          |

1 Available when supporting application is installed.

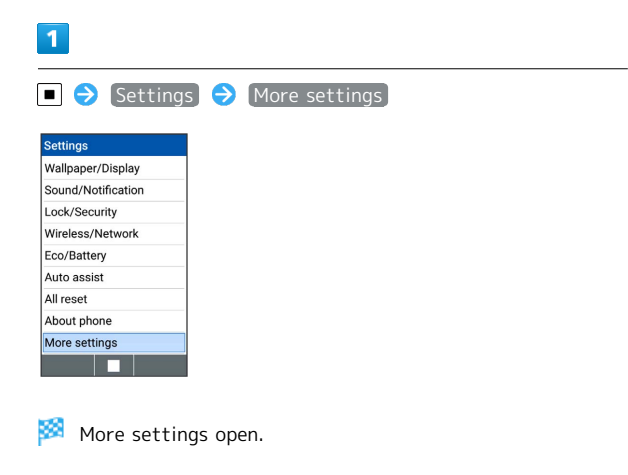

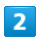

(Accessibility)

| More settings    |
|------------------|
| Custom key       |
| Pointer          |
| Storage          |
| Apps             |
| Location         |
| Accounts         |
| Language & input |
| Date & time      |
| Accessibility    |
|                  |

Accessibility Settings open.

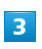

Set each item

| Accessibility                                               |  |
|-------------------------------------------------------------|--|
| Vision                                                      |  |
| Large text                                                  |  |
| High contrast text<br>(Experimental)                        |  |
| Speak passwords                                             |  |
| Display                                                     |  |
| Color inversion<br>(Experimental) May affect<br>performance |  |
| Color correction                                            |  |
| Check                                                       |  |

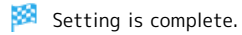

# Appendix

| Updating Software   | 94 |
|---------------------|----|
| Specifications      | 95 |
| Materials           | 95 |
| Contact Information | 96 |

### Updating Software

#### Software Updates

At specified time, handset automatically checks for and downloads firmware updates as required.

- Software Update cannot be performed if other applications are in use.
- · Alternatively, update software manually.

#### Software Update Cautions

#### Applications

New applications may be updated or added, or names, icons, operation, and user interfaces may be changed

#### During Update

Handset cannot be used until Software Update completes; it may take some time to complete.

#### Data Backup

Saved data may be lost depending on condition of handset (malfunctioning, damaged, water exposure, etc.). It is recommended that you back up important data before updating software. SoftBank Corp. is not responsible for damages from loss of data.

#### Updating Software Manually

Operate handset where signal reception is good and without changing location. Also operate with adequate battery charge. Signal becoming weak or Battery becoming low during an update may cause an update failure.

• An update failure may disable handset.

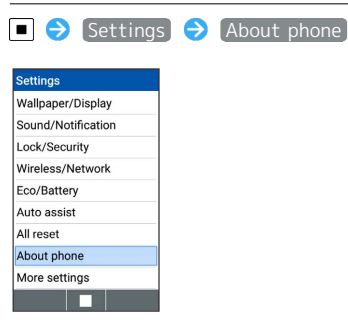

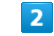

1

Software update

| About phone                       |
|-----------------------------------|
| Software update                   |
| アプリアップデータ                         |
| Status                            |
| Battery level, phone number, etc. |
| Legal information                 |
| Model number                      |
| NP701KC                           |
| Processor info                    |
| Qualcomm Technologies, Inc        |
| MSM8909                           |
| OS version                        |
| 5.1.1                             |
|                                   |

Software update window opens.

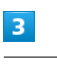

Software Update → Yes → Follow onscreen prompts

🏁 Software Update starts.

### DIGNO® ケータイ2(Keitai 2)

Handset specifications are as follows.

 $\cdot$  Times in the table vary with location, status, settings, etc.  $\cdot$  Display employs precision technology; however, some pixels may remain on/off.

| Item                                 | Description                                                                                              |
|--------------------------------------|----------------------------------------------------------------------------------------------------|
| Weight                               | Handset: Approx. 106 g<br>Battery installed: Approx. 137 g                                               |
| Continuous<br>Talk Time <sup>1</sup> | 4G LTE: Approx. 640 minutes<br>3G: Approx. 910 minutes<br>GSM: Approx. 410 minutes                       |
| Continuous<br>Standby Time<br>2      | 4G LET: Approx. 600 hours<br>3G: Approx. 740 hours<br>GSM: Approx. 650 hours<br>(handset closed)         |
| Charging<br>Time (powered<br>off)    | AC Charger: Approx. 140 minutes                                                                          |
| Dimensions (W<br>× H × D)            | Approx. 51 × 113 × 17.1 mm<br>(handset closed, without protruding parts)                                 |
| Maximum<br>Output                    | 4G (LET: FDD-LET network) : 0.2 W<br>3G : 0.25 W<br>GSM (900 MHz) : 2 W<br>GSM (1800 MHz,1900 MHz) : 1 W |

- 1 Average measured with handset fully charged, in strong signal conditions at rest.
- 2 Average measured with handset fully charged, without calls or operations, in strong signal conditions at rest, and with data communication and Urgent News disabled. May vary with battery strength, ambient temperature, settings, etc.

#### Battery (KYBAQ1)

| Item                      | Description                                                         |
|---------------------------|---------------------------------------------------------------------|
| Voltage                   | 3.8 V                                                               |
| Battery                   | Lithium-ion                                                         |
| Capacity                  | 1700 mAh                                                            |
| Dimensions (W<br>× H × T) | Approx. $42.2 \times 64.2 \times 5.2$ mm (without protruding parts) |

#### Desktop Holder (KYEAQ1)

| Item                      | Description             |
|---------------------------|-------------------------|
| Input                     | DC 5.0V 1.8A            |
| Output                    | DC 5.0V 1.8A            |
| Mass                      | Approx. 61.5 g          |
| Dimensions (W<br>× H × D) | Approx. 84 × 34 × 58 mm |

### Materials

#### DIGNO® ケータイ2(Keitai 2)

| Where used                              | Material/Finishing                                       |
|-----------------------------------------|----------------------------------------------------------|
| Outer Case<br>(LCD Case)                | PA + GF resin + SUS sheet metal/UV cured acrylic coating |
| Outer Case<br>(Key Case)                | PA + GF resin/UV cured acrylic coating                   |
| Outer Case<br>(Hinge Cover)             | PC resin/UV cured acrylic coating                        |
| Back Cover                              | PC resin + silicon rubber/UV cured acrylic<br>coating    |
| Outer Case<br>(LCD Rear<br>Plate)       | PMMA resin (in-mold)/UV cured acrylic coating            |
| Infrared Port<br>Window                 | PMMA resin + PC resin /hard coating                      |
| Camera<br>Window                        | PMMA resin + PC resin /hard coating                      |
| Multi<br>Selector (Key<br>Top)          | PMMA resin                                               |
| Key Sheet                               | PET resin/UV cured resin                                 |
| Cushion<br>(Under 10KEY)                | PET resin/UV cured resin                                 |
| Window<br>Panel (Main),<br>Camera Plate | PMMA + PC resin/hard coating                             |
| Side Key                                | PC resin/UV cured acrylic coating                        |
| Key Gasket                              | Silicon rubber + SUS sheet metal                         |
| Charging<br>Terminals                   | Copper alloy/Ni + Au plating                             |
| Main Antenna                            | PC + ABS resin + LDS/UV coating                          |
| Sub Antenna                             | PC + ABS resin + LDS/UV coating                          |
| Screws                                  | SWCH/trivalent chromate                                  |
| Dummy SD<br>Card                        | POM resin                                                |
| SD Card Slot<br>Cover                   | SUS sheet metal                                          |
| SD Card Slot<br>(Terminal<br>Portion)   | Copper alloy/Ni + Au plating                             |
| SD Card<br>Slot (Resin<br>Portion)      | LCP resin                                                |
| USIM Card<br>Slot Cover                 | SUS sheet metal                                          |
| USIM Card<br>Slot (Terminal<br>Portion) | Copper alloy/Ni + Au plating                             |
| USIM Card<br>Slot (Resin                | LCP resin                                                |

DIGNO® ケー

-タイ2

| Battery<br>Terminal<br>(Resin<br>Portion) | LCP resin                    |
|-------------------------------------------|------------------------------|
| Battery<br>Terminal<br>(Metal<br>Portion) | Copper alloy/Ni + Au plating |
| Water Wet<br>Determination<br>Sheet       | PET                          |
| Nameplate                                 | PET                          |
| Speaker Mesh                              | Polyester                    |
| Speaker Mesh<br>Cushion                   | Urethane                     |

#### Battery (KYBAH1)

| Where used             | Material/Finishing           |
|------------------------|------------------------------|
| Outer Casing<br>(Resin | PC resin                     |
| Portion)               |                              |
| Outer Casing           |                              |
| (Metal                 | Aluminum                     |
| Portion)               |                              |
| Print Label            | PET/matte coating            |
| Terminals              | Copper alloy/Ni + Au plating |
| Water Wet              |                              |
| Determination          | PET                          |
| Seal                   |                              |

### Desktop Holder (KYEAQ1)

| Where used               | Material/Finishing           |
|--------------------------|------------------------------|
| Outer Case<br>(Top/Side) | PC resin/statin finishing    |
| Outer Case<br>(Bottom)   | ABS resin/statin finishing   |
| Lever, Knob              | POM resin/statin finishing   |
| Charging<br>Terminal     | Copper alloy/Ni + Au plating |
| Rubber Base              | Foamed urethane              |
| Nameplate                | PET/laminating               |

### Contact Information

Please feel free to contact one of the following numbers with any questions or problems.

#### **Contact Information**

#### General Information (Business hours: 9:00am - 8:00pm)

For general information from charge to various services, please call us: From a SoftBank handset, dial toll free at 157 From a landline/IP phone, dial toll free at 0800-919-0157

Troubleshooting (Business hours:

9:00am - 8:00pm)

For loss or failure, please call us: From a SoftBank handset, dial toll free at 113 From a landline/IP phone, dial toll free at 0800-919-0113

# SoftBank Global Call Center (Business hours: Open for 24hours)

From outside Japan, dial +81-92-687-0025 (toll free from SoftBank handsets) If handset is lost/stolen, call this number immediately (international charges apply)

# Safety Precautions

| Safety Precautions              | . 98 |
|---------------------------------|------|
| General Notes                   | 107  |
| Water & Dust & Shock Resistance | 112  |

### Safety Precautions

For proper handset use, carefully read Safety Precautions beforehand. Keep this guide for future reference. Observe these safety precautions to prevent injury or damage to property.

#### Labels

Risks of injury or damage from improper use are categorized by levels.

| Mark | Descriptions                                                                     |
|------|----------------------------------------------------------------------------------|
|      | Great risk of death or serious injury <sup>1</sup> from improper use             |
|      | Risk of death or serious injury <sup>1</sup> from improper use                   |
|      | Risk of injury <sup>2</sup> or damage to property <sup>3</sup> from improper use |

- 1 Serious injury: Refers to loss of sight, injury, burns (high- and low-temperature), electric shock, broken bones, injuries with residual aftereffects from poisoning, etc., and injuries requiring hospital admission for treatment or long-term hospital attendance as an outpatient.
- 2 Minor injury: Refers to injuries, burns (high- and lowtemperature), electric shock, etc. that do not require hospital admission for treatment or long-term hospital attendance as an outpatient.
- 3 Damage to property: Refers to extended damage to buildings, furniture, livestock, pets, etc.

#### Symbols

| Mark                         | Descriptions                       |
|------------------------------|------------------------------------|
| Prohibited                   | Action prohibited                  |
| Do Not<br>Disassemble        | Disassembly prohibited             |
| Avoid Liquids<br>Or Moisture | Exposure to liquids prohibited     |
| Do Not Use<br>Wet Hands      | Handling with wet hands prohibited |
| Compulsory                   | Action compulsory                  |
| Disconnect<br>Power Source   | Unplug power cord                  |

Handset, Battery, USIM Card, AC Charger (Sold Separately), Desktop Holder, Conversion Cable (Optional) (Common)

#### A DANGER

### 

Do not use, store, or leave handset or related hardware in places subject to high temperatures or where heat collects (near an open flame or heating equipment, under a kotatsu or blanket, in direct sunlight, or inside a car on a hot day).

May cause fire, burns, injury, electric shock, etc.

### 

Do not place handset or related hardware in or near a microwave oven, induction cooktop, etc. or pressure cooker.

May cause fire, burns, injury, electric shock, etc.

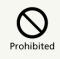

Do not place handset or related hardware directly on or get soiled with sand, dirt or mud. Do not touch if hands are dirty with sand, etc.

May cause fire, burns, injury, electric shock, etc. For details on water and dust resistance, see "Water & Dust & Shock Resistance."

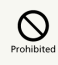

Do not charge while handset or related hardware are wet with water or other liquid (beverage, sweat, sea water, pet urine, etc.).

May cause fire, burns, injury, electric shock, etc. For details on water resistance, see "Water & Dust & Shock Resistance."

Do not apply excessive force to or break handset. Particularly when carrying handset in your clothes pocket, do not bump it or place it between objects.

Internal Battery may ignite, rupture, overheat, or leak, resulting in fire, burns, injury, etc.

\* Examples of where to be careful

-Sitting or squatting with handset in your pants or skirt pocket

-Handset becoming caught in a sliding door or vehicle door when in a jacket pocket

-Stepping on handset when it is on something soft such as a sofa, bed, or futon or on the floor

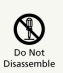

Do not disassemble or modify.

May cause fire, burns, injury, electric shock, etc.

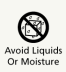

Do not get wet with water or other liquid (beverage, sweat, seawater, pet urine, etc.).

May cause fire, burns, injury, electric shock, etc. For details on water resistance, see "Water & Dust & Shock Resistance."

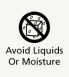

Keep water and other liquids (beverage, sweat, seawater, pet urine, etc.) away from Charging Terminals and External Device Port.

May cause fire, burns, injury, electric shock, etc. For details on water resistance, see "Water & Dust & Shock Resistance."

### Compulsory

Use optional accessories specified by SoftBank Corp.

Using non-specified optional accessories may cause fire, burns, injury, electric shock, etc.

### 🕂 WARNING

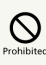

Do not drop, step on, throw, or otherwise subject to strong force or impact, or to vibration.

May cause fire, burns, injury, electric shock, etc.

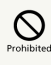

Be careful that conductive objects (metal, pencil lead, etc.) do not come in contact with Charging Terminals or External Device Port and that dust does not get in them.

May cause fire, burns, injury, electric shock, etc.

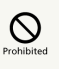

Do not cover or wrap with a blanket, etc. during use or while charging.

May cause fire, burns, etc.

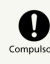

If charging does not complete even after specified charging time, stop charging.

Overcharging or other conditions may cause fire, burns, injury, etc.

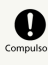

Always turn off handset as well as stop charging before entering gas stations or other places where flammable gases or fine particulates generate.

Using handset in presence of flammable gases may cause explosion, fire, etc.

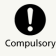

If you notice an unusual odor, unusual sound, smoke, overheating, discoloration, deformation, etc. while using, charging or storing handset, do the following.

- Unplug from outlet.
- Turn handset power off.
- Remove Battery from handset.

Not doing the above may cause fire, burns, injury, electric shock, etc.

# 

Do not use damaged.

May cause fire, burns, injury, etc.

# 

Do not place on an uneven or unstable surface. Be particularly careful while vibrator is activated.

May fall, leading to injury, etc.

# 

Do not store in a humid or dusty location or any place that reaches a high temperature.

May cause fire, burns, electric shock, etc. For details on water and dust resistance, see "Water & Dust & Shock Resistance."

# 

A parent/guardian should provide instruction and ensure proper usage for a child and do not allow him/her to use handset in a wrong way.

May cause injury, etc.

# 

Do not leave handset within reach of infants.

May result in small parts being accidentally swallowed or may cause injury, electric shock, etc.

# Compulsor

Exercise caution for a high temperature when using handset continuously for a long time or while charging. Also be careful not to unintentionally be in contact with handset for a long time (falling asleep, etc.).

Handset, Battery, and AC Charger may become hot with long-period use (calling, data communication, TV/movie viewing, etc.) and charging. Long contact with hot parts may cause redness, itchiness, rash, low-temperature burns, etc. depending on the individual. Handset

### A DANGER

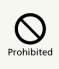

Do not pierce, hammer, step on, or otherwise subject to excessive force.

May cause fire, burns, injury, etc.

# 

Do not look into Infrared Port when sending data by infrared.

May affect eyesight.

# 

When using infrared transfer, do not point Infrared Port at an appliance or other apparatus having infrared capability.

May cause appliance, etc. to misoperate and cause an accident, etc.

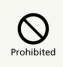

Do not shine Light near or photograph with Light close to someone's eyes. Especially, do not photograph infants up close.

May affect eyesight, etc. May also temporarily affect eyesight or startle, leading to injury or other accident.

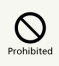

Do not shine Light at or use Light to photograph the driver of a vehicle, etc.

May interfere with driving, leading to accident, etc.

Do not look at a repeatedly flickering screen for a long period.

May cause convulsions, loss of consciousness, etc.

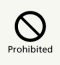

Do not allow water or other liquid (beverage, sweat, sea water, pet urine, etc.) or foreign matter (metal, burnable material, etc.) to get in USIM Card/SD Card Slot.

Do not mistake orientation of USIM Card and SD Card or where to insert.

May cause fire, burns, injury, electric shock, etc.

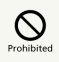

Do not allow direct sunlight, etc. to shine on Camera Lens for long period.

Concentration of light by the lens may cause fire, burns, injury, etc.

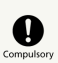

Before boarding an aircraft, power off handset or place handset in Airplane mode.

Restrictions are in place for use aboard aircraft; follow airline instructions.

Radio waves may affect aircraft instrumentation. Prohibited use aboard an aircraft may be punishable by law.

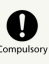

Follow instructions of each medical institution for use in a hospital.

Power off handset where use is prohibited. Radio waves may affect electronic devices and electric medical equipment.

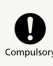

Keep handset away from your ears when using hands-free calling, the ringtone is loudly sounding, or when waiting for a call.

If an earphone-microphone, etc. is attached for gaming or video/music playback, adjust to a moderate volume.

When using hands-free call, handset sounds loudly. Even in standby, ringtone and vibrator may work suddenly. Hearing excessively high volume for a prolonged period may damage your hearing.

Also, it may prevent you from hearing ambient sounds and cause an accident.

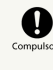

Individuals with a weak heart should take care with handset vibration and ringtone settings for new calls/mail.

Sudden vibration or ringtone may affect heart.

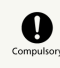

Individuals with an electric medical device should consult with the device manufacturer or distributor regarding any effects from electronic signals before using handset.

Radio waves may affect the electric medical device.

### Compulso

Keep handset power off near high precision electronic devices or devices using weak signals.

Radio waves may cause devices to misoperate, etc. Devices that may be affected:

Hearing aids, implanted cardiac pacemakers and implanted defibrillators, other electric medical equipment, other automatically controlled equipment, etc. Individuals using an implanted cardiac pacemaker, implanted defibrillator, or other electric medical equipment should consult with the device manufacturer or distributor regarding any effects from electronic signals.

### Compulsor

Be careful of broken glass and any internal components that become exposed if Display or Camera Lens breaks.

Touching broken portions or exposed components may cause burns, injury, electric shock, etc.

### **▲** CAUTION

# 

Do not swing handset by strap.

May cause injury or other accident.

### 

If Display breaks and internal matter leaks, do not allow it to get on face, hands or other part of your skin, or on clothing, etc.

May cause blindness, harm to your skin, etc. If internal matter should get in your eyes or mouth or on your skin or clothing, immediately rinse with clean water. If in your eyes or mouth, immediately seek medical attention after rinsing.

# 

To open Back Cover, use only as much strength as necessary.

Back Cover may break, causing injury, etc.

# Prohibited

Do not pinch a part of your body such as fingers when attaching Back Cover.

May cause injury, etc.

### 

Do not use with Back Cover removed.

May cause burns, injury, electric shock, etc.

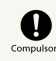

Before using handset in a vehicle, consult with the vehicle manufacturer or distributor regarding any effects from electronic signals.

Due to radio waves, some makes of car may have onboard electronic devices that can be affected. Immediately discontinue use if such devices are onboard.

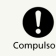

If any skin abnormality occurs with use of handset, immediately discontinue use and seek medical attention.

Failing to so may cause itchiness, rash, etc. depending on the individual.

For details on materials used in handset, see "DIGNO®  $\mathcal{T}-\mathcal{P}\mathcal{I}(\text{Keitai 2})$ ."

# Compulsor

When opening or closing handset, be careful not to let a part of yourself (fingers, etc.) get caught in it.

Failing to do so may cause injury, etc.

# Compulso

Handset Speaker uses magnetic components; check that metal objects (cutter blades, staples, etc.) are not attached to it.

Attached objects may cause injury, etc.

# Compulsor

When viewing Display, view in a sufficiently bright place with Display at an adequate distance.

Viewing in a dark place too closely may affect vision, etc.

#### Battery

### 🕂 DANGER

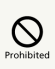

Do not allow metal objects (necklaces, hairpins, etc.) and conductive materials to come in contact with connection terminals. Do not carry or store such objects or materials with Battery.

May cause fire, burns, injury, etc.

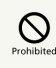

Do not force Battery if difficult to install in handset or difficult to remove from handset.

May cause fire, burns, injury, etc.

### 

Do not throw Battery in fire or heat Battery.

May cause fire, burns, injury, etc.

### 

Do not pierce, hammer, step on, or otherwise subject to excessive force.

May cause fire, burns, injury, etc.

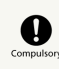

Check the orientation of Battery Pack before installing it in handset.

Installing in the wrong orientation may cause Battery Pack to catch fire, explode, overheat, or leak, causing fire, burns, injury, etc.

### Compulso

If matter from inside Battery gets into eyes, immediately rinse with clean water without rubbing, and consult a doctor.

Matter from Battery may result in loss of eyesight or illness, etc.

### A WARNING

# 

If you notice an unusual odor, overheating, discoloration, deformation, etc., do not use Battery.

May cause fire, burns, injury, etc.

### Compulse

If matter from inside Battery is leaking or has an unusual odor, immediately discontinue use and keep it away from open flames.

Leaking fluid may ignite, causing ignition, rupturing, etc.

### Compulso

Keep Battery away from pets.

Pets biting Battery may cause Battery to ignite, rupture, overheat, or leak, resulting in fire, burns, injury, etc.

### 

# 

If matter from inside Battery leaks, do not let it get on skin (face, hands, etc.), clothing, etc.

May cause harm to your vision, skin, etc. If matter gets in eyes/mouth or on skin/clothing, immediately rinse with clean water. If matter gets in eyes/mouth, first rinse and then promptly seek medical attention.

# 

Do not dispose of with ordinary refuse.

May cause fire, burns, injury, etc., and it is also destructive to the environment. Tape terminals on old Battery to insulate them and take to a SoftBank Shop or other location where accepted, or dispose of according to local regulations.

### 

Do not use or charge a wet Battery.

May cause fire, burns, or injury.

AC Charger (Sold Separately), Desktop Holder

### 

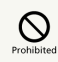

Do not use AC Charger if cord is damaged.

May cause fire, burns, electric shock, etc.

# 

Do not use AC Charger or Desktop Holder in a bathroom or other humid place.

May cause fire, burns, electric shock, etc.

# 

If thunder is audible, do not touch AC Charger.

May cause electric shock.

# Prohibited

Do not short-circuit Charging Terminals while plugged in. Do not touch Charging Terminals with hands, fingers, etc.

May cause fire, burns, electric shock, etc.

### 

Do not subject AC Charger cord to excessive force (placing heavy objects on it, pulling, etc.).

May cause fire, burns, electric shock, etc.

### 

When plugging in/unplugging AC Charger, do not allow anything metal (metal strap, etc.) to come in contact.

May cause fire, burns, electric shock, etc.

### Prohibited

Do not use a travel converter with AC Charger.

May cause ignition, overheating, electric shock, etc.

Do not apply excessive force to where AC Charger is connected to handset or Desktop Holder.

May cause fire, burns, injury, electric shock, etc.

#### Do Not Use Wet Hands

Do not touch AC Charger cord, Charging Terminals, power plug, or Desktop Holder with wet hands.

May cause fire, burns, electric shock, etc.

# Compulsor

Use with the specified power source at the specified voltage.

If charging while abroad, charge with an AC Charger compatible with use abroad.

Use with an incorrect power source or voltage may cause fire, burns, electric shock, etc.

AC adapter: 100V AC (Connect only with a household AC outlet)

AC Chargers compatible with use abroad: 100 V to 240 V AC (be sure to connect only to household AC outlet)

# 

Wipe away dust on power plug.

Using with dust on plug may cause fire, burns, electric shock, etc.

### Compulsor

When plugging in AC Charger, plug in firmly.

Failing to do so may cause fire, burns, electric shock, etc.

# Compulsory

When unplugging, hold by AC Charger and do not pull by cord or otherwise subject to excessive force.

Pulling by cord can damage cord, causing fire, burns, electric shock, etc.

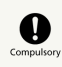

When connecting/disconnecting AC Charger to/ from handset, insert/remove straight to/from terminal without bending, and without pulling by cord or otherwise subjecting to excessive force.

Failing to do so may cause fire, burns, injury, electric shock, etc.

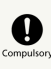

If Charging Terminals are bent or otherwise deformed, immediately discontinue use. Do not try to return to original shape and resume use.

Short-circuiting of Charging Terminals may cause fire, burns, injury, electric shock, etc.

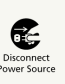

If not using AC Charger, unplug from outlet.

Leaving plugged in may cause fire, burns, electric shock, etc.

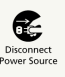

If water or other liquid (beverage, sweat, seawater, pet urine, etc.) gets on, immediately unplug from outlet.

Failing to do so may cause fire, burns, electric shock, etc.

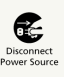

Before caring for equipment, unplug from outlet.

Failing to do so may cause fire, burns, electric shock, etc.

### 

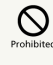

Do not be touching AC Charger for a long period while plugged in.

May cause burns, etc.

#### Conversion Cable

### A WARNING

# 

Do not use Conversion Cable if cord is damaged.

May cause fire, burns, electric shock, etc.

### 

Do not subject Conversion Cable to excessive force (placing heavy objects on it, pulling, etc.).

May cause fire, burns, electric shock, etc.

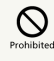

Do not apply excessive force to where Conversion Cable is connected to handset.

May cause fire, burns, injury, electric shock, etc.

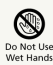

Do not touch Conversion Cable with wet hands.

May cause fire, burns, electric shock, etc.

# Compulso

If Terminals are bent or otherwise deformed, immediately discontinue use. Do not try to return to original shape and resume use.

Short-circuiting of Charging Terminals may cause fire, burns, injury, electric shock, etc.

### 

If thunder is audible, do not touch Conversion Cable.

May cause electric shock.

# 

When plugging in/unplugging Conversion Cable, do not allow anything metal (metal strap, etc.) to come in contact.

May cause fire, burns, electric shock, etc.

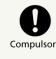

When connecting/disconnecting Conversion Cable to/from handset, insert/remove straight to/from terminal without bending, and without pulling by cord or otherwise subjecting to excessive force.

Failing to do so may cause fire, burns, injury, electric shock, etc.

### 

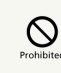

Do not use damaged.

May cause fire, burns, injury, etc.

### 

Do not store in a humid or dusty location or any place that reaches a high temperature.

May cause fire, burns, electric shock, etc.

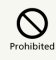

Do not leave Conversion Cable within reach of infants.

May result in small parts being accidentally swallowed or may cause injury, electric shock, etc.

### Prohibited

A parent/guardian should provide instruction and ensure proper usage for a child and do not allow him/her to use Conversion Cable in a wrong way.

May cause injury, etc.

#### USIM Card

### 

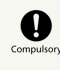

When handling USIM Card, be careful not to scratch fingers, etc. on cut surfaces.

Sharp cut surfaces may cause injury, etc.
# Handset Use & Electronic Medical Equipment

#### 

# Compulsor

When carrying handset, keep a minimum of 15 cm from implanted cardiac pacemaker, implanted defibrillator, etc.

Radio waves may interfere with the operation of electric medical devices.

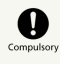

When using electronic medical equipment (other than implanted cardiac pacemaker/defibrillator) outside of medical institutions, consult device manufacturer about the influence of radio waves.

Radio waves may interfere with the operation of electric medical equipment.

# Compulsory

Set handset to not emit radio waves (power off or place in Airplane mode) if you will be in a packed location and cannot maintain a distance of 15 cm from those around you.

Persons with an implanted pacemaker, defibrillator, etc. may be around you. Radio waves may affect operation of electric medical devices.

Compulsor

Follow instructions of each medical institution for use of handset in a hospital.

Radio waves may affect electric medical equipment.

### General Notes

Observe the following for optimal performance. Please use handset after reading carefully.

【701KC】 here refers to this mobile phone 【DIGNO® ケータイ 2】.

#### Usage Basics

content.

Read battery label to confirm battery type; use/dispose of Battery accordingly.

| Label    |             | Batt | ery | Туре |
|----------|-------------|------|-----|------|
| Li-ion00 | Lithium-ion |      |     |      |

- Content saved on handset (Phone Book, mail, music, photos, videos, etc.) may be altered or erased due to accident, malfunction/repair, or other handling. Keep a copy of important content. SoftBank Corp. is not liable for any damages or lost profit resulting from alteration or loss of
- Do not use in places with much dust or vibration.
- Use of handset near a landline phone, TV, or radio may affect the image and sound quality of the equipment.
- Depending on conditions of use (in call, using Internet or mail, charging, etc.), handset and USIM Card may become warm. This is not a defect or malfunction.
- Be sure to charge Battery before using handset for the first time or if handset has not been used for a long time.
   (During charging, Battery may become warm. This is not a defect or malfunction.)
- Depending on usage, bulges may appear on Battery near end of battery life. This is normal for lithium-ion batteries and does not affect safety.
- Sticker on handset bearing the manufacture number (in Battery Compartment) is certification that your SoftBank handset is licensed under the Radio Law and Telecommunications Business Law. Do not remove.
- Mail saved on handset, downloaded content (whether paid for or free), etc. cannot be transferred to an exchange
   SoftBank handset (replacing old handset, submitting handset for repairs, etc.).
- $\cdot$  When using handset in public places, take care not to annoy other people around you.
- Wearing polarized sunglasses may cause Display to appear dark or distorted at certain angles.
- Be sure to center Earpiece over ear to hear Earpiece sound. Your ear may block Earpiece (sound hole) and prevent clear sound.
- Trying to use keys during content playback may cause content to stop or other abnormal operation.
- $\cdot$  Surrounding brightness is detected by Brightness Sensor. Avoid covering Sensor.
- Keeping Viewfinder open or shooting videos, operating Browser, etc. repeatedly for a continuous and extended period causes handset to become warm. Skin contact for extended period when handset is warm may cause lowtemperature burns.
- Handset may become warm depending on usage and where used, and some functions (charging, etc.) will stop as a precaution. Handset powers off if use is continued while warm.

- If a message appears indicating error due to temperature while External Device Port is in use, immediately disconnect cable.
- SD Card may feel warm when removed from handset after prolonged use. This is not a defect or malfunction.
- Do not use or store SD Card in place where static electricity or electrical noise occurs easily.
- Back up content on an SD Card to a PC or other media. SoftBank Corp. is not liable for any damages resulting from loss of content due to SD Card breakage or other failure.
- Do not forget lock number/password for unlocking screen. If you do forget it, take handset to a SoftBank Shop to reset it. This will erase all handset information and settings.
  Never use a modified handset.
- Using a modified handset is a violation of the Radio Law and the Telecommunications Business Law.

Handset is certified as compliant with technical regulations as specific radio equipment based on the Radio Law and technical regulations for handset based on the Telecommunications Business Law, indicated by a technical conformity 😭 mark viewable by the following operations.

Such certification is nullified if handset interior is modified. Using handset with certification nullified is a violation of the Radio Law and the Telecommunications Business Law and should never be used in such state.

#### Precautions

- Excess weight on handset may damage Display or internal parts, resulting in malfunction. Do not sit with handset in pocket or place at bottom of bag with other heavy objects.
   Even without exterior damage, it will not be covered under warranty.
- $\cdot$  Do not use the following items in extreme temperatures or high humidity (use in temperatures between 5°C 35°C and humidity within 35% 85%).

-AC Charger (sold separately)

- -Desktop Holder
- Do not use the following items in extreme temperatures or high humidity. Use in temperatures between  $5^{\circ}C - 35^{\circ}C$  and humidity within 35% - 90% (limited use in temperatures between  $36^{\circ}C - 40^{\circ}C$ ).

-DIGNO® ケータイ2(Keitai 2)

-Battery

- Clean Port/Terminals with a dry cotton swab, etc. occasionally. If dirty, may cause poor connection. Do not apply force and deform or scratch terminals.
- To clean handset, wipe it with a dry, soft cloth. Do not use benzene, thinner, alcohol, soap, or other solvents. Doing so may discolor or remove exterior features or print.
- Before removing Battery, power off handset and wait for Display to dim. Not doing so may cause saved content to be altered or erased.
- $\cdot$  Do not remove sticker from Battery.
- Usable battery time decreases in extreme temperature conditions (left in car with closed windows on a hot day, etc.). Battery life also shortens. Using handset at room temperature is recommended.
- Before extended period of disuse, remove Battery and store in battery case away from high temperature and humidity (battery case supplied with spare Battery (sold separately)). Note that not charging handset for extended period may cause content in handset to be erased.
- Battery is near end of its life when charging no longer restores handset functionality or bulges appear. Purchase a specified Battery. Life depends on conditions of usage.
- Do not dispose of old Battery with other waste. For environmental and recycling reasons, please take old Battery to a SoftBank Shop or recycling center.

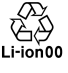

- Handset Display pixels may be missing or remain lit. This is not a defect or malfunction.
- Do not subject Display to strong shock such pressing forcefully or hitting it. May cause scratches or breakage.
- $\cdot$  Do not rub or scratch Display or Camera Lens with a hard object.
- When placing handset in a pocket or bag, ensure that metal or other hard materials do not contact Display. Be careful with handset strap having metal or other hard parts, which may cause scratches or breakage.
- Water forms inside handset (called condensation) if moved from a cold to hot place (outdoors to indoors) or used in high humidity. May cause malfunction.
- Do not leave near air conditioning vent. Condensation from sudden temperature changes may corrosion of handset interior and malfunction.
- $\cdot$  A strong magnet nearby may cause malfunction.

- Be careful not to drop handset and scratch surface finish. Remaining water, etc. may cause surface finish to peel.
- Display may be difficult to view in bright conditions (outdoors, under fluorescent lighting, etc.). This is not a defect or malfunction.
- If not using AC Charger (sold separately), unplug from outlet.
- Do not wrap cable of AC Charger (sold separately) around plug. May cause electric shock, ignition, or fire.
- USIM Card remains the property of SoftBank Corp.. If lost or damaged, it is replaced at cost. If it seems to be malfunctioning or if lost/stolen, visit a SoftBank Shop or contact to Contact Information. Take old USIM Card (after subscription cancelation, etc.) to a SoftBank Shop.
- $\cdot$  Do not use excessive force to insert/remove USIM Card.
- Malfunction due to inserting USIM Card in another IC Card reader/writer, etc. is at your own risk.
- · Keep IC (metal) portion clean for use.
- $\cdot$  Do not adhere labels, etc. on USIM Card.
- $\cdot$  Do not disassemble or modify USIM Card. May cause content to be erased or malfunction.
- Insert SD Card properly. Cannot be used if not inserted properly.

#### Camera

- Do not leave Camera Lens under direct sunlight. May burn or fade colors of elements.
- Shooting photos or storing handset in a warm place for extended period may affect image quality.
- Camera is high-precision, including pixels which always appear bright or dark. Blue, red, white, etc. dots will appear when shooting in extremely dark conditions.
- When shooting indoors under fluorescent lighting, flickering (extremely faint and not visible) may appear as stripes in image. This is not a defect or malfunction.
- Camera may make sound during operation, such as when being activated. This is not a defect or malfunction.
- Keeping Viewfinder open or shooting videos, operating Browser, etc. repeatedly for a continuous and extended period causes handset to become warm. Skin contact for extended period when handset is warm may cause lowtemperature burns.
- Observe proper etiquette when using Camera.
- Creating a public nuisance with Camera may be punishable by law.
- Practice taking and previewing pictures, videos, and audio before using Camera on important occasions like wedding ceremonies.
- Photo files (below, content) may be altered or erased due to repairs or other handling. SoftBank Corp. is not liable for any damages or lost profit resulting from content alteration/erasure or its restoration.
- Do not use Camera in locations where shooting photos or videos is prohibited.

#### Music & Video & TV Functions

- Do not listen to music or watch videos/TV while driving a vehicle or riding a motorcycle or bicycle. Such use of a mobile phone is prohibited by law (use while riding a bicycle may also be punishable). Also be alert while walking; if surroundings are difficult to hear or attention is on Display, a traffic accident may result. Be careful especially at railway crossings, on station platforms, and at intersections.
- Listening at loud volume for an extended period may affect hearing.
- Take care not to disturb those around you (on train, etc.) with earphone or other noise.

#### Urgent News

- $\cdot$  Urgent News Setting is enabled by default.
- $\cdot$  An alert tone sounds when an alert is received, even in Silent mode.
- Alerts are not received during calls/transmissions or in poor signal conditions.
- Depending on usage/situation, handset may receive alerts for other areas or no alerts.
- Standby Time may decrease when Urgent News Setting is enabled.
- SoftBank Corp. cannot be held liable for any damages associated with this service, including accidents resulting from received information, reception timing or reception failure.

#### Bluetooth®

Frequencies

Handset Bluetooth® function uses 2.402 GHz - 2.480 GHz frequencies in the 2.4 GHz band.

2.4FH1/XX1: Uses 2.4 GHz band, FH-SS and other

modulation, with a maximum interference range of 10 m.

: Utilizes 2.402 GHz – 2.480 GHz band without mobile device bandwidth differentiation.

2.4FH1/XX1

#### · Bluetooth® Cautions

· Handset Bluetooth<sup>®</sup> function is certified as conforming to Japanese domestic and FCC regulations. Use is restricted in some countries/regions. Confirm local laws before use abroad.

• The 2.4 GHz band used by handset Bluetooth® function is shared by other devices. Handset Bluetooth® function tries to minimize effects of other devices using the same bandwidth, but connection speed and distance may be reduced or function may be disconnected.

· Connection speed and distance vary depending on distance between connected devices, obstacles, and Bluetooth® devices

· Before Using Bluetooth®

Bluetooth® operating frequency band is used by industrial, scientific, consumer and medical equipment including microwave ovens, other similar radio stations, premises radio stations for identifying mobile units used in manufacturing lines (radio stations requiring a license), specified low power radio stations (radio stations requiring no license) and amateur radio stations (hereafter, "other radio stations").

1. Before handset use, be sure "other radio stations" are not in use nearby.

2. If handset radio waves interfere with "other radio

stations", promptly move or power off.

3. For further information, visit a SoftBank Shop or contact to Contact Information.

 $\cdot$  All handset operations when connected with a Bluetooth®compatible device are not verified and therefore not guaranteed.

· Handset supports the Bluetooth®-standard security function for secure radio communication. However, be careful when using Bluetooth®, as security may be insufficient depending on conditions of usage or settings.

 $\cdot$  SoftBank accepts no liability for data/information leaks during communication using Bluetooth®.

#### Wi-Fi

#### Frequencies

Handset Wi-Fi function uses 2.402 GHz - 2.480 GHz frequencies in the 2.4 GHz band.

2.4DS4/OF4: Uses 2.4 GHz band and DSSS/OFDM modulation with a maximum interference range of 40 m.

: Utilizes 2.402 GHz – 2.480 GHz band with mobile device bandwidth differentiation. 2.4DS4/0F4

· Wi-Fi Cautions

· Handset wireless function is certified as conforming to Japanese domestic and FCC regulations. Use is restricted in some countries/regions. Confirm local laws before use abroad.

· The 2.4 GHz band used by handset Wi-Fi function is shared by other devices. Handset Wi-Fi function tries to minimize effects of other devices using the same bandwidth, but connection speed and distance may be reduced or function may be disconnected.

· Connection speed and distance vary depending on distance between connected devices, obstacles, and Wi-Fi devices. · Before Using Wi-Fi

Wi-Fi operating frequency band is used by industrial, scientific, consumer and medical equipment including microwave ovens, other similar radio stations, premises radio stations for identifying mobile units used in manufacturing lines (radio stations requiring a license), specified low power radio stations (radio stations requiring no license) and amateur radio stations (hereafter, "other radio stations").

1. Before handset use, be sure "other radio stations" are not in use nearby.

2. If handset radio waves interfere with "other radio stations", promptly move or power off.

3. For further information, visit a SoftBank Shop or contact to Contact Information.

 $\cdot$  All handset operations when connected with a Wi-Ficompatible device are not verified and therefore not guaranteed.

· Handset supports the Wi-Fi-standard security function for secure radio communication. However, be careful when using Wi-Fi, as security may be insufficient depending on conditions of usage or settings.

· SoftBank accepts no liability for data/information leaks during communication using Wi-Fi.

# Specific Absorption Rate (SAR) for This Product (for Japan)

This mobile phone [701KC] meets Japanese technical regulations\* and international guidelines for exposure to radio waves.

The Japanese technical regulations for exposure to radio frequency energy established permitted levels of radio frequency energy, based on standards developed by independent scientific organizations through periodic and thorough evaluation of scientific studies.

The regulations employ a unit of measurement known as the Specific Absorption Rate, or SAR.

The SAR limit is 2 watts/kilogram (W/kg) averaged over ten grams of tissue.

The limit includes a substantial safety margin designed to assure the safety of all persons, regardless of age and health. The value of the limit is equal to the value given in

international guidelines recommended by ICNIRP\*\*, which is in collaboration with the World Health Organization (WHO).

The highest SAR value for this mobile phone is  $0.365 \text{ W/kg}^{***}$  when tested for used at the ear, and  $0.863 \text{ W/kg}^{***}$  when worn on the body in the below manner\*\*\*\*.

While there may be differences between the SAR levels of various phones and at various positions, all phones meet the Japanese technical regulations.

Although the SAR is determined at the highest certified power level, the actual SAR of the phone during operation can be well below the maximum value.

Use at positions other than at the ear\*\*\*\*

This mobile phone may be used at positions other than at the ear. By using an accessory such as a belt clip holster that maintains a 1.5 cm separation with no metal (parts) between it and the body and the mobile phone, this mobile phone will comply with international guidelines for radio wave protection.

\* The technical regulations are provided in Article 14-2 of the Ministry Ordinance Regulating Radio Equipment.
\*\* International Commission on Non-Ionizing Radiation

Protection

\*\*\* The value is under simultaneous transmission use conditions.

The World Health Organization has announced that "A large number of studies have been performed over the last two decades to assess whether mobile phones pose a potential health risk. To date, no adverse health effects have been established as being caused by mobile phone use."

For more information about SAR, see the following websites: Ministry of Internal Affairs and Communications (MIC) http://www.tele.soumu.go.jp/e/sys/ele/body/index.htm Association of Radio Industries and Businesses (ARIB) http://www.arib-emf.org/01denpa/denpa02-02.html (Japanese)

#### Safety Information

To prevent possible hearing damage, do not listen at high volume levels for long periods.

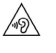

This mobile phone [701KC] is confirmed to comply with guidelines relating to effects of radio wave exposure as set forth by the Federal Communications Commission (FCC). Refer to the following.

#### FCC RF Exposure Information

Your handset is a radio transmitter and receiver. It is designed and manufactured not to exceed the emission limits for exposure to radio frequency (RF) energy set by the Federal Communications Commission of the U.S. Government. The guidelines are based on standards that were developed by independent scientific organization through periodic and thorough evaluation of scientific studies. The standards include a substantial safety margin designed to assure the safety of all persons, regardless of age and health. The exposure standard for wireless handsets employs a unit of measurement known as the Specific Absorption Rate, or SAR. The SAR limit set by the FCC is 1.6 W/kg. The tests are performed in positions and locations (e.g. at the ear and worn on the body) as required by the FCC for each model. The highest SAR value for this model handset as reported to the FCC when tested for use at the ear is 0.585 W/kg, and when worn on the body in a holder or carry case, is 1.460 W/ kg.

Body-worn Operation; This device was tested for typical body-worn operations with the handset kept 1 cm from the body. To maintain compliance with FCC RF exposure requirements, use accessories that maintain a 1 cm separation distance between the user's body and the handset. The use of beltclips, holsters and similar accessories should not contain metallic components in its assembly.

The use of accessories that do not satisfy these requirements may not comply with FCC RF exposure requirements, and should be avoided. The FCC has granted an Equipment Authorization for this model handset with all reported SAR levels evaluated as in compliance with the FCC RF emission guidelines. SAR information on this model handset is on file with the FCC and can be found under the Display Grant section of http://www.fcc.gov/oet/ea/ after searching on FCC ID JOYYKEA60.

Additional information on Specific Absorption Rates (SAR) can be found on the FCC website at https://www.fcc.gov/general/ radio-frequency-safety-0.

The World Health Organization has stated that present scientific information does not indicate the need for any special precautions for the use of mobile devices. They note that if you want to reduce your exposure then you can do so by limiting the length of calls or using a hands-free device to keep the mobile phone away from the head and body.

#### World Health Organization

http://www.who.int/emf

List of Specific Absorption Rates (SAR) for radio waves by smartphone/3G model

https://www.softbank.jp/mobile/support/sar/ (Japanese)

DIGNO® ケータイン

#### FCC Notice

This device complies with part 15 of the FCC Rules. Operation is subject to the following two conditions: (1) This device may not cause harmful interference, and (2) this device must accept any interference received, including interference that may cause undesired operation.

#### Note:

This equipment has been tested and found to comply with the limits for a Class B digital device, pursuant to part 15 of the FCC Rules. These limits are designed to provide reasonable protection against harmful interference in a residential installation. This equipment generates, uses, and can radiate radio frequency energy and, if not installed and used in accordance with the instructions, may cause harmful interference to radio communications.

However, there is no guarantee that interference will not occur in a particular installation. If this equipment does cause harmful interference to radio or television reception, which can be determined by turning the equipment off and on, the user is encouraged to try to correct the interference by one or more of the following measures:

- Reorient or relocate the receiving antenna.

- Increase the separation between the equipment and receiver.

- Connect the equipment into an outlet on circuit different

from that to which the receiver is connected.

- Consult the dealer or an experienced radio/TV technician for help and for additional suggestions.

#### Warning

The user is cautioned that changes or modifications not expressly approved by the manufacturer could void the user's authority to operate the equipment.

#### FCC Compliance information

The product is certified by Federal Communications Commission (FCC).

The FCC ID of this product is JOYYKEA60. Or you can check as follows. How to check:

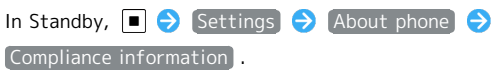

#### Water & Dust & Shock Resistance

Handset has IPX5-equivalent and IPX8-equivalent water resistance as well as IP5X-equivalent dust resistance with Back Cover completely attached. Handset is also provided with shock resistance complying with military standards (SoftBank testing).

Specifically, handset can be used in rain (less than 20 mm per hour) without an umbrella. Handset can also be used in bathrooms, kitchens, at poolside, and other places with water. \* For details, see "In Various Environments."

However, failure to observe precautions given here may allow water, sand, foreign particles, etc. to enter handset and may cause overheating, ignition, electric shock, scratches, malfunction, etc. For safe handset use, first read precautions here.

#### IPX5 equivalent

Handset continues to function as a phone after being sprayed from all directions with 12.5 L of water per minute from a 6.3 mm diameter nozzle for at least 3 minutes, from a distance of approximately 3 m.

#### IPX8 equivalent

Handset continues to function as a phone without water intrusion after being slowly immersed in still tap water of room temperature to a depth of 1.5 m, and left there for approximately 30 minutes before being removed again.

#### IP5X equivalent

Handset will maintain a certain level of functionality and safety even after particulates in dustproof testing (dia. 75  $\mu$ m or less) have entered handset.

#### Compliance with Military Standards

Although drop testing in compliance with MIL-STD-810G Method 516.7 : Shock-Procedure IV as stipulated by the US Department of Defense (product dropped in 26 directions onto plywood (lauan) from a height of 1.22 m), this is not a guarantee with regard to all types of shock.

\* As handset is designed with shock resistance in everyday usage, handset may break if subjected to excessive impact such as being thrown against something. Dropping may produce scratches, etc. even if handset performance is unaffected.

#### Before Use

- Attach Back Cover firmly to prevent water intrusion. Confirm that Covers are completely secure so that there are no gaps.
- Particles (lint, hair, sand, etc.) lodged between joining surfaces may allow water intrusion.
- $\cdot$  DO NOT attach/remove Back Cover if hands/handset is wet.
- Do not place handset directly on beach sand, etc. Exposing Mic/Earpiece/Speaker/etc. to sand may reduce volume.
- · Do not use submersed (including key operation).
- Do not expose to or immerse in liquid other than room temperature fresh water or tap water (soap/detergent/bath salt water, hot spring water, hot water, muddy water, sea water, pool water, alcohol, etc.).

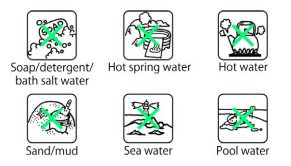

#### In Various Environments

#### • Rain

 $\cdot$  Do not use in heavy rain (20 mm or more per hour).

 $\cdot$  DO NOT open/close Back Cover while exposed to rain or if hands are wet. May cause malfunction, etc.

• Bath room

Do not immerse or drop in bathtub. Do not use submersed.
Do not immerse in soap/detergent/bath salt water or hot

spring water.

- $\cdot$  Do not expose directly to warm shower.
- $\cdot$  Do not expose to hot water.
- Avoid prolonged use in bath room.

 $\cdot$  Use handset in temperatures between 5°C – 35°C and humidity within 35% – 90% (limited use in temperatures between 36°C – 40°C).

Kitchen

 $\cdot$  Do not expose to or immerse in liquid other than fresh water or tap water (water with soap/detergent or spices, or beverage).

 $\cdot$  Do not expose to or immerse in hot water or in chilled water.

· Do not leave handset in extremely hot/cold locations,

(e.g., near ovens/stoves or in refrigerators).

 $\cdot$  Do not subject handset to strong water pressure (more than 6 L per minute).

• Poolside

 $\cdot$  Do not immerse or drop in pool water. Do not use submersed.

 $\cdot$  Pool water is chlorinated. If wetted with pool water,

promptly wash off with room temperature tap water. Do not use a brush.

\* Somewhat low water pressure (6 L or less per minute)

#### Shared Precautions

- Attach Back Cover firmly. Lodged particles (lint, hair, sand, etc.) may allow water intrusion.
- Do not remove or attach Back Cover while wearing gloves. Lodged particles (lint, hair, sand, etc.) from glove may allow water intrusion.
- Check handset and hands for moisture, sand, grime, etc. before attaching/removing Back Cover. May enter handset or become lodged in Back Cover, resulting in malfunction or water intrusion. If moisture, sand, grime, etc. is visible, no matter how small, first wipe handset and hands with a lintfree clean, dry cloth before handling.
- Do not leave handset wetted. Water may enter from gaps. May also reduce volume. If wetted, shake handset, and promptly remove as much water as possible with a lint-free clean, dry cloth. In cold regions, handset may freeze and cause malfunction.
- Handset is waterproof for only for fresh water/tap water. Not waterproof for hot water, salt water, soap water, chemicals, sweat, etc. If exposed to other types of moisture or sand/mud/etc., promptly wash off with room temperature tap water. Hand-wash without using a brush, etc. and holding Back Cover closed.

\* Somewhat low water pressure (6 L or less per minute) • Not designed to withstand water pressure. Do not expose to strong water flow more than prescribed (IPX5/IPX8) (e.g., water from a tap or shower that is painful to the skin) or

• Do not wash in a washing machine, ultra-sonic washing machine, etc.

submerse in water for a long time.

- Do not subject to strong shock while submersed (e.g., drop into basin, toilet, washing machine with water).
- Optional products besides handset are not water-/dust-/ shockproof.
- Do not poke Mic/Earpiece, Speaker, External Device Port, or Air Pressure Holes with a pointed object.
- Do not drop or otherwise subject handset to strong shock. May degrade water, dust, or shock resistance.
- Handset is designed to be airtight to provide water resistance (IPX8). Handset may make a noise from Earpiece if pressed forcefully, and does not indicate a problem with functionality or performance.
- $\cdot$  Handset will not float.
- Do not immerse in hot water, use in a sauna, or subject to hot air from a hair dryer, etc.

- $\cdot$  Use handset in temperatures between 5°C 35°C and humidity within 35% 90% (limited use in temperatures between 36°C 40°C). Use in extremes beyond these ranges may degrade water, dust, and shock resistance.
- Sudden temperature change results in condensation. Let handset reach room temperature before moving from cold to hot places (e.g., shower/bath) to prevent condensation. Handset has no anti-condensation features.
- \* If condensation forms inside Display, leave at room temperature until condensation dries.
- Do not put tap water directly on External Device Port.
- $\cdot$  Do not leave handset wet. External Device Port may short-circuit.
- Do not leave water droplets in External Device Port.
- · Confirm that there are no foreign particles in External Device Port before use.

 Handset fulfills performance requirements for assumed usage. However, handset is not guaranteed for any and all conditions of actual usage. Malfunction determined to be due to mishandling is not covered under warranty.

#### If Exposed to Water

If handset is used while wet, water may collect in Mic, Earpiece, Speaker, Air Pressure Holes, or hinge, and may temporarily affect audibility or wet clothing, carry bag, etc. Follow steps below to drain water.

#### 1

Wipe handset with a lint-free clean, dry cloth

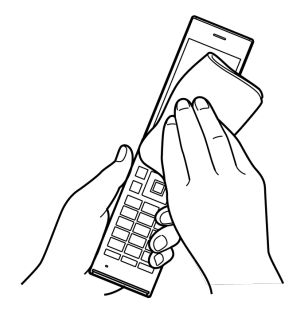

#### 2

Shake handset as shown until there is no more wetting

- Before shaking, check around you for safety.
- $\cdot$  Hold handset firmly so as not to drop it.

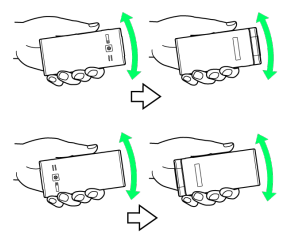

#### 3

Gently push handset against a lint-free dry, clean cloth and wipe water away from Mic, Earpiece, Speaker, Air Pressure Holes, hinge, etc.

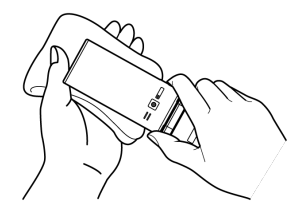

#### 4

After removing as much water as possible, leave handset at room temperature for at least 1 hour

🏁 Draining water is complete.

• Some water may still remain in handset. Do not leave handset beside/in items that you do not want to get wet (clothing, bag, etc.).

#### When Charging

Accessories are not waterproof. Check the following before and after charging.

- Check that handset is not wet. If wet, drain water and then wipe with a lint-free dry, clean cloth before opening External Device Port Cover, etc.
- If charging after becoming wet, drain well and then wipe with a lint-free dry, clean cloth before opening External Device Port Cover, etc.
- $\cdot$  DO NOT charge wet handset. Charging while wet may result in malfunction, overheating, etc.
- Do not touch AC Charger (sold separately) or Desktop Holder with wet hands. May cause electric shock.
- Do not use AC Charger (sold separately) or Desktop Holder where exposed to water. May cause fire or electric shock.
- Do not use AC Charger (sold separately) or Desktop Holder in a bathroom, shower, kitchen, near a sink, or other place where water is used. May cause fire or electric shock.

#### A

| About the User Guide                          | 3  |
|-----------------------------------------------|----|
| Accessing Applications                        | 30 |
| Auto Communication & Synchronization Settings | 82 |

### В

| Basic Operations with this Handset28 | 3 |
|--------------------------------------|---|
| Browser                              | 3 |

### (C)

| Calling                                               | 42 |
|-------------------------------------------------------|----|
| Capturing Photos & Recording Videos                   | 64 |
| Changing Handset Response to Calls & Mail             | 36 |
| Charging Battery                                      | 15 |
| Checking Handset Status & Notifications (Notification | าร |
| & Settings Window)                                    | 21 |
| Contact Information                                   | 96 |
| Customizing Fonts                                     | 36 |
| Customizing Handset Address                           | 52 |

### D

| Data Broadcast (Japanese)           | 61 |
|-------------------------------------|----|
| Data Communication Settings         | 80 |
| Device Info & Settings              | 87 |
| Display                             | 19 |
| Display-Top (Status Bar) Indicators | 20 |

# E

| Eco Mode & Battery Settings 8 | Eco | Mode | & | Battery | Settings | 83 |
|-------------------------------|-----|------|---|---------|----------|----|
|-------------------------------|-----|------|---|---------|----------|----|

### G

| General Notes   | . 107 |
|-----------------|-------|
| Global Services | 49    |

### B

| Handling Data (Data Folder) | 70 |
|-----------------------------|----|
| Handset Memory & SD Card    | 11 |
| How to Use Pointer          | 29 |

K

| Importing Data from Other Mobile Phones | 17  |
|-----------------------------------------|-----|
| Inserting & Removing Battery            | .14 |

# DIGNO® ケータイ2 User Guide Index

| Lock & | Security | Settings79 |
|--------|----------|------------|
|--------|----------|------------|

## M

| Main Menu     | 29 |
|---------------|----|
| Materials     | 95 |
| Messaging     | 52 |
| More Settings | 88 |
| Music Files   | 68 |

# 0

| Optional Services4     | 45 |
|------------------------|----|
| Other Basic Operations | 34 |

# P

| Package Contents            | 6   |
|-----------------------------|-----|
| Parts & Functions           | 6   |
| Phone Book                  | 39  |
| Placing International Calls | 43  |
| Power On & Off              | .17 |
|                             |     |

# R

| Reset | Settings | 87 |
|-------|----------|----|
|       | 5        |    |

# S

| Safety Precautions            | 98 |
|-------------------------------|----|
| Security Codes                | 23 |
| Sending S! Mail               | 53 |
| Sending SMS                   | 54 |
| Setting Auto Assist           | 86 |
| Sound & Notification Settings | 78 |
| Specifications                | 95 |
| Sub-display                   | 22 |
|                               |    |

# Ū

| Text Entry | 37 |
|------------|----|
| TV         | 60 |

# U

| Updating Software           | 94 |
|-----------------------------|----|
| USIM Card Installation      | 9  |
| USIM PIN                    | 25 |
| Using Airplane Mode         | 33 |
| Using Infrared Transmission | 74 |
| Using Manner Mode           | 32 |
| Using PC Mail               | 55 |

# 

# W

| Wallpaper & Display Settings    | 78  |
|---------------------------------|-----|
| Watching TV                     | 61  |
| Water & Dust & Shock Resistance | 112 |
| Wireless & Network Settings     | 80  |

# V

### DIGNO® ケータイ2 User Guide

January 2018, First Edition SoftBank Corp.

Visit SoftBank Shop for assistance

Model : DIGNO® ケータイ2 Manufacturer : KYOCERA Corporation